# Operating Instructions **MEAC300**

# Emission Data Evalution System

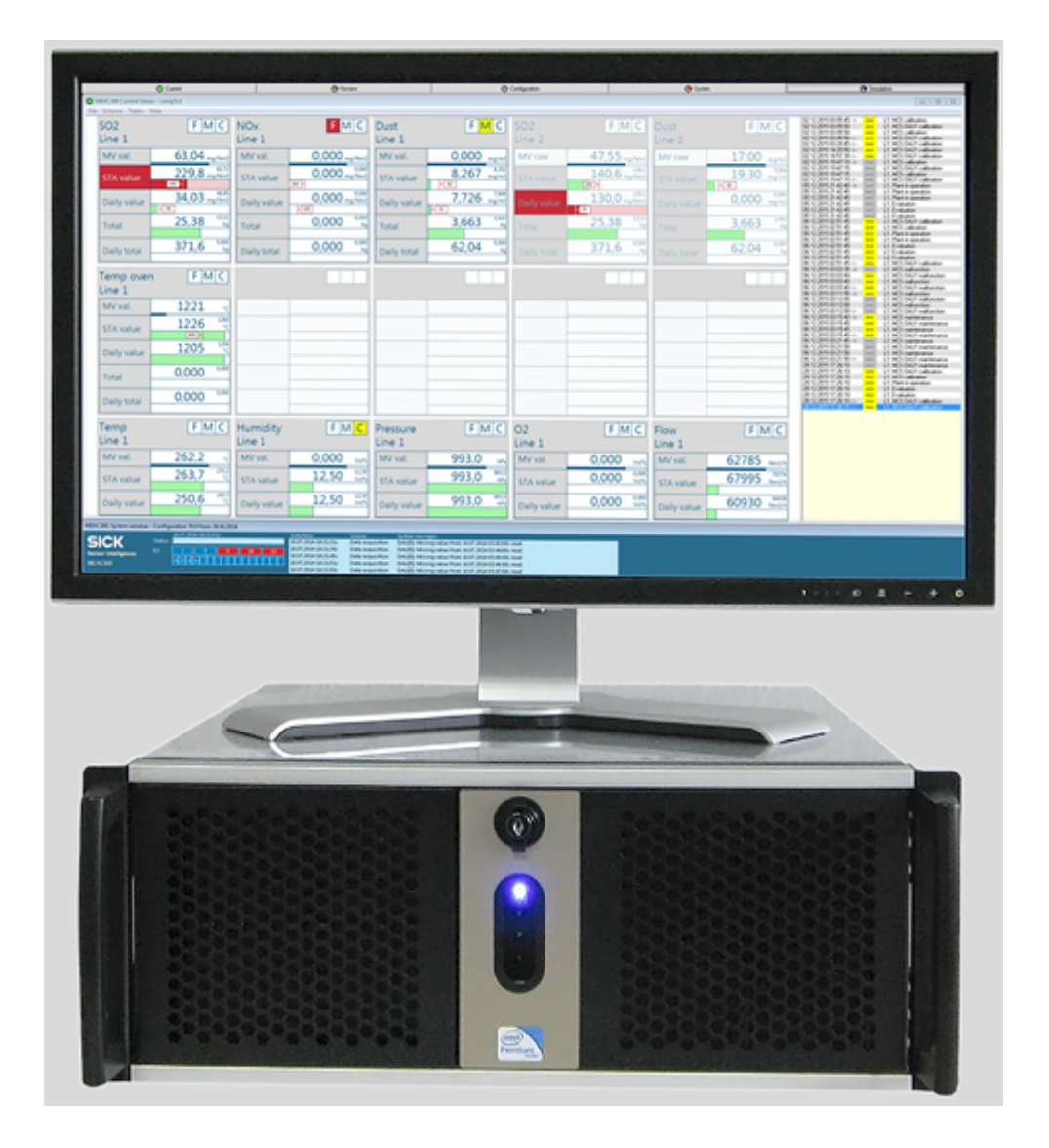

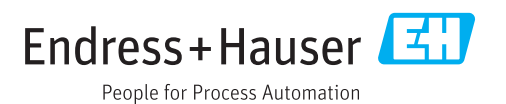

### **Described product**

Product name: MEAC300 Product version: 4.2 Product variantes: MEAC300 D MEAC300 EP MEAC300 EPW

### Manufacturer

Endress+Hauser SICK GmbH+Co. KG Bergener Ring 27 01458 Ottendorf-Okrilla Germany

### Please note:

The right to use the MEAC software will be given after acceptance of the software license agreement (see page 97).

### Legal information

This work is protected by copyright. Any rights derived from the copyright shall be reserved for Endress+Hauser SICK GmbH+Co. KG. Reproduction of this document or parts of this document is only permissible within the limits of the legal determination of Copyright Law. Any modification, abridgment or translation of this document is prohibited without the express written permission of Endress+Hauser SICK GmbH+Co. KG. The trademarks stated in this document are the property of their respective owner.

© Endress+Hauser SICK GmbH+Co. KG. All rights reserved.

# **Original document**

This document is an original document of Endress+Hauser SICK GmbH+Co. KG.

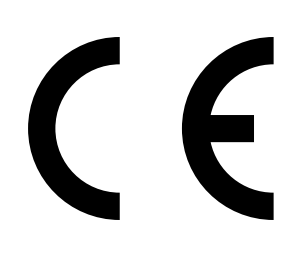

OPERATING INSTRUCTIONS 8029829/12PD/V1-5/2019-11 Endress+Hauser

| 1 | Abo                                 | ut this d                                   | ocument                                      | 7  |
|---|-------------------------------------|---------------------------------------------|----------------------------------------------|----|
|   | 1.1                                 | Informa                                     | tion in this document                        | 7  |
|   | 1.2                                 | Additior                                    | al documents                                 | 7  |
|   | 1.3                                 | .3 Additional individual system information |                                              |    |
|   | 1.4                                 | Overview of user documents                  |                                              |    |
|   | 1.5                                 | Intende                                     | d use                                        | 8  |
|   |                                     | 1.5.1                                       | Product purpose                              | 8  |
|   |                                     | 1.5.2                                       | Product identification                       | 8  |
|   | 1.6                                 | Respon                                      | sibility of user                             | 8  |
| 2 | Proc                                | luct des                                    | cription                                     | 9  |
|   | 2.1                                 | Main fu                                     | nctions of a MEAC system                     | 9  |
|   | 2.2                                 | Directive                                   | es complied with                             | 9  |
|   | 2.3                                 | Essentia                                    | al terms                                     | 9  |
|   | 2.4                                 | System                                      | overview                                     | 10 |
|   |                                     | 2.4.1                                       | MEAC300 hardware                             | 11 |
|   |                                     | 2.4.2                                       | Inputs and outputs on emission PC            | 11 |
|   |                                     | 2.4.3                                       | Functions on emission PC                     | 11 |
|   |                                     | 2.4.4                                       | Functions on a workstation PC (option)       | 11 |
|   |                                     | 2.4.5                                       | Function of the data acquisition units       | 12 |
|   | 2.5                                 | Feature                                     | s of the MEAC300 software                    | 12 |
|   |                                     | 2.5.1                                       | Adjustable parameters                        | 12 |
|   |                                     | 2.5.2                                       | Function safety                              | 12 |
|   |                                     | 2.5.3                                       | Acquisition and calculation of emission data | 13 |
|   |                                     | 2.5.4                                       | Event management                             | 13 |
|   |                                     | 2.5.5                                       | Remote transfer of emission data (ERT)       | 13 |
|   |                                     | 2.5.6                                       | Visualization functions                      | 14 |
|   |                                     | 2.5.7                                       | Data storage                                 | 14 |
|   |                                     | 2.5.8                                       | Data export                                  | 14 |
|   |                                     | 2.5.9                                       | Internal documents                           | 14 |
|   | 2.6                                 | Softwar                                     | e options                                    | 15 |
|   |                                     | 2.6.1                                       | Additional modules for MEAC300               | 15 |
|   |                                     | 2.6.2                                       | Additional PC programs                       | 15 |
| 3 | Insta                               | allation                                    | (overview)                                   | 16 |
|   | 3.1 Hardware preparation (overview) |                                             |                                              | 16 |
|   | 3.2                                 | 2 Software preparation (overview)1          |                                              |    |

| 4 | Using the program1 |                                   |                                          |    |  |
|---|--------------------|-----------------------------------|------------------------------------------|----|--|
|   | 4.1                | Starting the program              |                                          |    |  |
|   | 4.2                | Terminating the program           |                                          |    |  |
|   | 4.3                | Using the MEAC300 without login   |                                          |    |  |
|   | 4.4                | Using th                          | ne MEAC300 with login                    | 18 |  |
|   |                    | 4.4.1                             | Fundamental login functions              | 18 |  |
|   |                    | 4.4.2                             | Logging in as user                       | 18 |  |
|   |                    | 4.4.3                             | Swapping the user                        | 18 |  |
|   |                    | 4.4.4                             | Logging a user out                       | 18 |  |
|   | 4.5                | Toolbar                           | functions                                | 19 |  |
|   |                    | 4.5.1                             | Toolbar modes                            | 19 |  |
|   |                    | 4.5.2                             | Button functions                         | 19 |  |
|   | 4.6                | System                            | window contents                          | 20 |  |
|   | 4.7                | Key to s                          | symbols                                  | 21 |  |
|   |                    | 4.7.1                             | Abbreviations                            | 21 |  |
|   |                    | 4.7.2                             | Symbols                                  | 21 |  |
| 5 | Prog               | ram se                            | ction "Current"                          | 22 |  |
|   | 5.1                | Viewing                           | current values                           |    |  |
|   |                    | 5.1.1                             | Starting the "Current" screen            | 22 |  |
|   |                    | 5.1.2                             | Changing a "Current" screen              | 22 |  |
|   | 5.2                | Overview of the "Current" window2 |                                          |    |  |
|   | 5.3                | "Curren                           | t" screens                               | 24 |  |
|   |                    | 5.3.1                             | Components screen                        | 24 |  |
|   |                    | 5.3.2                             | Alternative components screen (example)  | 25 |  |
|   |                    | 5.3.3                             | System screen                            |    |  |
|   |                    | 5.3.4                             | Counter screen                           | 27 |  |
|   |                    | 5.3.5                             | Values that can be represented           |    |  |
|   |                    | 5.3.6                             | Representable statuses                   |    |  |
|   | 5.4                | Configu                           | ring "Current" screens                   | 30 |  |
|   |                    | 5.4.1                             | Selecting and managing "Current" screens | 30 |  |
|   |                    | 5.4.2                             | Creating a new "Current" screen          | 31 |  |
|   |                    | 5.4.3                             | Configuring a component screen           | 32 |  |
|   |                    | 5.4.4                             | Configuring the system screen            | 33 |  |
|   |                    | 5.4.5                             | Configuring the counter screen           |    |  |
|   | 5.5                | Configuring the message window    |                                          |    |  |
|   |                    | 5.5.1                             | Configuring status messages              |    |  |
|   |                    | 5.5.2                             | Configuring event messages               |    |  |
|   | 5.6                | Viewing                           | system data                              | 37 |  |
|   |                    | 5.6.1                             | Viewing current hardware signals         |    |  |
|   |                    | 5.6.2                             | Viewing current system status            |    |  |
|   |                    | 5.6.3                             | Viewing measured values                  |    |  |
|   |                    | 5.6.4                             | Viewing momentary values                 | 38 |  |

| 6 | Prog                            | gram sec                                 | ction "Review"                                        | 39       |  |
|---|---------------------------------|------------------------------------------|-------------------------------------------------------|----------|--|
|   | 6.1                             | Viewing "Review" graphs                  |                                                       |          |  |
|   | 6.2                             | Configu                                  | ring a graphical "Review" screen                      | 39       |  |
|   | 6.3                             | "Review": Menu functions                 |                                                       |          |  |
|   | 6.4                             | "Review                                  | " window: Measured value mode                         | 41       |  |
|   | 6.5                             | "Review                                  | " window: Status mode                                 | 42       |  |
|   | 6.6                             | Menu fu                                  | Inctions in program section "Review"                  | 43       |  |
|   |                                 | 6.6.1                                    | Viewing/printing previous measured values             | 43       |  |
|   |                                 | 6.6.2                                    | Creating/using output configurations                  | 44       |  |
|   |                                 | 6.6.3                                    | Viewing/outputting protocols                          | 45       |  |
|   |                                 | 6.6.4                                    | Searching/viewing events                              | 46       |  |
|   |                                 | 6.6.5                                    | Adding comments to events                             | 47       |  |
|   |                                 | 6.6.6                                    | Viewing previous status changes                       | 48       |  |
|   |                                 | 6.6.7                                    | Viewing operating times/special times                 | 49       |  |
|   |                                 | 6.6.8                                    | Viewing compliance with the "valid calibration range" | 50       |  |
|   |                                 | 6.6.9                                    | Exporting the data                                    | 51       |  |
|   |                                 | 6.6.10                                   | Searching/exporting extreme values                    | 52       |  |
|   |                                 | 6.6.11                                   | Displaying/exporting analog measuring signals (raw v  | alues)53 |  |
| 7 | Program section "Configuration" |                                          |                                                       | 54       |  |
|   | 7.1                             | Purpose                                  | e of program section "Configuration"                  | 54       |  |
|   | 7.2                             | Using pr                                 | rogram section "Configuration"                        | 54       |  |
| 8 | Prog                            | Program section "System"                 |                                                       |          |  |
|   | 8.1                             | Using th                                 | e functions of program section "System"               | 55       |  |
|   | 8.2                             | Making system settings                   |                                                       |          |  |
|   | 8.3                             | Configuring user access rights5          |                                                       |          |  |
|   | 8.4                             | Using status "Function check"            |                                                       |          |  |
|   | 8.5                             | B.5 Configuring automatic data outputs   |                                                       |          |  |
|   |                                 | 8.5.1                                    | Activating automatic data outputs                     | 59       |  |
|   |                                 | 8.5.2                                    | Configuring protocol contents                         | 60       |  |
|   | 8.6                             | Configuring individual automatic reports |                                                       | 61       |  |
|   | 8.7                             | Using lo                                 | g functions                                           | 62       |  |
|   |                                 | 8.7.1                                    | Log functions (overview)                              | 62       |  |
|   |                                 | 8.7.2                                    | Displaying/printing log files                         | 63       |  |
|   |                                 | 8.7.3                                    | Printing saved protocols                              | 64       |  |
|   | 8.8                             | Using re                                 | mote maintenance                                      | 64       |  |
|   |                                 |                                          |                                                       |          |  |

| 9  | Data outputs                                                        | 65 |
|----|---------------------------------------------------------------------|----|
|    | 9.1 Data outputs in accordance with BEP/SCC in MEAC300 (overview) . | 65 |
|    | 9.2 Further data outputs with date displays (overview)              | 66 |
| 10 | User functions for Add-ons                                          | 67 |
|    | 10.1 User functions for MEAC UniversalModbus                        | 67 |
|    | 10.1.1 Function of the MEAC UniversalModbus                         | 67 |
|    | 10.1.2 Modbus program window: Modbus status                         | 67 |
|    | 10.1.3 Modbus program window: Operating functions                   | 68 |
|    | 10.2 Status displays for MEAC OPCClient                             | 69 |
|    | 10.3 User functions for MEAC Redundancy package                     | 70 |
|    | 10.3.1 Checking/controlling redundant operation                     | 70 |
|    | 10.3.2 Influencing Master/Slave switchover                          | 71 |
| 11 | Program section "Simulation"                                        | 72 |
|    | 11.1 Purpose of Simulation mode                                     | 72 |
|    | 11.2 Starting Simulation mode                                       | 72 |
|    | 11.3 Functions in Simulation mode (overview)                        | 72 |
|    | 11.4 Using Simulation mode (principle)                              | 73 |
|    | 11.5 Setting an evaluation configuration (overview)                 | 74 |
|    | 11.6 Testing the simulated evaluation configuration                 | 75 |
|    | 11.6.1 Starting/terminating a test run                              | 75 |
|    | 11.6.2 Checking test results                                        | 76 |
| 12 | Shutdown                                                            | 77 |
|    | 12.1 Preparing shutting down                                        | 77 |
|    | 12.2 Shutting down                                                  | 77 |
|    | 12.3 Putting back into operation                                    | 77 |
|    | 12.4 Disposing of hardware                                          | 78 |
| 13 | Annex 1: Examples for data outputs                                  | 79 |
|    | 13.1 Print output of average values                                 | 79 |
|    | 13.2 Print output of status changes                                 | 80 |
|    | 13.3 Print output of an average protocol                            | 81 |
|    | 13.4 Print output of a class protocol (BEP)                         | 82 |
|    | 13.5 Print output of evaluation configuration                       | 95 |
|    | 13.6 Data output of raw values (intermediate state)                 | 96 |
| 14 | Annex 2: Software license contract                                  | 97 |

# **1** About this document

# **1.1** Information in this document

This document contains basic information on operating the MEAC300 emission data evaluation system:

- Product components of the system
- Overview of installation work
- Functions of the MEAC basic program

Further documents in which MEAC300 components are described in detail belong to these Operating Instructions (see "Additional documents").

# 1.2 Additional documents

- Technical information on installation, migration and system configuration
- Documentation on software options (see "Overview of user documents").
- Documentation on hardware components (see "Overview of user documents").

# **1.3** Additional individual system information

Every MEAC system is adapted to the individual application. Information on individual customizing is provided in separate documents, e.g.:

- System configuration (e.g., hardware components, software options)
- Individual specifications
- Wiring diagram
- Documentation on individual settings
- Recommended settings

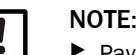

Pay primary attention to any individual information provided.

# 1.4 Overview of user documents

| Document                                 | Information for                                      |  |
|------------------------------------------|------------------------------------------------------|--|
| MEAC300 Operating Instructions           | Operation and operating functions of the MEAC system |  |
| MEAC300 Technical Information            | Installation, configuration and migration            |  |
| Technical information on MEAC300 add-ons | Additional modules for MEAC300 (software options)    |  |
|                                          | Hardware options                                     |  |
| Individual system documentation          | Information about the delivered MEAC system          |  |

# 1.5 Intended use

### 1.5.1 Product purpose

MEAC300 is a special system to acquire and evaluate emission data. The system comprises software and hardware components (see "System overview", page 10).

MEAC300 is designed for the following applications:

- Compliant emission data evaluation in accordance with IED or BEP (official German guidelines) under consideration of the relevant European directives and standards (see "Directives complied with", page 9)
- Visualization of emission and operating data
- Remote emission data transfer to environmental authorities (ERT)
- Integration of emission data in computer networks (LAN) and process control systems (PCS)

### 1.5.2 Product identification

| Product name:     | MEAC300                                                                                                    |
|-------------------|----------------------------------------------------------------------------------------------------|
| Product variants: | Software:<br>- MEAC300 D (for German guidelines according to "BEP")<br>- MEAC300 EP (for European guideline "IED Power" and "BEP")<br>- MEAC300 EPW (for guidelines "IED Power", "IED Waste" and "BEP")<br>- Software options (see "System overview", page 10)<br>- Country-specific adaptations |
|                   | Hardware:<br>- Data acquisition units<br>- Workstation PCs                                                                                                    |
| Software version: | As from 4.2                                                                                                    |
| Manufacturer:     | Endress+Hauser SICK GmbH+Co. KG<br>Bergener Ring 27 · 01458 Ottendorf-Okrilla · Germany                                                                                                    |

### **1.6** Responsibility of user

### **Designated users**

The MEAC300 measuring system should only be operated and run by skilled persons who, based on their technical training and knowledge as well as knowledge of the relevant regulations, can assess the tasks given and recognize the hazards involved.

### Correct use

This document presumes that the MEAC system has been installed in working order and adapted to the individual requirements as specified during project planning ( $\rightarrow$  delivered System documentation).

- Only use the MEAC system as described and specified in the user documents. The manufacturer bears no responsibility for any other use.
- ▶ Follow all laws, regulations, and company policies applicable at the installation location.
- Do not make any modifications on the MEAC system that are not explicitly described and specified.

### **Keeping documents**

- ▶ Retain all user documents of the MEAC system and keep these available.
- Convey the documents to a new owner.

### **Product description** 2

#### 2.1 Main functions of a MEAC system

MEAC300 is an emission data evaluation system with hardware and software components.

| Function                               | Concerns                                                                                                    |
|----------------------------------------|----------------------------------------------------------------------------------------------------|
| Data acquisition/storage               | Measuring devices, analyzers                                                                                            |
| Emission data evaluation               | Registration of emission volumes in accordance with official Directives and Guidelines (see "Directives complied with") |
| Visualization                          | Collection and representation of measured values and operating data                                                     |
| Data transfer                          | Transfer of emission data to existing computer networks (LAN) and process control systems (PCS)                         |
| Automatic emission reports             | Summarized emission protocols for environmental authorities                                                             |
| Remote transfer of emission data (ERT) | Automatic transfer of emission data and emission reports to the environmental authorities                               |

Table 1: Main functions:

#### 2.2 **Directives complied with**

| Directive [1]              | Concerns                                                               |
|----------------------------|------------------------------------------------------------------------|
| 1. BlmSchV <sup>[2]</sup>  | Small and medium incineration plants                                   |
| 2. BlmSchV <sup>[2]</sup>  | Emissions of highly volatile halogenated organic compounds             |
| 13. BlmSchV <sup>[2]</sup> | Large incineration, gas turbine and combustion engine plants           |
| 17. BlmSchV <sup>[2]</sup> | Incineration and co-incineration of waste                              |
| 27. BlmSchV <sup>[2]</sup> | Cremation plants                                                       |
| 30. BlmSchV <sup>[2]</sup> | Plants for biological waste treatment                                  |
| 31. BlmSchV <sup>[2]</sup> | Emissions of highly volatile organic compounds                         |
| TI Air [2]                 | Protection against harmful environmental effects through air pollution |
| 2010/75/EU [3]             | Industrial emissions                                                   |
| FNADE Rev3 [4]             | Waste incineration plants                                              |
| EN 14181                   | QAL2, QAL3                                                             |

Table 2: Official Directives

+i

 Selectively
 In accordance with "Bundeseinheitliche Praxis bei der Überwachung der Emissionen" (BEP) ("Uniform practice in monitoring emissions").. [3] Industrial Emissions Directive (IED). [4] Guide d'application de l'arrêté du 20 septembre 2002, modifié par l'arrêté du 3 août 2010 [...] – Révision 3

(Guide FNADE - Version 3 - décembre 2013).

#### **Essential terms** 2.3

| Term            | Significance                                                                              |
|-----------------|-------------------------------------------------------------------------------------------|
| Raw value       | Average of electronic measured values in a 5-second interval                              |
| Momentary value | Raw value converted to a physical unit; used as current measured value in the MEAC system |
| Average value   | Average of momentary values in an average time                                            |
| Average time    | Time interval in which an average value is determined                                     |
| Daily value     | Average of valid average values within a calendar day                                     |
| Monthly value   | Average of valid validated average values within a calendar month                         |
| Yearly value    | Average of valid daily values within a calendar year                                      |
| Analog          | <ul> <li>Electronic: Analog</li> <li>During processing: Numeric</li> </ul>                |
| Digital         | Binary                                                                                    |

The values are converted and considered in accordance with certain rules (scaling, validation, current status) - depending on the Directive.

# 2.4 System overview

Fig. 1: System overview

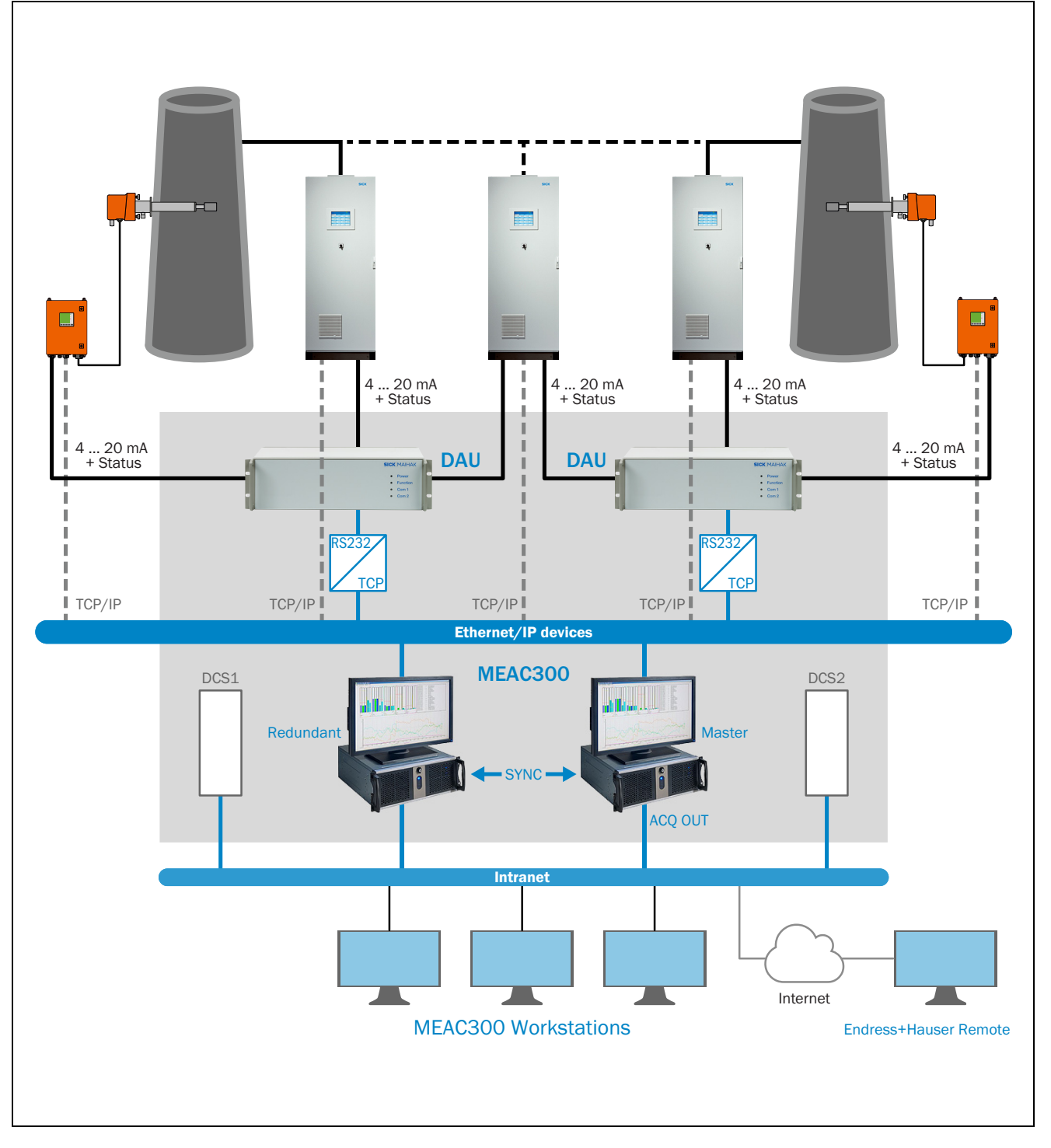

### 2.4.1 MEAC300 hardware

| Hardware components   | Function                                                                                                    |  |
|-----------------------|----------------------------------------------------------------------------------------------------|--|
| Data acquisition unit | <ul><li>Acquires and saves current measured data</li><li>Sends the data to the emission PC</li></ul>                                                                      |  |
| Emission PC           | <ul> <li>Manages up to 14 data acquisition units</li> <li>Saves the emission data</li> <li>Displays the emission data</li> <li>Contains the operating elements</li> </ul> |  |
| Modem                 | Sends emission data to the environmental authority                                                                                                    |  |

# 2.4.2 Inputs and outputs on emission PC

| Signal type   | Inlets | Outlets |
|---------------|--------|---------|
| Numeric value | 800    | 400     |
| Status signal | 2000   | 1000    |

# 2.4.3 Functions on emission PC

| Function                                       | Details                                                                                                    |
|------------------------------------------------|----------------------------------------------------------------------------------------------------|
| System configuration                           | <ul> <li>Configure acquisition system as required</li> <li>Configure evaluations as required</li> <li>Activate data model</li> </ul>                                                                                                    |
| User management                                | <ul> <li>Individual access rights</li> <li>Individual modification rights</li> </ul>                                                                                                    |
| Control of data acquisition units              | <ul> <li>Remote configuration</li> <li>Remote control</li> <li>Data transfer</li> </ul>                                                                                                    |
| Storage of all emission data                   | <ul> <li>Including 5-second average</li> </ul>                                                                                                    |
| Classification                                 | <ul> <li>Average values</li> <li>Daily values</li> <li>Monthly values</li> <li>Daily classes, monthly classes, yearly classes</li> <li>In accordance with official Directives and regulations</li> <li>For mixed and composite material incineration in accordance with 13<sup>th</sup> and 17<sup>th</sup> BlmSchV</li> <li>Tabular and graphic representation</li> <li>Automatic and manual data outputs</li> </ul> |
| Visualization                                  | <ul> <li>Current emission data</li> <li>Previous emission data</li> <li>Graphic or tabular</li> <li>Configure screen as required</li> </ul>                                                                                                    |
| Printed documents                              | <ul> <li>Printout of graphs and Tables</li> </ul>                                                                                                    |
| Remote transfer of emission data (ERT)     [1] | <ul> <li>Automatic data transfer to environmental authority</li> </ul>                                                                                                    |
| Network                                        | <ul> <li>Integration with workstation PCs (monitoring)</li> <li>Integration of MEAC system in higher level networks (Windows)</li> </ul>                                                                                                    |
| Remote maintenance/external system     support | <ul> <li>By Endress+Hauser Customer Service (as required)</li> </ul>                                                                                                    |

[1] Option.

# 2.4.4 Functions on a workstation PC (option)

| Function                                       | Details                                                                                                    |
|------------------------------------------------|----------------------------------------------------------------------------------------------------|
| Visualization                                  | <ul> <li>Current emission data</li> <li>Previous emission data</li> <li>Graphic or tabular</li> <li>Configure screen as required</li> </ul> |
| Printed documents                              | <ul> <li>Printout of graphs and Tables</li> </ul>                                                                                           |
| Remote maintenance/external system     support | <ul> <li>By Endress+Hauser Customer Service (as required)</li> </ul>                                                                        |

# 2.4.5 Function of the data acquisition units

Data acquisition units are decentralized data reception devices for the following tasks:

| Function                                                                        | Details                                                                                                    |
|---------------------------------------------------------------------------------|----------------------------------------------------------------------------------------------------|
| <ul> <li>Acquire measured values.</li> </ul>                                    | 16 analog inputs (0 20 mA)                                                                                                    |
| Receive status signals.                                                         | 32 status inputs                                                                                                    |
| Calculate momentary values.                                                     | 5-second average                                                                                                    |
| <ul> <li>Send data to emission PC.</li> </ul>                                   | RS232 interface                                                                                                    |
| <ul> <li>Save emission data in intermediate<br/>storage as required.</li> </ul> | <ul> <li>Save all input values (once a minute, with timestamp from own hardware clock) if the emission PC or connection to emission PC has failed.</li> <li>Storage capacity: 14 days.</li> </ul> |

# 2.5 Features of the MEAC300 software

# 2.5.1 Adjustable parameters

| Parameters                 | Details                                                                                                    |
|----------------------------|----------------------------------------------------------------------------------------------------|
| Plant definition           | <ul> <li>Emission source of a plant or plant section to be monitored<br/>(<i>example</i>: Emissions of a waste incineration plant).</li> <li>Or: Summary of particular measured variables of an emission<br/>source.</li> </ul> |
| Measured value conversions | <ul> <li>Physical scaling</li> <li>Conversion to reference values</li> <li>Average</li> <li>Validation</li> </ul>                                                                                                    |
| Limit values               | <ul><li>Constant limit values (adjustable)</li><li>Dynamic limit values (calculated)</li></ul>                                                                                                    |
| Special plant conditions   | <ul> <li>Start-up operation</li> <li>Shutdown operation</li> <li>Failure of flue gas purification plant</li> </ul>                                                                                                    |
| ERT parameters             |                                                                                                    |
| Limit value messages       | <ul> <li>Pre-alarms</li> <li>Limit value alarms</li> </ul>                                                                                                    |
| Group alarms               |                                                                                                    |
| Operating variables        | - Display<br>- Integration                                                                                                    |

# 2.5.2 Function safety

| Function                                     | Details                                                                                                    |
|----------------------------------------------|----------------------------------------------------------------------------------------------------|
| Configuration test via simulation            | Parameter changes can first be tested in the simulation function<br>before being released for operation. The MEAC system continues to<br>run with the previous configuration during the simulation. |
| <ul> <li>Individual access rights</li> </ul> | System functions and data can be protected with various password-<br>protected logins.                                                                                                    |
| Automatic documentation                      | All configuration changes are recorded in Log files in accordance with regulations.                                                                                                    |

#### Acquisition and calculation of emission data 2.5.3

| Informentary values                                 | Based on the 5-second average                                                                                                    |  |
|-----------------------------------------------------|----------------------------------------------------------------------------------------------------|--|
| <ul> <li>Scaled momentary values</li> </ul>         | After QAL2 conversion                                                                                                    |  |
|                                                     | <ul> <li>After O<sub>2</sub> reference value calculation as well as temperature/moisture</li> </ul>                                 |  |
|                                                     |                                                                                                    |  |
| Validated momentary values                          | From scaled momentary values after subtraction of standard deviation     of calibration in the measuring system                     |  |
| Average values                                      | <ul> <li>1/3/10/30/60-minute average of momentary values</li> </ul>                                                                 |  |
| Scaled average values                               | - After $O_2$ reference value calculation as well as temperature/moisture and pressure scaling                                      |  |
| Validated average values                            | • From scaled average values after subtraction of standard deviation of calibration in the measuring system                         |  |
| Trend for average values                            | • Extrapolation of scaled and/or validated average value under the<br>assumption that the plant will continue to be operated as now |  |
| Daily values                                        | Average based on the valid scaled and validated average values                                                                      |  |
| Trend for daily values                              | • Extrapolation of the daily value under the assumption that the plant will continue to be operated as now                          |  |
| Monthly values                                      | <ul> <li>Average based on the valid validated average values</li> </ul>                                                             |  |
| Average limit values                                |                                                                                                    |  |
| Daily limit                                         | Daily limit                                                                                                    |  |
| Free loads                                          |                                                                                                    |  |
| Emission volumes of average times/days/months/years |                                                                                                    |  |
| Average monthly and yearly values                   | Average monthly and yearly values                                                                                                   |  |
| Daily, monthly and yearly classifications           |                                                                                                    |  |
| Status changes                                      |                                                                                                    |  |

If a common summary limit value for emission volumes is specified for several plants, this can • be considered during data evaluation ("location summary", e.g., for refineries). MEAC300 supports emission measuring systems designed as redundant with several signal sources and redundant emission PCs ( $\rightarrow$  "Technical Information MEAC300"). .

#### 2.5.4 **Event management**

| Function     | Details                                                                                                    |
|--------------|----------------------------------------------------------------------------------------------------|
| Event search | <ul> <li>Event types can be filtered out of the stored emission data. Examples:</li> <li>Limit value violations</li> <li>Malfunctions in the exhaust gas purification unit</li> <li>Operating states</li> <li>Locking times</li> </ul> |
| Comments     | A comment can be entered for each event stored.                                                                                                    |

#### 2.5.5 Remote transfer of emission data (ERT)

| Function                     | Details                                                                                                    |
|------------------------------|----------------------------------------------------------------------------------------------------|
| ERT functions <sup>[1]</sup> | <ul> <li>Automatic transfer of emission data to the authorities</li> <li>According to FCI guideline (German Federal Working Group for<br/>Immission Control)<sup>[2]</sup> "Emission Remote Value Transfer" of April 2017</li> </ul> |

Option.
 Explanation of abbreviations, see "Abbreviations", page 21.

# 2.5.6 Visualization functions

| Fι | Function                                                                                              |  |  |
|----|----------------------------------------------------------------------------------------------------|--|--|
| •  | Shown in real-time (current values) or as retrospect (previous values)                                |  |  |
| •  | Graphic representation of measured values as chronological sequence                                   |  |  |
| •  | Visualization of measured values as bar graphs (with markings for limit values and calibration range) |  |  |
| •  | Numeric representation of measured values in Tables                                                   |  |  |
| •  | "Review" with adjustable timeframe and zoom function                                                  |  |  |
| •  | Selection of measured values shown and value types                                                    |  |  |
| •  | Create a schematic process graph [1]                                                                  |  |  |
| •  | Numeric representation of emission data on the process graph                                          |  |  |

[1] With integrated graph function or from imported graph.

# 2.5.7 Data storage

| Internal function              | Details                                                                                                    |
|--------------------------------|----------------------------------------------------------------------------------------------------|
| Primary data storage           | Storage medium of emission PC (hard disk)                                                                                                    |
| Automatic PC data backup       | <ul> <li>Cyclic data storage of all data on a second internal storage medium<br/>(second hard disk).</li> <li>Cyclic data storage of all data on an external storage medium (external<br/>hard disk and/or server).</li> </ul> |
| Automatic emission data backup | <ul> <li>Automatic storage of all measured values (once a minute, with timestamp from own hardware clock) if the emission PC or connection to emission PC has failed.</li> <li>Storage capacity: 30 days.</li> </ul>           |

### 2.5.8 Data export

| Function           | Details                                                                           |  |
|--------------------|-----------------------------------------------------------------------------------|--|
| Spreadsheet export | Export of all stored emission data in data format for Table calculation programs. |  |
| ASCII export       | Export of stored emission data in tabular text format (CSV).                      |  |

# 2.5.9 Internal documents

| Function                          | Details                                                                                                    |  |
|-----------------------------------|----------------------------------------------------------------------------------------------------|--|
| Support for hardware installation | <ul> <li>The terminal assignment configured for the data acquisition units can be printed.</li> <li>Incorrect wiring can be corrected with the software.</li> </ul> |  |
| Freely selectable designations    | <ul> <li>For measured variables</li> <li>For measuring points</li> <li>For plants</li> </ul>                                                                        |  |
| Configuration trace               | Adapted formulas and constants are automatically documented.                                                                                                    |  |

#### Software options 2.6

#### 2.6.1 Additional modules for MEAC300

| Option                                                                       | Information                                                                                                    |
|------------------------------------------------------------------------------|----------------------------------------------------------------------------------------------------|
| Workstation software                                                         | Settings and visualization of the data via network                                                                                                    |
| Data model change log                                                        | Documentation of parameter changes with data model comparison <sup>[1]</sup>                                                                                                    |
| E-mail alarms                                                                | Status and event notifications via e-mail                                                                                                    |
| Remote emission data transfer to authorities (ERT)                           | in accordance with the FCI interface definition 2017                                                                                                    |
| Emission statistics in accordance with 11th<br>BImSchV                       | Report on specific emissions                                                                                                    |
| Remote support                                                               |                                                                                                    |
| GHG master                                                                   | Calculation of yearly greenhouse gas emissions in<br>accordance with European guideline 2003/87/EC on<br>trade with greenhouse gas emission certificates<br>(monitoring regulation) <sup>[2]</sup> |
| Manual input                                                                 | Specification of status signals and input values via menu function                                                                                                    |
| MEAC Redundancy package                                                      | <ul> <li>Automatic data synchronization for redundant<br/>emission PCs</li> <li>Automatic or manual Master/Slave role switch</li> </ul>                                                            |
| • MEx                                                                        | Report software                                                                                                    |
| MEAC UniversalModbus                                                         | Connection to process control systems                                                                                                    |
| Modbus module for Field module, in accordance     with RTU protocol (Master) |                                                                                                    |
| Modbus module for MCS100, in accordance with<br>RTU protocol (Master)        |                                                                                                    |
| Modbus module RTU (Slave)                                                    |                                                                                                    |
| Modbus module TCP (Slave)                                                    |                                                                                                    |
| OPC client software                                                          | For data input and data output                                                                                                    |
| Process diagrams (Configuration module)                                      | Creation of screen graphics with integrated emission values                                                                                                    |
| QAL3 Master                                                                  | Acquisition and evaluation in accordance with DIN EN 14181                                                                                                    |
| Fault reports                                                                |                                                                                                    |
| SyncService                                                                  | <ul><li>For redundant emission PCs</li><li>For workstation PC server</li></ul>                                                                                                    |
| Time synchronization via network                                             | System time synchronization for several PCs                                                                                                    |
| Central system software                                                      | Remote access to several emission PCs via network                                                                                                    |

[1] Data model = evaluation configuration. [2] Not certified for evaluations in accordance with BEP2017.

#### 2.6.2 **Additional PC programs**

These programs are not classified as disruptive with regard to the performance-tested +i functionality of the MEAC system.

| 0 | ption                                                 | Explanation                                   |  |  |
|---|-------------------------------------------------------|-----------------------------------------------|--|--|
| ٠ | Microsoft Office                                      | Office software (includes "Excel")            |  |  |
| • | Remote maintenance software<br>pcAnywhere Host+Remote | Software for remote control via modem/network |  |  |
| • | Remote maintenance software Host                      | Software for remote control via internet      |  |  |
| ٠ | PC backup/recovery                                    | Software for data backup                      |  |  |

# **3** Installation (overview)

- Installation, customizing and initial start-up are normally carried out by manufacturer's specialists or by other skilled persons with relevant knowledge.
  - This document presumes that the MEAC system is ready for operation.
  - Detailed information on installation and customizing is contained in other documents (see "Additional documents", page 7).

# **3.1** Hardware preparation (overview)

+i

+1 Hardware illustration, see "System overview", page 10.

# Hardware required

| Installation step                                     | Action                                                                                                    |  |  |
|-------------------------------------------------------|----------------------------------------------------------------------------------------------------|--|--|
| Measure required emission data.                       | <ul> <li>Install sensors/analyzers.</li> </ul>                                                                            |  |  |
| <ul> <li>Install data acquisition unit(s).</li> </ul> | <ul> <li>Install data acquisition unit(s).</li> </ul>                                                                     |  |  |
| Acquire measured values.                              | <ul> <li>Connect analog measured value outputs (mA) of the<br/>sensors/analyzers to the data acquisition unit.</li> </ul> |  |  |
| Setup the emission PC.                                | <ul> <li>Make PC hardware ready for operation.</li> </ul>                                                                 |  |  |
| Feed digitalized measured values.                     | <ul> <li>Connect data acquisition unit(s) to the emission PC.</li> </ul>                                                  |  |  |

### **Optional hardware**

| Installation step           | Action                                                    |  |  |  |  |
|-----------------------------|-----------------------------------------------------------|--|--|--|--|
| Setup the printer.          | <ul> <li>Install PC or network printer.</li> </ul>        |  |  |  |  |
| Prepare remote maintenance. | <ul> <li>Install modem.</li> </ul>                        |  |  |  |  |
| Prepare ERT.                |                                                           |  |  |  |  |
| Setup workstation PC(s).    | <ul> <li>Make PC hardware ready for operation.</li> </ul> |  |  |  |  |
|                             |                                                           |  |  |  |  |

# **3.2** Software preparation (overview)

| Installation step                                             | Action                                                                                                    |  |  |
|---------------------------------------------------------------|----------------------------------------------------------------------------------------------------|--|--|
| Install MEAC software.                                        | <ul> <li>Carry out setup on the emission PC.</li> </ul>                                                                                                  |  |  |
|                                                               | <ul> <li>Carry out setup on the workstation PCs.</li> </ul>                                                                                              |  |  |
| <ul> <li>Integrate software options.<sup>[1]</sup></li> </ul> | <ul> <li>Install additional software.</li> </ul>                                                                                                    |  |  |
| Configure the MEAC system.                                    | <ul> <li>Customize hardware and software.</li> <li>Carry out PC-specific settings.</li> <li>Carry out user-specific settings (configuration).</li> </ul> |  |  |
| Perform a test.                                               | <ul> <li>Check operating functions.</li> <li>Check evaluation results.</li> <li>Check optional functions. <sup>[1]</sup></li> </ul>                      |  |  |

[1] As required.

# 4 Using the program

# 4.1 Starting the program

- 1 Start the emission PC.
- 2 Wait until the MEAC program appears (see Fig. 2).

+1 The emission PC should be configured so that the operating system and MEAC software start automatically.

Fig. 2: Screen components of the MEAC program

| $(1)_{-}$ | 🕒 Currer                                                   | 4                                             | G Review                                                                                                    |                                                                                      | 0                                                                                                    | Configuration        |             | 🕞 System       |               | 😙 Si                                                         | nulation                                                                                                    |
|-----------|------------------------------------------------------------|-----------------------------------------------|----------------------------------------------------------------------------------------------------|--------------------------------------------------------------------------------------|----------------------------------------------------------------------------------------------------|----------------------|-------------|----------------|---------------|--------------------------------------------------------------|----------------------------------------------------------------------------------------------------|
| U         | MEAC300 Current Values - compSo<br>File Schema Tables Help | )                                             |                                                                                                    |                                                                                      |                                                                                                    |                      |             |                |               |                                                              |                                                                                                    |
|           | SO2<br>Line 1                                              | FMC NOx<br>Line 1                             | F M C                                                                                                    | Dust<br>Line 1                                                                       | F M C                                                                                                    |                      |             |                |               |                                                              | 11. HC1 + silvetter<br>13. HC1 + Silvetter<br>14. HC1 + Silvetter<br>15. HC1 + Silvetter<br>16. HC1 + Silvetter<br>17. HC1 + Silvetter<br>17. HC1 + Silvetter<br>18. HC1 + Silvetter<br>19. HC1 + Silvetter<br>19. HC1 + |
|           | MV val. 6                                                  | 3.04 mgmmal MV val                            | 0,000                                                                                                    |                                                                                      | 0,000                                                                                                    |                      | 47,55       | MV raw         | 17,00         |                                                              | UL MCI (MCI calcular<br>UL MCI (MCI calcular<br>UL MCI calcular<br>UL MCI calcular                                                                                                    |
|           | STA value                                                  | 29,8                                          | 0,000                                                                                                    |                                                                                      | 8,267 mg/ml                                                                                                    |                      |             |                |               |                                                              | 1.1 MCS calibration<br>(1.1 MCS calibration<br>(1.1 MCS (MCF calibration<br>(1.1 Plant in operation                                                                                                    |
|           | Daily value                                                | 4,03 - and Daily v                            | nue 0,000                                                                                                    |                                                                                      | 7,726                                                                                                    | Daily value          | 130,0       |                |               |                                                              | U. Part & genetics<br>U. Plant & genetics<br>U. E-dualities<br>U. E-dualities                                                                                                    |
|           | Total 2                                                    | 5,38 total                                    | 0,000                                                                                                    |                                                                                      | 3,663                                                                                                    |                      |             |                |               |                                                              | U. Frances<br>U. MCS DAUT calibration<br>U. MCS calibration<br>U. Plant in operation                                                                                                    |
|           | Daily total 3                                              | 71,6 to Daily h                               | tal 0,000 <sup>130</sup>                                                                                                    |                                                                                      | 62,04                                                                                                    |                      |             |                |               |                                                              | U. Part E. genetics<br>U. E. disates<br>U. E. disates<br>U. E. disates                                                                                                    |
| $\sim$    | Temp oven<br>Line 1                                        |                                               |                                                                                                    |                                                                                      |                                                                                                    |                      |             |                |               |                                                              | 11. HC3 INC1 calculate<br>13. HC3 Self-tradiumline<br>14. HC3 Self-tradiumline<br>14. HC3 Self-tradiumline<br>15. HC3 sedimentine<br>15. HC3 Self-tradiumline<br>16. HC3 Self-tradiumline                                                                                                    |
| (2)-      | MV val.                                                    | 1221 🔫                                        |                                                                                                    |                                                                                      |                                                                                                    |                      |             |                |               |                                                              | US MCS endowstee<br>US MCS DALT individual<br>US MCS endowsee<br>US MCS endowsee                                                                                                    |
| 0         | STA value                                                  |                                               |                                                                                                    |                                                                                      |                                                                                                    |                      |             |                |               | A 12010154                                                   | 13. MCI mantenance<br>13. MCI DAUT mantenance<br>13. MCI pattenance                                                                                                    |
|           | Daily value                                                |                                               |                                                                                                    |                                                                                      |                                                                                                    |                      |             |                |               | A C 2410 24                                                  | 11 MCI continuent<br>11 MCI continuent<br>11 MCI (AUT continuent<br>11 MCI (AUT continuent                                                                                                    |
|           | Total                                                      |                                               |                                                                                                    |                                                                                      |                                                                                                    |                      |             |                |               | 2012/01/23/0<br>2012/01/23/0<br>2012/01/23/0<br>2012/01/23/0 | (1. MCS DA)/1 calibration<br>(1. MCS calibration<br>(1. Plant in operation<br>(1. E-student)                                                                                                    |
|           | Daily total                                                | 000                                           |                                                                                                    |                                                                                      |                                                                                                    |                      |             |                |               | 進行20m117.849<br>進行20m117.849                                 | () I dealer<br>() MCI Self adherer                                                                                                    |
|           | Temp<br>Line 1                                             | FMC Humid<br>Line 1                           | ity FMC                                                                                                    | Pressure<br>Line 1                                                                   |                                                                                                    | O2<br>Line 1         | FMC         | Flow<br>Line 1 | FMC           |                                                              |                                                                                                    |
|           | MV val. 2                                                  | 262,2 × MV val                                | 0,000 un                                                                                                    |                                                                                      | 993,0                                                                                                    |                      | 0,000 un    | MV val.        | 62785 North   |                                                              |                                                                                                    |
|           | STA value 2                                                | 63,7 × STA va                                 | ue 12,50 un                                                                                                    |                                                                                      | 993,0 📆                                                                                                    |                      |             |                | 67995         |                                                              |                                                                                                    |
|           | Daily value 2                                              | 250,6 Taily v                                 | 12,50 ton                                                                                                    |                                                                                      | 993,0                                                                                                    |                      | 0,000       |                | 60930 million |                                                              |                                                                                                    |
| $\sim$    | MEAC300: System window - Configurat                        | San 70.0 fram 30.06.2054<br>07.2014 10:22:015 | Date/timeSource                                                                                                    | System mes                                                                           | iages                                                                                                    |                      |             |                |               |                                                              |                                                                                                    |
| (3)-      | Datus I                                                    |                                               | 10.07.2014 10:21:32: Data scop<br>10.07.2014 10:21:39: Data scop<br>10.07.2014 10:21:39: Data scop<br>10.07.2014 10:21:45: Data scop | Istion DAU(5): Mis<br>Istion DAU(5): Mis<br>Istion DAU(5): Mis<br>Istion DAU(5): Mis | ing value from 18.07.2014 03:43:00:<br>ing value from 18.07.2014 03:44:00:<br>ing value from 18.07.2014 03:45:00: | read<br>read<br>read |             |                |               |                                                              |                                                                                                    |
|           | MEAC300                                                    |                                               | 10.07.2014 10.21593 Data sopu                                                                                                    | isition DAU(5): Mis                                                                  | ising value from 18.07.2014 03:47:00:                                                                             | read                 |             |                |               |                                                              |                                                                                                    |
| 1         | Toolbar (see "                                             | Toolbar fu                                    | nctions", page                                                                                                    | e 19)                                                                                |                                                                                                    |                      |             |                |               |                                                              |                                                                                                    |
| 2         | Program wind                                               | ow ("Using                                    | the MEAC30                                                                                                    | 0 with                                                                               | out login"/                                                                                                    | 'see "l              | lsing the N | IEAC30         | ) with logi   | n", page                                                     | 18)                                                                                                    |
| 3         | System windo                                               | w (see "Sy                                    | stem window                                                                                                    | conte                                                                                | nts", page                                                                                                    | 20)                  |             |                |               |                                                              |                                                                                                    |

# 4.2 Terminating the program

- The MEAC system is designed to remain permanently in operation. This is especially
  applicable for MEAC systems that should fulfill the official requirements on
  permanent operation.
  - When the MEAC system has data acquisition units: The measured data are stored in the data acquisition units as long as the MEAC program is not running on the emission PC. This functions for a certain time (see "Function of the data acquisition units", page 12). These measured data must then be considered afterwards ("reprocessed data").

*If the MEAC system may be terminated:* 

- 1 Login as user ("Logging in as user", page 18).
- 2 Select the function to terminate (see "Using the functions of program section "System"", page 55).

# 4.3 Using the MEAC300 without login

- Select Ourrent
- >>> Program section "Current" is activated (see "Program section "Current"", page 22).

# 4.4 Using the MEAC300 with login

### 4.4.1 Fundamental login functions

- Certain program functions can be released or blocked for a user. The MEAC system administrator configures the individual access rights.
- All logins are recorded in the MEAC Log file.
  - Assigning access rights see "Configuring user access rights", page 57.
    - A certain user can be logged in automatically after the program start (Autologin).

### 4.4.2 Logging in as user

- 1 Select Octor
- 2 Enter name and password.
- >>> Button 🕒 Login changes to 🕒 System
- »» The program functions released for the particular user are available.

# 4.4.3 Swapping the user

- 1 Select Osystem
- 2 Select the Login function.
- 3 Enter name and password of new user.
- $\ensuremath{\mathbin{>\!\!>}}$  The access rights switch to those of the new user.

# 4.4.4 Logging a user out

- 1 Select Osystem
- 2 Select the Logout function.
- »» The access rights are canceled.

# 4.5 Toolbar functions

# 4.5.1 Toolbar modes

|         |               | W<br>(see "Using the l | /ithout access righ<br>MEAC300 without | ts<br>login", page 18): |                   |                       |
|---------|---------------|------------------------|----------------------------------------|-------------------------|-------------------|-----------------------|
|         |               | 🕒 Current              | C Review                               | C Configuration         | 🕒 Login           | C Simulation          |
|         |               | (see "Using the        | With access rights<br>MEAC300 with Io  | gin", page 18):         |                   |                       |
|         |               | 🕒 Current              | 🕒 Review                               | Onfiguration            | 🕒 System          | Generation Generation |
|         |               | With acce              | ss rights - with opt                   | ion "ERT":              |                   |                       |
|         | Current       | 🕒 Review               | Configuration                          | <b>F</b> TR             | Generation System | Generation Simulation |
|         |               | l<br>(see "Startin     | n Simulation mode<br>g Simulation mode | e<br>e", page 72):      |                   |                       |
| Current | <b>Review</b> | Current                | Review O                               | Configuration 🛛 🕞 Sta   | rt 🕞 Settings     | s 🕒 Main program      |

### 4.5.2 Button functions

| Button                | Function (Real mode) <sup>[1]</sup>                                                                                                    |                                                     |
|-----------------------|----------------------------------------------------------------------------------------------------|-----------------------------------------------------|
| Current               | Display current values and status messages (real-<br>time)<br>- as graph or numeric<br>- depending on display configuration                         | see "Program section "Current"",<br>page 22         |
| 🕒 Review              | Display previous emission data                                                                                                    | see "Program section "Review"", page 39             |
| Configuration         | Display current evaluation configuration                                                                                                    | see "Program section "Configura-<br>tion"", page 54 |
| <b>F</b> TR           | Set emission data remote transfer <sup>[2]</sup>                                                                                                    |                                                     |
| System                | <ul> <li>Carry out basic settings</li> <li>Activate new evaluation configuration</li> <li>Display information about MEAC system</li> </ul>          | see "Program section "System"",<br>page 55          |
| Generation Simulation | <ul> <li>Starting Simulation mode</li> <li>Create new evaluation configuration ("data model")</li> <li>Test new evaluation configuration</li> </ul> | see "Program section "Simula-<br>tion"", page 72    |

[1] Functions in Simulation mode, see "Functions in Simulation mode (overview)", page 72. [2] Option.

# 4.6 System window contents

### Fig. 3: System window (example)

|                | ~                                                                                                    |
|----------------|----------------------------------------------------------------------------------------------------|
| MEA            | C300: System window - Configuration 70.0 from 30.06.2014 $(1)$                                                                                                    |
| ME             | 10.07.22         23         Datachine         Source         System messages           10:         1         5         4         10         13         Data cquisition         Data (Efficience)         Data (Efficience)         Data (Ef |
| 1              | Name of the evaluation configuration currently in use [1]                                                                                                    |
| 2              | Current data/current time ("s" = summer time, "w" = winter time)                                                                                                    |
| 3              | Progress of a protocol minute <sup>[2]</sup>                                                                                                    |
| 4              | Symbols of installed data acquisition devices, output devices and software interfaces (communication paths of digital data communication) with MEAC-internal identification number <sup>[3]</sup>                                                                                                    |
| 5              | Status of a selected communication path (see Fig. 4)                                                                                                    |
|                | <ul> <li>To select the communication path: Click on a field [4].</li> </ul>                                                                                                    |
| 6              | Status indicator for status "Function check" (Explanation, see "Using status "Function check"", page 58)                                                                                                    |
| 7              | Messages stored in the Log file [4]                                                                                                    |
| 1]<br>2]<br>3] | With activation data.<br>MEAC300 records the measured and calculated values every 5 seconds.<br>Blue = data communication functioning normally. Red = data communication interrupted.                                                                                                    |

[3] Blue = data communication functioning normally. Red = data communication interrupted.
 [4] When messages referring to "File" malfunctions are displayed: Inform the manufacturer's Customer Service to have the malfunction cause localized and cleared.

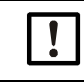

Evaluation of the emission data only runs when the status signal "Subject to monitoring" is signaled (via a digital input of the MEAC system) for the plant in question.

To be able to view the System window on a workstation PC as well:
▶ Activate the respective display option on the workstation PC.

### Fig. 4: Status displays for communication paths (examples)

| IO:                     | 1<br>A D                          | 5     9     10     13       d a     1     1     1   IO:       1     5     9     10     13   IO:       1     5     9     10     13   IO:       1     5     9     10     13   IO:       1     6     9     10     13   IO:       1     6     9     10     13   IO:       1     9     10     13   IO:       1     9     10     13   IO:       1     9     10     13   IO:       1     9     10     13   IO:       1     9     10     13   IO: |  |  |  |  |  |
|-------------------------|-----------------------------------|----------------------------------------------------------------------------------------------------|--|--|--|--|--|
| 10:                     | 1<br>MB                           | 5         9         10         13           Input         Output                                                                                                    |  |  |  |  |  |
| 1                       | Status dis                        | splay for one MEAC data acquisition unit                                                                                                    |  |  |  |  |  |
|                         | A                                 | Analog input board                                                                                                    |  |  |  |  |  |
|                         | D                                 | Status input board                                                                                                    |  |  |  |  |  |
|                         | а                                 | Analog output board                                                                                                    |  |  |  |  |  |
|                         | d                                 | Status output board                                                                                                    |  |  |  |  |  |
| 2                       | Status display for MEAC OPCClient |                                                                                                    |  |  |  |  |  |
| A Measured value inputs |                                   |                                                                                                    |  |  |  |  |  |
|                         | D                                 | Status inputs                                                                                                    |  |  |  |  |  |
|                         | а                                 | meas.value outputs                                                                                                    |  |  |  |  |  |
|                         | d                                 | Status outputs                                                                                                    |  |  |  |  |  |
| 3                       | Status dis                        | Status display for MEAC UniversalModhus                                                                                                    |  |  |  |  |  |
| -                       | Input                             | Receive data                                                                                                    |  |  |  |  |  |
|                         | Output                            | Send data                                                                                                    |  |  |  |  |  |

#### 4.7 Key to symbols

#### 4.7.1 Abbreviations

| EN     | DE     | Significance                                                                                                |
|--------|--------|----------------------------------------------------------------------------------------------------|
| AL     | RG     | Average limit                                                                                               |
| AMS    | AMS    | Automatic measuring system                                                                                  |
| AN     | RN     | Scaled average value                                                                                        |
| AR     | RR     | Average value without internal MEAC conversion ("raw value")                                                |
| AT     | RT     | Average value trend [1]                                                                                     |
| AV     | RV     | Validated average value                                                                                     |
| С      | K      | Status signal "Adjustment"                                                                                  |
| D.S.C. | G.S.K. | Hardware identifier of data acquisition unit <sup>[2]</sup>                                                 |
| DAU    | DAE    | Data acquisition unit                                                                                       |
| DL     | TG     | Daily limit                                                                                                 |
| DN     | TN     | Scaled daily value                                                                                          |
| DT     | TT     | Daily value trend <sup>[1]</sup>                                                                            |
| DV     | TV     | Validated daily value                                                                                       |
| EPC    | EPC    | Emission PC                                                                                                 |
| ERT    | EFÜ    | Emission data remote transfer                                                                               |
| F      | S      | Status signal "Failure""                                                                                    |
| FCI    | LAI    | Bund/Länder-Arbeitsgemeinschaft für Immissionsschutz (Federal Council for Immission<br>Protection, Germany) |
| FGP    | ARE    | Flue gas purification (flue gas desulphurisation, DeNOx)                                                    |
| LV     | GW     | Limit Switch Parameters                                                                                     |
| LVE    | GWÜ    | Limit value exceeded                                                                                        |
| М      | W      | Status signal "Maintenance"                                                                                 |
| MN     | MN     | Scaled momentary value                                                                                      |
| MR     | MR     | Momentary value (5-second average)                                                                          |
| MT     | MZ     | Measuring duration                                                                                          |
| PC     | NV     | Reprocessing                                                                                                |
| SKK    | SKK    | Document "Status identification and classification"                                                         |
| RD     | SAG    | Desulphurisation rate                                                                                       |
| Т      | Т      | Average time                                                                                                |
| UPI    | KKS    | Power plant classification system                                                                           |

[1] Extrapolation/forecast [2] Device.Slot.Channel/Gerät.Slot.Kanal.

#### 4.7.2 Symbols

| Characters    | Significance                                                    |
|---------------|-----------------------------------------------------------------|
| $\rightarrow$ | Input                                                           |
| <i>←</i>      | Output – real [1]                                               |
| !             | Output – virtual [2]                                            |
| +++           | Status is/has been activated ( $\rightarrow$ logical "true")    |
|               | Status is/has been deactivated ( $\rightarrow$ logical "false") |

[1] Output via a hardware output.[2] Not output via hardware.

#### **Program section "Current"** 5

#### 5.1 **Viewing current values**

#### 5.1.1 Starting the "Current" screen

- 1 Select Ourrent
- »» The display of stored values starts with the screen last selected.
- 2 Select a different screen when necessary (see "Selecting and managing "Current" screens", page 30).

#### 5.1.2 Changing a "Current" screen

Select a stored screen (see "Selecting and managing "Current" screens", page 30). Or:

- Create a new screen (see "Creating a new "Current" screen", page 31).

| Fig.    | 5: Grurent Window "Current"                                                                                                    | (overview)                                                                                                    |                                           |  |  |
|---------|----------------------------------------------------------------------------------------------------|----------------------------------------------------------------------------------------------------|-------------------------------------------|--|--|
| C MEA   | 300 Current Values - comp5x3                                                                                                    |                                                                                                    | 0 💌                                       |  |  |
| File Sx | ile<br>New Strg+N<br>Select Strg+O<br>Property Strg+E<br>Delete Strg+L<br>Save Strg+S<br>Scroll → Schema<br>Schema<br>Schema<br>Schema<br>Configure sta(3)nessages<br>Show event r(4)ges<br>Configure eve(5)essages                                                                             | F5<br>F5<br>6<br>States Strg+T<br>Components Strg+K<br>Instantaneous values Strg+M<br>104.13                                                                                                    |                                           |  |  |
|         | Print Strg+P                                                                                                    |                                                                                                    | -                                         |  |  |
|         | End                                                                                                    |                                                                                                    | -                                         |  |  |
| Tri Li  | FIMIC     Humidity     FIMIC       rmp     FIMIC     Humidity     FIMIC       time 1     MV val.     12,50 mm       tA value     246,52 mm     MV val.     12,50 mm       taity value     249,37 mm     Daity value     12,50 mm       Daity value     12,50 mm     Daity value     Daity value | 07.07.2014 20.38:40 +++ L1;-r1ant in operation<br>07.07.2014 20:38:40 +++ L1; Evaluation<br>07.07.2014 20:38:40 +++ L1; Evaluation<br>07.07.2014 20:39:45 ++++ L1; MCS malfunction<br>07.07.2014 20:52:05++ L1; MCS malfunction<br>07.07.2014 20:54:35 ++++ L1; Flow calibration<br>07.07.2014 20:55 ++++ L1; Flow calibration<br>07.07.2014 21:02:55 ++++ L1; Dioxin sampling |                                           |  |  |
| 1       | (•) Manage "Current" screens.                                                                                                    | see "Configuring "Current" screens", page 30                                                                                                    |                                           |  |  |
| 2       | (•) Activate the status messages display.                                                                                                    | → [9]                                                                                                    |                                           |  |  |
| 3       | (•) Configure status messages.                                                                                                    | see "Configuring status messages", page 35                                                                                                    |                                           |  |  |
| 4       | (•) Activate the event messages display. [1]                                                                                                    | see "Configuring event messages", page 36                                                                                                    |                                           |  |  |
| 5       | (•) Configure event messages. [2]                                                                                                    | see "Configuring event messages", page 36                                                                                                    |                                           |  |  |
| 6       | (•) View system data. <sup>[3]</sup>                                                                                                    | see "Viewing system data", page 37                                                                                                    |                                           |  |  |
| 7       | (•) Retrieve information on the MEAC program.                                                                                                    |                                                                                                    |                                           |  |  |
| 8       | Emission data screen (configurable)                                                                                                    | see "Configuring "Current" screens", page 30                                                                                                    |                                           |  |  |
| 9       | Status messages display [4]                                                                                                    | see "Configuring status messages", page 35                                                                                                    |                                           |  |  |
| 10      | Event messages <sup>[1]</sup>                                                                                                    | see "Configuring event messages", page 36                                                                                                    | see "Configuring event messages", page 36 |  |  |

#### Overview of the "Current" window 5.2

[1] The event messages are blended in automatically when a new event occurs. It remains shown until closed.

[2] Only available when the user is logged on (see "Using the MEAC300 with login", page 18).
[3] The data are displayed in a separate window.
[4] A change to a status is displayed.

# NOTE:

Emission data evaluation is only active when status signal "Subject to monitoring" is activated for the plant in question.

#### 5.3 "Current" screens

+13 Individual customizing, see "Configuring "Current" screens", page 30.

#### 5.3.1 **Components screen**

#### 🕒 Current Fig. 6: Components screen (example)

| C MEAC300 Current Values - Compon | nent view   |                              |             |                                |             |                      |             |                     |                            |                         |
|-----------------------------------|-------------|------------------------------|-------------|--------------------------------|-------------|----------------------|-------------|---------------------|----------------------------|-------------------------|
| <u>File Schema Tables H</u> elp   |             |                              |             |                                |             |                      |             |                     |                            |                         |
| 5                                 | SO2         | FMC                          | NOx         | FMC                            | Dust        | F M C                | SO2         | F M C Dust          | FMC                        |                         |
| L L                               | Line 1      |                              | Line 1      |                                | Line 1      |                      |             |                     |                            |                         |
|                                   | MV val.     | 63,04 mg/Nm3                 | MV val.     | 0,000 mg/Nm3                   | MV val.     | 0,000 m              | 5021        |                     | FMC                        | -(11)                   |
|                                   | STA value   | 229,8 mg/Nm3                 | STA value   | 0,000 0,000<br>mg/Nm3          | STA value   | 8,267 m              |             |                     |                            | $\smile$                |
|                                   | Daily value | 34,03 mg/Nm3                 | Daily value | 0,000 0,000<br>mg/Nm3          | Daily value | 7,726 m              |             |                     |                            |                         |
|                                   | Total       | 25,38 <sup>15,11</sup><br>89 | Total       | 0,000 0,000 kg                 | Total       | 3,663                | MV 31.      |                     | 63,04 mg/Nm3               |                         |
|                                   | Daily total | 371,6 kg                     | Daily total | 0,000 kg                       | Daily total | 62,04                |             |                     | 61.72                      | -(10)                   |
| 1                                 | Temp oven   | FMC                          |             |                                |             |                      | STA value   | 0                   | 229,8 mg/Nm3               | -9                      |
| L L                               | Line 1      |                              |             |                                |             |                      |             | 20                  | 0                          | U S                     |
|                                   | MV val.     | 1221 ·c                      |             |                                |             |                      | 1           |                     | 49.05                      | 4                       |
|                                   | STA value   | 1226 <sup>1260</sup><br>*c   |             |                                |             |                      | Daily val   |                     | 34,03 mg/Nm3               |                         |
|                                   | Daily value | 1205 <sup>1204</sup>         |             |                                |             |                      | i d         | 500                 |                            | -8                      |
|                                   | Total       | 0,000 0,000                  |             |                                |             |                      | 4           | 1                   | 25 38 15,11                | -(7)                    |
|                                   | Daily total | 0,000 0,000                  |             |                                |             |                      | Total       |                     | 25,50 kg                   |                         |
|                                   | Tomp        | EMC                          | Humidity    | EMC                            | Proceuro    | EM                   | 1           |                     |                            | $\overline{\mathbb{O}}$ |
| i i                               | Line 1      | r w c                        | Line 1      | P M C                          | Line 1      | T IVI                |             |                     | $371.6 - \frac{0,000}{ka}$ | -(5)                    |
|                                   | MV val.     | 262,2 ·c                     | MV val.     | 0,000 vol%                     | MV val.     | 993,0                | Daily tota  | 31                  | <b></b> , <b>-</b> kg      | Ú Ú                     |
|                                   | STA value   | 263,7 <sup>270,2</sup>       | STA value   | 12,50 <sup>12,50</sup><br>Vol% | STA value   | 993,0                | <b></b>     |                     |                            |                         |
|                                   | Daily value | 250,6 <sup>249,7</sup>       | Daily value | 12,50 12,50 Vol%               | Daily value | 993,0 <sup>993</sup> | Daily value | 0,000 0,000 Daily v | value 60930 Nm3/h          |                         |

| 1   | Internal MEAC name of component                                                                                                    |
|-----|----------------------------------------------------------------------------------------------------|
| 2   | Internal MEAC name of plant                                                                                                    |
| 3   | When the status signal "Subject to monitoring" is activated for the plant in question:<br>Validated momentary value                                                                                               |
|     | When the status signal "Subject to monitoring" is not activated for the plant in question:<br>Validated momentary value or <sup>[1]</sup> current momentary value without internal MEAC conversion ("raw value"") |
| 4   | Further emission values (see "Representable statuses", page 29).                                                                                                    |
| 5   | Numeric display of a value                                                                                                    |
| 6   | Graphic representation of value as bar graph display (value range = configured display range for screen displays) [2]                                                                                             |
| 7   | Previous value                                                                                                    |
|     | If this value is crossed through: The value was invalid because of the status "Failure", "Maintenance" or "Calibration".                                                                                          |
| 8   | Representation of configured limit value (if available and in the value range of the bar graph display) <sup>[2]</sup>                                                                                            |
| 9   | Warning representation when the emission value is higher than the limit value                                                                                                    |
| 10  | Progress of current average time (for the next average value)                                                                                                    |
| 11  | Representation of status signals (see "Configuring "Current" screens", page 30) [3]                                                                                                    |
| [1] | see "Configuring a component screen", page 32.                                                                                                    |

[2] Configuration, see "Technical Information MEAC300".
 [3] White symbol: Status signal not activated. Colored symbol: Status signal activated. Key to symbols, see "Abbreviations", page 21.

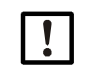

24

NOTE:

*If a display is shown faded:* The corresponding emission data evaluation is not active. (Cause: Status signal "Subject to monitoring" is not activated for the plant in question.)

# 5.3.2 Alternative components screen (example)

Fig. 7: Orrent Components screen with additional information (example)

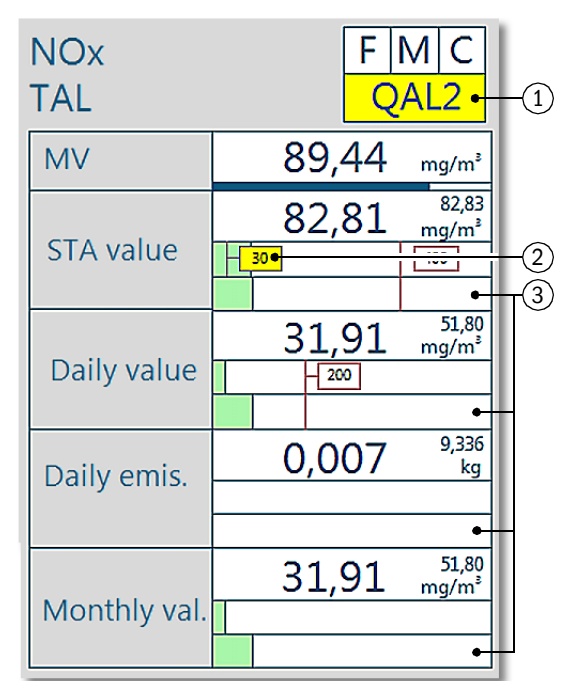

1 Warning symbol for "valid calibration range"<sup>[1]</sup>

2 Displays the limit of the "valid calibration range"<sup>[1]</sup>

3 Graphic display of the trend value

[1] see "Viewing compliance with the "valid calibration range"", page 50.

#### 5.3.3 System screen

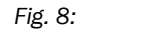

• Current System screen (examples)

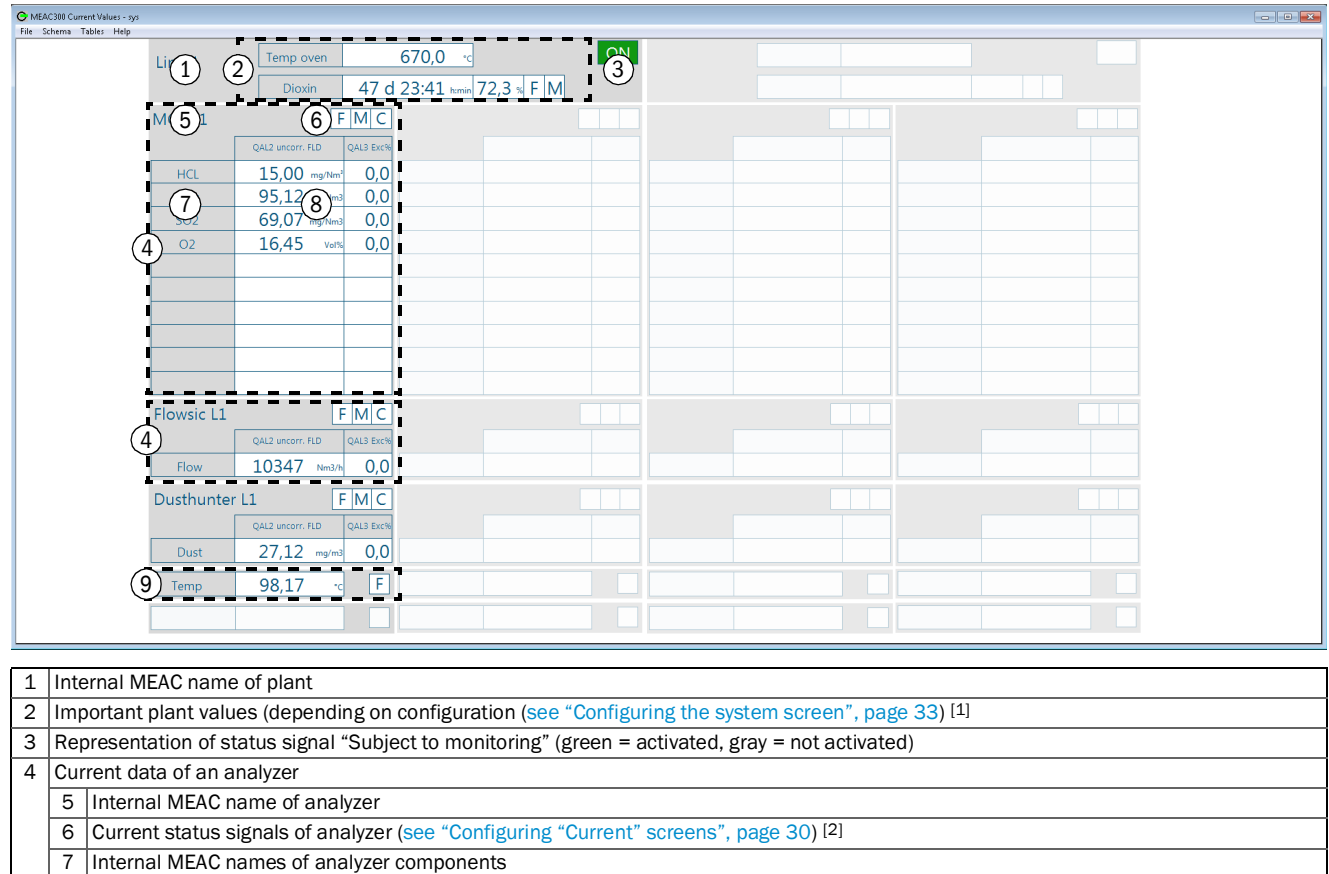

8 Current component values<sup>[3]</sup> (see "Representable statuses", page 29).

9 Current data of an auxiliary component (sensor)

 Only when evaluated in accordance with certain Directives.
 White symbol: Status signal not activated. Colored symbol: Status signal activated. Key to symbols
 Momentary values without internal MEAC conversion ("raw values") and without QAL2 correction. White symbol: Status signal not activated. Colored symbol: Status signal activated. Key to symbols, see "Abbreviations", page 21.

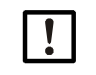

26

### NOTE:

If a display is shown faded: The corresponding emission data evaluation is not active. (Cause: Status signal "Subject to monitoring" is not activated for the plant in question.)

# 5.3.4 Counter screen

| Fig.                             | 9:                                                                                                    | Current                                                                                                    | Counter sc    | reen (ex                    | ample)                           | )                              |              |                |            |                                     |            |                    |                         |                                   |
|----------------------------------|----------------------------------------------------------------------------------------------------|----------------------------------------------------------------------------------------------------|---------------|-----------------------------|----------------------------------|--------------------------------|--------------|----------------|------------|-------------------------------------|------------|--------------------|-------------------------|-----------------------------------|
| G ME                             | AC300 Current Values - Counter view                                                                                                    |                                                                                                    |               |                             |                                  |                                |              |                |            |                                     |            |                    |                         |                                   |
| <u>File</u> :                    | Lables Hep<br>Operating time                                                                                                    | 10:51 http://www.com/action/action/acti | nn<br>min NOx | STA > LV<br>(Year)<br>01:30 | Inval. STA<br>LV=2:90 h<br>02:00 | Nval. days Alarn<br>V=10 d 1-3 | Line 2       | Comating time  | 6 5        | 7                                   | NOx        | STA > LV<br>(Year) | Inval. STA<br>LV=2:30 h | trival. days Alarm<br>LV=10 d 1-3 |
|                                  | Yearly operating time<br>Emergency stop                                                                                                    | 66 d 08:57 h:<br>00:00 h:                                                                                                    | min Dust      | 01:00                       | 00:00                            | 0                              |              |                | 66 d (     | 08:57 sam                           | Dust       | 00.00              | 03:00                   | 0                                 |
|                                  | STA Exceed 3<br>STA Exceedance consec.                                                                                                    | 02:00 h:<br>00:00 h:                                                                                                    |               | (5)                         | )                                |                                | STA          |                |            | 00:00 hanin                         |            | 1                  |                         |                                   |
|                                  | CO DV < DL*97%                                                                                                    | 0,00 %                                                                                                    |               |                             |                                  |                                |              |                |            |                                     |            |                    |                         |                                   |
|                                  | Dusthunter L1                                                                                                    |                                                                                                    | MCS L1        | <u> </u>                    |                                  | _                              | Dusthur      |                |            |                                     |            | ``L                |                         |                                   |
|                                  | STA investigation of the state of the state | 00:00 h<br>00:00 h                                                                                                    | min STA i     | STA invalid                 | 0.                               | 2:00 h:m                       | nin          |                |            | 3:00 L                              | 1          | STA invalid        | 0                       | 0:00 tonin<br>10:00 tonin         |
|                                  | Flowsick L1                                                                                                    | - 10h                                                                                                    |               |                             | 10h                              |                                | Flowsic      |                | , 191 .    |                                     | 1          | L                  | 1000                    |                                   |
|                                  | STA invalid                                                                                                    | 00:00 h<br>00:00 h                                                                                                    | :min          |                             |                                  |                                |              |                |            | 0:00 tong<br>0:01 tong<br>0:00 tong |            |                    |                         |                                   |
| 1                                | Internal MEAC nan                                                                                                    | ne of plant                                                                                                    |               |                             |                                  |                                |              |                | 1 891 .    |                                     |            |                    |                         |                                   |
| 2                                | Current plant statu                                                                                                    | us (see "Confi                                                                                                    | guring "Curr  | ent" scre                   | ens", pa                         | age 30                         | ) [1]        |                |            |                                     |            |                    |                         |                                   |
| 3                                | Results of current                                                                                                    | evaluation fo                                                                                                    | r the plant ( | see "Rep                    | resenta                          | ble stat                       | ,<br>tuses", | bage 29) [1]   | ]          |                                     |            |                    |                         |                                   |
| 4                                | Results of current                                                                                                    | evaluation of                                                                                                    | an analyzer   |                             |                                  |                                |              |                |            |                                     |            |                    |                         |                                   |
| 5                                | Results of current 29) <sup>[2]</sup>                                                                                                    | evaluation for                                                                                                    | the compor    | nents for                   | which m                          | nonitori                       | ng of th     | e time limit   | values is  | activate                            | d (see "Re | present            | able sta                | atuses", page                     |
| [1]  <br>[2]                     | Depending on Direc<br>Red field means: At                                                                                                    | tive.<br>least one of t                                                                                                    | the compon    | ent value                   | s displa                         | ayed is I                      | higher t     | han the lim    | it value : | shown in                            | the heade  | r line.            |                         |                                   |
| On                               | y when evaluated i                                                                                                    | n accordance                                                                                                    | with Direct   | ive "IED \                  | Naste/H                          | FNADE'                         | ":           |                |            |                                     |            |                    |                         |                                   |
| 6                                | <ul> <li>6 Stop signal because limit value was exceeded - is activated<sup>[1]</sup> when the following is true for at least one component of the plant<sup>[2]</sup>: <ul> <li>Total of times during the current year, in which at least one average value was higher than the average limit value, is higher than the respective yearly limit value <sup>[3]</sup> (FNADE Standard: 60 hours).</li> <li>Duration of the time, during which at least one average value was continuously higher than the average limit value, is higher than the respective limit value (EU Standard: 4 hours).</li> <li>Average value alert level 2 or level 3 is activated (see "Representable statuses", page 29).</li> </ul> </li> </ul>                                                                                                    |                                                                                                    |               |                             |                                  |                                |              |                |            |                                     |            |                    |                         |                                   |
| 7                                | Stop signal becaus                                                                                                    | se of invalid v                                                                                                    | alues - is a  | ctivated v                  | vhen at                          | least o                        | ne valu      | e is invalid i | in the hi  | ghlighted                           | areas      |                    |                         |                                   |
| [1] <sup>-</sup><br>[2] (<br>[3] | 1] The status is updated at every end of an average time.<br>2] Only takes components into account which are used for monitoring the plant (configuration $\rightarrow$ "Technical Information MEAC300").<br>3] Defined in the evaluation configuration.                                                                                                    |                                                                                                    |               |                             |                                  |                                |              |                |            |                                     |            |                    |                         |                                   |
|                                  | NOTE:<br>If a display is shown faded: The corresponding emission data evaluation is not active.<br>(Cause: Status signal "Subject to monitoring" is not activated for the plant in question.)                                                                                                    |                                                                                                    |               |                             |                                  |                                |              |                |            |                                     |            |                    |                         |                                   |

#### 5.3.5 Values that can be represented

• For calculated values<sup>[1]</sup>, the previous value is additionally displayed.

+i The individual configuration determines what is actually displayed. •

[1] Average values, daily values, monthly values, emission volumes, trends.

| Item          | Reference       | Value                                | Explanation                                                                                                    |
|---------------|-----------------|--------------------------------------|----------------------------------------------------------------------------------------------------|
| Momentary     | Real-time       | Validated momentary values           | Validated momentary value                                                                                                    |
| value         | (5 s)           | Uncorrected momentary values         | Uncorrected momentary values (raw value)                                                                                                    |
| Average value | Average         | Validated average values             | Current (preliminary) average value in the active average time                                                                                                    |
|               | time            | Average value total                  | Emission volume in the current average time                                                                                                    |
|               | Year            | STA percentage value < AL%           | Percentage share of validated average values that were not higher than the specic limit value in the current year                                                                                                    |
| Daily value   | Day             | Validated daily values               | Current (preliminary) daily value                                                                                                    |
|               |                 | Load day                             | Total daily load                                                                                                    |
|               |                 | Daily value > Daily limit value      | Number of daily values higher than the daily limit value, during the current day                                                                                                    |
|               | Year            | Percent DV < LV%                     | Percentage share of validated daily values which were not higher than the specic limit value during the current year                                                                                                    |
|               |                 | Daily value invalid                  | Number of invalid daily values during the current year [1]                                                                                                    |
| Monthly value | Month           | Monthly value                        | Current (preliminary) monthly value of the current month on the basis of the validated average values                                                                                                    |
| Component     | Day             | Invalid average values               | Total of the average times during the current day in which the average value of the component was invalid <sup>[2]</sup>                                                                                                    |
|               | Year            | Limit value exceeded                 | Total of the average times during the current year in which the average value was higher than the average limit value                                                                                                    |
| Analyzer      | Average<br>time | Coherent invalid average val-<br>ues | When the average value of the components of this analyzer was<br>invalid during the last average time: Total of average times in<br>which the average value was continuously invalid until then <sup>[3]</sup>                                                         |
|               | Week            | Calibration range overruns           | Percentage share of the times in the current week in which the<br>average value of the component was higher than the end value of<br>the "valid calibration range"; relative to either one calendar week<br>or the operating time of the plant during the current week |
|               | Year            | Invalid average values               | Total of the average times during the current year in which the average value of the component of this analyzer was invalid <sup>[3]</sup>                                                                                                    |
| Plant         | Day             | Daily operating time                 | Total of the times during the current day in which the status signal<br>"Subject to monitoring" was activated                                                                                                    |
|               | Year            | Annual operating time                | Total of the times during the current year in which the status signal "Subject to monitoring" was activated                                                                                                    |
|               |                 | Emergency off                        | Total of the times during the current year in which the status signal "Emergency off" was activated                                                                                                    |
|               |                 | Limit value exceeded                 | Total of times during the current year in which at least one average value was higher than the average limit value <sup>[4]</sup>                                                                                                    |
|               |                 | Coherent limit value overruns        | Total of all times during the current year in which at least two successive average values were larger than the average limit value <sup>[4]</sup>                                                                                                    |
|               |                 | FGP failures                         | Total of the times during the current year in which the status signal "Flue gas purification failure" was activated                                                                                                    |

[1] Criterion for "invalid daily value": The minimum operating period during the day was not observed and/or the number of invalid average values during the day was too high.
 [2] Criterion for "invalid average value": At least one of the statuses "Failure", "Maintenance" or "Adjustment" was activated for the component during the average time.
 [3] For multicomponent analyzer: For at least one component of the analyzer.
 [4] Only for components where the average values are monitored (Configuration → Technical Information MEAC300).

#### 5.3.6 **Representable statuses**

•

| +1     | The individual config    | guration determines which status is displayed.                                                                                                    |
|--------|--------------------------|----------------------------------------------------------------------------------------------------|
| Item   | Designation              | Explanation                                                                                                    |
| Status | On/Off                   | Status signal "Subject to monitoring"                                                                                                    |
|        | S                        | Status signal "Failure""                                                                                                    |
|        | М                        | Status signal "Maintenance"                                                                                                    |
|        | С                        | Status signal "Adjustment"                                                                                                    |
|        | Alarm 1-3 <sup>[1]</sup> | <ul> <li>Average value alarm (3 levels):</li> <li>"1" = The last average value was higher than the alarm value <sup>[2]</sup> and the current momentary value is lower than the alarm value.</li> <li>"2" = The last average value was higher than the alarm value and the current momentary value is also higher than the alarm value.</li> <li>"3" = The last two average values were higher than the alarm value.</li> </ul> |
|        | Emergency off [1]        | Total duration of status signal "Emergency off" during the current year                                                                                                    |
|        | STOP LVE                 | Stop signal because limit value was exceeded (see "Counter screen", page 27).                                                                                                    |
|        | STOP inv.                | Stop signal because of invalid values (see "Counter screen", page 27).                                                                                                    |

Only when evaluated in accordance with Directive "IED Waste/FNADE":
 The alarm value is either the average limit value or a different alarm value set (defined in the evaluation configuration).

# 5.4 Configuring "Current" screens

# 5.4.1 Selecting and managing "Current" screens

| Fig. | 10: Ourrent Selecting and managing screens                                                                  |  |  |  |  |
|------|----------------------------------------------------------------------------------------------------|--|--|--|--|
| File |                                                                                                    |  |  |  |  |
|      | New (1) Strg+N                                                                                              |  |  |  |  |
|      | Select (2) Strg+O                                                                                           |  |  |  |  |
|      | Property (3) Strg+E                                                                                         |  |  |  |  |
|      | Delete (4) Strg+L                                                                                           |  |  |  |  |
|      | Save 5 Strg+S                                                                                               |  |  |  |  |
|      | Scroll 6 +                                                                                                  |  |  |  |  |
|      | Print (7) Stra+P                                                                                            |  |  |  |  |
|      |                                                                                                    |  |  |  |  |
|      | End 8                                                                                                    |  |  |  |  |
| 1    | <ul> <li>Create a new screen configuration.</li> </ul>                                                      |  |  |  |  |
| 2    | <ul> <li>Activate a stored screen configuration.</li> </ul>                                                 |  |  |  |  |
| 3    | <ul> <li>Change access rights of a screen configuration afterwards. [1]</li> </ul>                          |  |  |  |  |
| 4    | <ul> <li>Delete the current screen configuration.</li> </ul>                                                |  |  |  |  |
| 5    | <ul> <li>Save the current screen configuration.</li> </ul>                                                  |  |  |  |  |
| 6    | <ul> <li>Select stored screen configurations sequentially (backwards/forwards). <sup>[2]</sup></li> </ul>   |  |  |  |  |
| 7    | <ul> <li>Print the current screen.</li> </ul>                                                               |  |  |  |  |
| 8    | <ul> <li>Close program section "Current".</li> </ul>                                                        |  |  |  |  |
| [1]( | Can be done by a different user with the appropriate access rights (see "Creating a new "Current" screen"). |  |  |  |  |

[1] Can be done by a different user with the appropriate access rights (see "Creating a new "Current" screen")
 [2] Keyboard shortcut: F3 = forwards, F4 = backwards.

# 5.4.2 Creating a new "Current" screen

- 1 Create a new screen (see Fig. 11).
- 2 Configure the screen.
  - see "Configuring a component screen", page 32.
  - see "Configuring the system screen", page 33.
  - see "Configuring the counter screen", page 34).

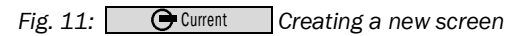

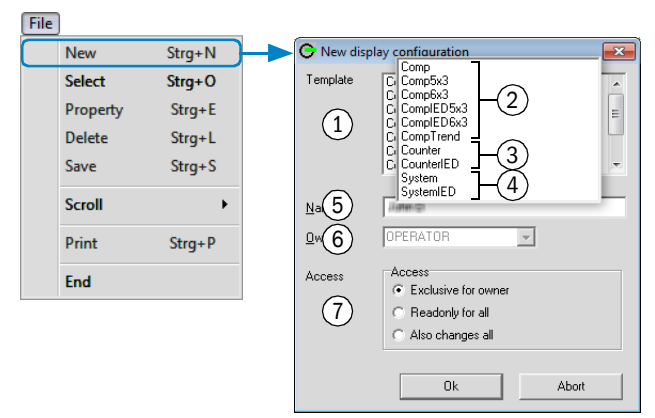

| 1 | <ul> <li>Select screen type.</li> </ul>                                      |  |  |
|---|------------------------------------------------------------------------------|--|--|
| 2 | Templates for component screens (see "Components screen (example)", page 24) |  |  |
| 3 | Template for counter screens (see "Counter screen (example)", page 27)       |  |  |
| 4 | Template for system screens (see "System screen (examples)", page 26)        |  |  |
| 5 | <ul> <li>Give the screen a name.</li> </ul>                                  |  |  |
| 6 | ► Select user. [1]                                                           |  |  |
| 7 | <ul> <li>Select access rights for this screen.</li> </ul>                    |  |  |

[1] Concerns the access rights.

# 5.4.3 Configuring a component screen

- 1 Select Ourrent
- 2 Select an existing component screen (see "Selecting and managing "Current" screens", page 30) or create a new component screen (see "Creating a new "Current" screen", page 31).
- 3 To select a component for the screen: Click the appropriate field (see Fig. 12).
- 4 Make the desired settings (see Fig. 12).
- 5 Save the screen (see "Selecting and managing "Current" screens", page 30).

# Fig. 12: Configuring the component screen (principle)

| O MEAC300 Current Values - Component view                                                                                                    |                                |                                                                                         |                                |                                                                  |                                |                                                                  |  |
|----------------------------------------------------------------------------------------------------|--------------------------------|-----------------------------------------------------------------------------------------|--------------------------------|------------------------------------------------------------------|--------------------------------|------------------------------------------------------------------|--|
| Line Schema Lables Help                                                                                                    |                                | FMC                                                                                     | SO2<br>Line 2                  | FMC                                                              | Dust<br>Line 2                 | FMC                                                              |  |
| MV val. 6 Plants<br>STA value 225<br>STA value 1 Line 1<br>Line 1<br>Line 2<br>STA value 1 Line 2<br>STA value 2 Line 2<br>STA value 1 Line 2 Line 2 | Raw (2)                        | 0,000 mg/m3<br>8,267 mg/m3<br>9                                                         | MV raw<br>STA value            | 47,55 mg/Nm3<br>140,6 mg/Nm3                                     | MV raw<br>STA value            | 17,00 mg/m3<br>19,30 <sup>5,064</sup><br>19,202 <sup>9,000</sup> |  |
| Daily value 34,1<br>H 25,:<br>Total 25,:                                                                                                    | rents                          | 7,726 mg/m3<br>3,663 <sup>2,442</sup><br>kg                                             | Daily value                    | 130,0 mg/Nm3<br>25,38 <sup>15,11</sup><br>271.6 <sup>0,000</sup> | Daily value Total              | 0,000 mg/m3<br>3,663 <sup>2,442</sup><br>kg                      |  |
| Daily total         37.1           Temp         Pressur           Lir         0           MV val.         12:           NOx         Dust           STA value         12:           02 z0m         Hcl                                                                                                    | ty<br>re<br>oven<br>min        |                                                                                         | Daily total                    |                                                                  | Daily total                    |                                                                  |  |
| Daily value     Image: Constraint of the second second secon                                        | min<br>(4) ues during downtime | FMC                                                                                     | 02                             | FMC                                                              | Flow                           | FMC                                                              |  |
| Lin 1<br>MV val. 262<br>STA value 263<br>Daily value 250,6 2002                                                                                                    | ave 5. Cancel                  | 993,0 hPa<br>993,0 <sup>993,0</sup><br>993,0 <sup>993,0</sup><br>993,0 <sup>993,0</sup> | Line 1<br>MV val.<br>STA value | 0,000 volts<br>0,000 volts<br>0,000 volts<br>0,000 volts         | Line 1<br>MV val.<br>STA value | 62785 Nm3/h<br>67995 Nm3/h<br>60930 60438<br>Nm3/h               |  |
|                                                                                                    | Click the display field.       |                                                                                         |                                |                                                                  |                                |                                                                  |  |

| 1 | 1   | Click the display field.                                                                                                    |
|---|-----|----------------------------------------------------------------------------------------------------|
| 2 | 2   | Select desired plant.                                                                                                    |
| 3 | 3   | Select desired component.                                                                                                    |
| 4 | (►) | Display the momentary value without internal MEAC conversion ("raw values") when the status signal<br>"Subject to monitoring" is not activated. |
| 5 | (►) | Create an empty field.                                                                                                    |

# 5.4.4 Configuring the system screen

- 1 Select Ourrent
- 2 Select an existing system screen (see "Selecting and managing "Current" screens", page 30) or create a new system screen (see "Creating a new "Current" screen", page 31).
  2 Males the desired estimate (see Fig. 42)
- 3 Make the desired settings (see Fig. 13).

Recommendation: For screens for a plant, only select analyzers belonging to that plant.

4 Save the screen (see "Selecting and managing "Current" screens", page 30).

Fig. 13: Ourrent Configuring the system screen (principle)

| File Schema Tabler Help |                                                                                 |   |
|-------------------------|---------------------------------------------------------------------------------|---|
|                         | error 670.0 m ON Selector                                                       | 1 |
| Line 1                  |                                                                                 |   |
| Dic                     | oxin 47 d 23:41 km/n 72,3 s F M                                                 |   |
| MG                      |                                                                                 |   |
|                         | Selector                                                                        |   |
|                         | Line 2 (2)                                                                      |   |
| NOX 95 T                | Dusthurter I 1                                                                  |   |
| SO2 69.0                | Dusthurter L2                                                                   |   |
| 302 03,0                | Flowsic L2 (1)                                                                  |   |
| 02 10,4                 | MCS L1 — — — — — — — — — — — — — — — — — —                                      |   |
|                         |                                                                                 |   |
|                         |                                                                                 |   |
|                         |                                                                                 |   |
|                         | Saus   Delate   Crand                                                           |   |
|                         |                                                                                 |   |
|                         |                                                                                 |   |
| FIG 3 C                 |                                                                                 |   |
| QAL2 unco               | UK Delete Lancel                                                                |   |
| Flow 10                 |                                                                                 |   |
| Due upter L1            |                                                                                 |   |
|                         | Selector                                                                        |   |
| Durt 27.1               | Plants                                                                          |   |
|                         | Master                                                                          |   |
| (5) - 96                |                                                                                 |   |
| (5)                     |                                                                                 |   |
|                         |                                                                                 |   |
|                         |                                                                                 |   |
|                         | Components                                                                      |   |
|                         | LI_M temp ^                                                                     |   |
|                         |                                                                                 |   |
|                         |                                                                                 |   |
|                         |                                                                                 |   |
|                         |                                                                                 |   |
|                         |                                                                                 |   |
|                         | LI_M CO2                                                                        |   |
|                         | LI_MNH3<br>LI_MTCC                                                              |   |
|                         | L 1 M Deuter                                                                    |   |
|                         |                                                                                 |   |
|                         | Save Delete Cancel                                                              |   |
|                         |                                                                                 |   |
|                         | 1 1 Click the display field.                                                    |   |
|                         | 2 2 Select desired plant                                                        |   |
|                         |                                                                                 |   |
|                         | 3 1 Click the display field.                                                    |   |
|                         | 4 2 Select desired analyzer [1]                                                 |   |
|                         |                                                                                 |   |
|                         | [1] The top field is suitable for a multi-component analyzer.                   |   |
|                         | 5 1 Click the display field.                                                    |   |
|                         | 6 2 Select the plant to which the desired auxiliary component (sensor) belongs. |   |
|                         | 7 3 Select desired auxiliary components.                                        |   |

# 5.4.5 Configuring the counter screen

- 1 Select Current
- 2 Select an existing counter screen (see "Selecting and managing "Current" screens", page 30) or create a new counter screen (see "Creating a new "Current" screen", page 31).
- 3 Make the desired settings (see Fig. 14).

Recommendation: For screens for a plant, only select analyzers belonging to that plant.

Fig. 14: Configuring the counter screen (principle)

| MEAC300 Current Values - Counter view                |                                                                                                    |  |  |  |  |  |  |
|------------------------------------------------------|----------------------------------------------------------------------------------------------------|--|--|--|--|--|--|
| Eile schema Taples Helb                              |                                                                                                    |  |  |  |  |  |  |
|                                                      | STA         Int         Selector         Inval. days         Alarm           (30 h)         (V         (V=230 h)         (V=10 d)         1-3 |  |  |  |  |  |  |
| Operating time 10:51 https://www.NOx 01:30 02        | 2:00 NOx 00:00 00:00 0                                                                                                    |  |  |  |  |  |  |
| Yearly operating time 66 d 08:57 tumin Dust 01:00 00 | D:00 Dust 00:00 03:00 0                                                                                                    |  |  |  |  |  |  |
| Emergency stop 00:00 temin                           | Line 1<br>Line 2 Raw                                                                                                    |  |  |  |  |  |  |
| STA Exceedance 02:00 trmin                           | Line 2 ②                                                                                                    |  |  |  |  |  |  |
| STA Exceedance consec.                               |                                                                                                    |  |  |  |  |  |  |
|                                                      |                                                                                                    |  |  |  |  |  |  |
|                                                      |                                                                                                    |  |  |  |  |  |  |
| Selector                                             |                                                                                                    |  |  |  |  |  |  |
| Di Quatar I 1                                        |                                                                                                    |  |  |  |  |  |  |
| 3 Dusthunter L1                                      | MCS 12                                                                                                    |  |  |  |  |  |  |
| Dusthunter L2                                        | O, Save Delete Cancel STA invalid O0:00 humin                                                                                                 |  |  |  |  |  |  |
| STA invalid cor Flowsic L2 4                         | O( STA invalid consec. 00:00 homin                                                                                                    |  |  |  |  |  |  |
| MCS L2                                               |                                                                                                    |  |  |  |  |  |  |
|                                                      | Flowsic L2                                                                                                    |  |  |  |  |  |  |
| STA                                                  | STA invalid OU:00 htmin                                                                                                    |  |  |  |  |  |  |
| STA invalid cor                                      | STA invalid consec. 00:00 hmin                                                                                                    |  |  |  |  |  |  |
|                                                      |                                                                                                    |  |  |  |  |  |  |
|                                                      |                                                                                                    |  |  |  |  |  |  |
| OK Delete Cancel                                     |                                                                                                    |  |  |  |  |  |  |
|                                                      | 4                                                                                                    |  |  |  |  |  |  |
|                                                      |                                                                                                    |  |  |  |  |  |  |
|                                                      |                                                                                                    |  |  |  |  |  |  |
| L 1 L 1 Doubleclick the display field.               |                                                                                                    |  |  |  |  |  |  |

|  | 2 | 2 | Select desired plant.          |  |  |  |
|--|---|---|--------------------------------|--|--|--|
|  |   |   |                                |  |  |  |
|  | 3 | 1 | Doubleclick the display field. |  |  |  |
|  | 4 | 2 | Select desired analyzer.       |  |  |  |

# 5.5 Configuring the message window

### 5.5.1 Configuring status messages

Which messages are to be considered for the status messages (see "Window "Current" (overview)", page 23 [9]) is adjustable. Status messages refer to:

- Status changes in hardware inputs and outputs
- Special operating state (malfunction/maintenance/adjustment)
- Internal MEAC status
- Status signals (inputs and outputs)

| Fig. 15: | 🕒 Current | Configuring status messages |
|----------|-----------|-----------------------------|
|          |           |                             |

| Schema                                          |    |                                                                       |                               |
|-------------------------------------------------|----|-----------------------------------------------------------------------|-------------------------------|
| Show status messages                            | F5 |                                                                       |                               |
| Configure status messages                       |    | Message out                                                           | puts 💌                        |
| Show event messages<br>Configure event messages |    | Binay inputs<br>none 1<br>All<br>Statuses<br>according,<br>All<br>All | a configur     Binary subputs |

- 1 Select scope of messages concerning hardware status inputs. [1]
- 2 ► Select scope of messages concerning hardware status outputs.
- 3 Select scope of messages concerning program-internal status changes.
- 4 ► Include messages reported via digital outputs.

[1] As configured = print status changes (see system configuration).

# 5.5.2 Configuring event messages

A logged on user (see "Logging in as user", page 18) can set which events can appear in the event messages (see "Window "Current" (overview)", page 23 [10]). Events are:

- Change in an internal MEAC status
- Messages concerning a special operating state (malfunction/maintenance/adjustment)
- Warning messages from the plant
- Warning messages from the internal MEAC classification

| Fig. 16: Grurent Configuring event messages                                                                                                    |                                                                                                    |  |  |  |  |  |
|----------------------------------------------------------------------------------------------------|----------------------------------------------------------------------------------------------------|--|--|--|--|--|
| Schema                                                                                                    |                                                                                                    |  |  |  |  |  |
| Show status messages F5                                                                                                    |                                                                                                    |  |  |  |  |  |
| Configure status messages                                                                                                    |                                                                                                    |  |  |  |  |  |
| Show event messages                                                                                                    |                                                                                                    |  |  |  |  |  |
| Configure event messages                                                                                                    |                                                                                                    |  |  |  |  |  |
| ¥                                                                                                    |                                                                                                    |  |  |  |  |  |
| © Messages                                                                                                    |                                                                                                    |  |  |  |  |  |
| All plants                                                                                                    |                                                                                                    |  |  |  |  |  |
| on 1899-12-30 at 0                                                                                                    | 0:00:00                                                                                                    |  |  |  |  |  |
| Statuses                                                                                                    | Events (all plants)                                                                                                    |  |  |  |  |  |
| U. MCS DAUI maintenance       L1, MCS DAUI n         L1, MCS DAUI calibration       L1, MCS DAUI n         L1, MCS DAUI calibration       L1, MCS DAUI n         L1, MCS Ted DAUI maintenance       L1, MCS red DAU         L1, MCS red DAUI maintenance       L1, MCS red DAU         L1, MCS red DAUI maintenance       L1, MCS red DAU         L1, MCS red DAUI amaintenance       L1, MCS red DAU         L1, MCS DAU2 calibration       L1, MCS red DAU         L1, MCS red DAUI Zerbination       L1, MCS red DAU         L1, MCS red DAU2 calibration       L1, MCS red DAU         L1, MCS red DAU2 calibration       L1, MCS red DAU         L1, MCS red DAU2 calibration       L1, MCS red DAU         L1, MCS calibration       L1, MCS red DAU         L1, MCS calibration       L1, MCS red DAU         L1, MCS calibration       L1, MCS red DAU         L1, MCS calibration       L1, MCS red DAU         L1, MCS maintenance       L1, MCS red DAU         L1, Flow maintenance       L1, MCS red DAU         L1, Flow maintenance       L1, Flow maintenance         L1, Flow maintenance       L1, Flow maintenance         L1, Flow maintenance       L1, Flow maintenance         L1, Flow maintenance       L1, Flow maintenance         L1, Flow maintenance | alfunction  alitration (51)  alitration (52) alitration alitration (52) alitration II maintenance II maintenance I2 mailtration I2 mailtration I3 mode I4 mode I4 mode |  |  |  |  |  |
| 1 ► Select plant.                                                                                                    |                                                                                                    |  |  |  |  |  |
| 2  Select status messages.                                                                                                    | ► Select status messages.                                                                                                    |  |  |  |  |  |
| 3 ► Select alarm messages.                                                                                                    | <ul> <li>Select alarm messages.</li> </ul>                                                                                                    |  |  |  |  |  |
| 4 ► Select emission relevant events.                                                                                                    | Select emission relevant events.                                                                                                    |  |  |  |  |  |
| Select whether just the activation of a status is reported or activation and deactivation.                                                                                                    |                                                                                                    |  |  |  |  |  |
| <ul> <li>Save settings.</li> </ul>                                                                                                    |                                                                                                    |  |  |  |  |  |
# 5.6 Viewing system data

## 5.6.1 Viewing current hardware signals

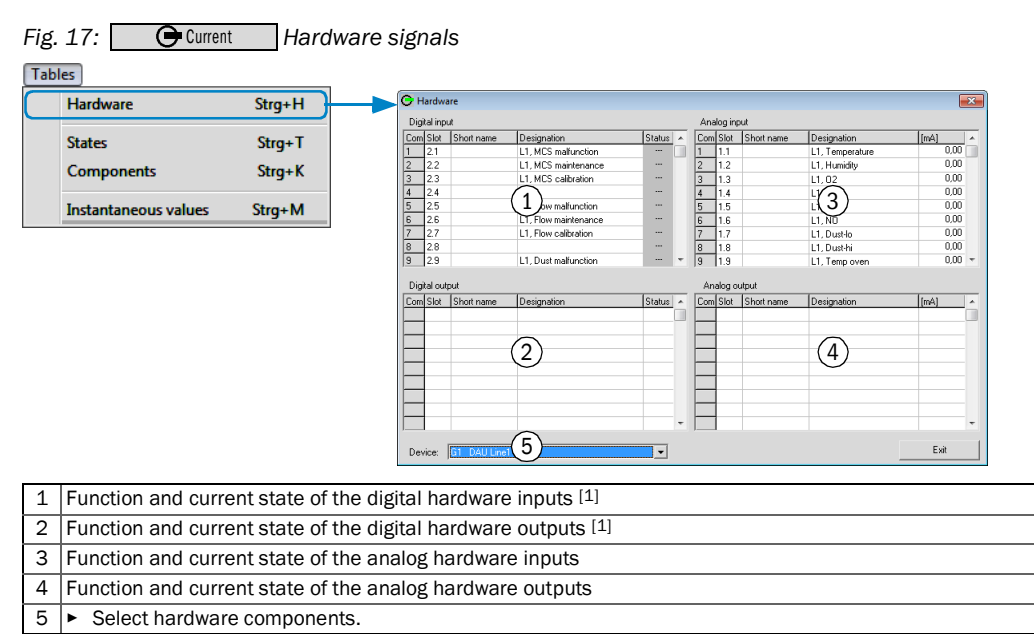

[1] Key to symbols, see "Symbols", page 21.

## 5.6.2 Viewing current system status

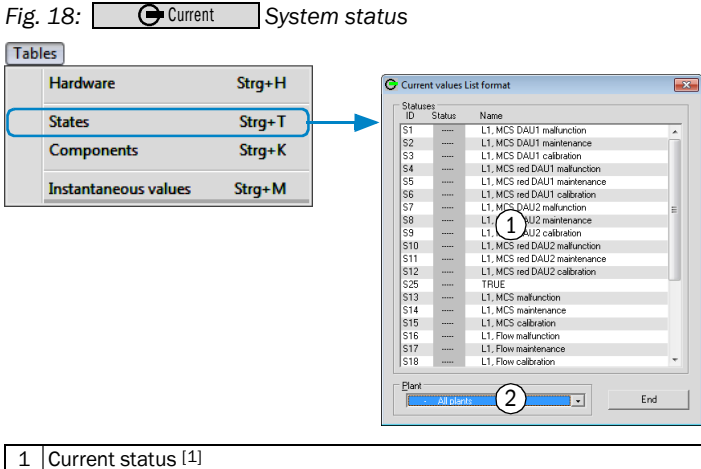

2 ► Select plant.

[1] Key to symbols, see "Symbols", page 21.

#### 5.6.3 Viewing measured values

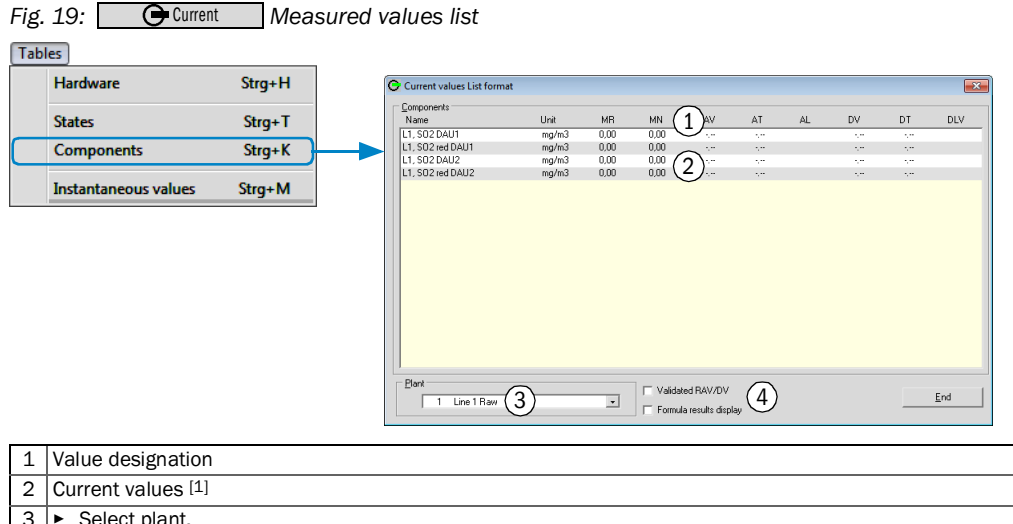

3 Select plant. 4 (•) Select display options [2].

[1] For momentary values: Red text = this momentary value is invalid. [2] Formula results are shown in an additional window.

#### 5.6.4 Viewing momentary values

Fig. 20: Ourrent Momentary values Tables Strg+H Hardware O Instantaneous values: Combined hardware and com x ents vie <u>Components</u> Name 11, 502 DAU1 11, 502 DAU1 11, 502 DAU2 11, 502 DAU2 11, 502 DAU2 11, 502 DAU2 11, Tenpersture 11, Tenpersture 11, Flow 11, 502 11, Dou 11, Dou 11, DOU 11, DOU 11, DC1 11, DC1 States Strg+T AN Uni mg/m3 mg/m3 mg/m3 mg/m3 1.1.11 2.1.5 2.1.11 1.1.1 1.1.2 Vitual 1.1.3 1.1.4 Strg+K Components 0,00 0,00 0,00 0,00 0,00 0,00 0,00 0,00 0,00 0,00 0,00 0,00 0,00 0,00 0,00 Instantaneous values Strg+M Vol% hPa  $(2)_{0.00}$ 0,00 0,00 0,00 0,00 Vol% Nm3/i 1.1.4 Mode? 1.1.6 1.1.7/1.1.8 1.1.9 0,00 0,00 0,00 0,00 mg/Nm mg/Nm mg/m3 0,00 0,00 0,00 0,00, 0,00 0,00 0,00 1.1.10 1.1.3 1.1.12 0,00 0,00 0,00 0,00 mg/Nm² Vol% → Values from: 30.12.35 24:00:00 w Auto All plants (3) (5) (6) End Plant 1 Value designation [1] Current values [2] 2 3 Select plant. 4 () Activate automatic update of the screen. [3] () Update screen manually. 5 6 (+) Print screen contents.

Key to symbols, see "Abbreviations", page 21.
 For momentary values: Red text = this momentary value is invalid.
 Update cycle: 5 seconds.

# 6 Program section "Review"

# 6.1 Viewing "Review" graphs

Program section "Review" serves to view all data stored in the MEAC system.

1 Select OREview

- »» The display of stored values starts with the screen last selected.
- 2 Select a different screen when necessary (see ""Review": Menu functions", page 40).

# 6.2 Configuring a graphical "Review" screen

- 1 Select the desired screen:
  - Select a stored screen (see ""Review": Menu functions", page 40).
  - Or:
  - Create a new screen (see "Creating a new "Current" screen", page 31).

2 Configure the screen contents:

- Measured value screen, see "Measured values (example)", page 41.
- Status screen, see "Status signals (example)", page 42.

# 6.3 "Review": Menu functions

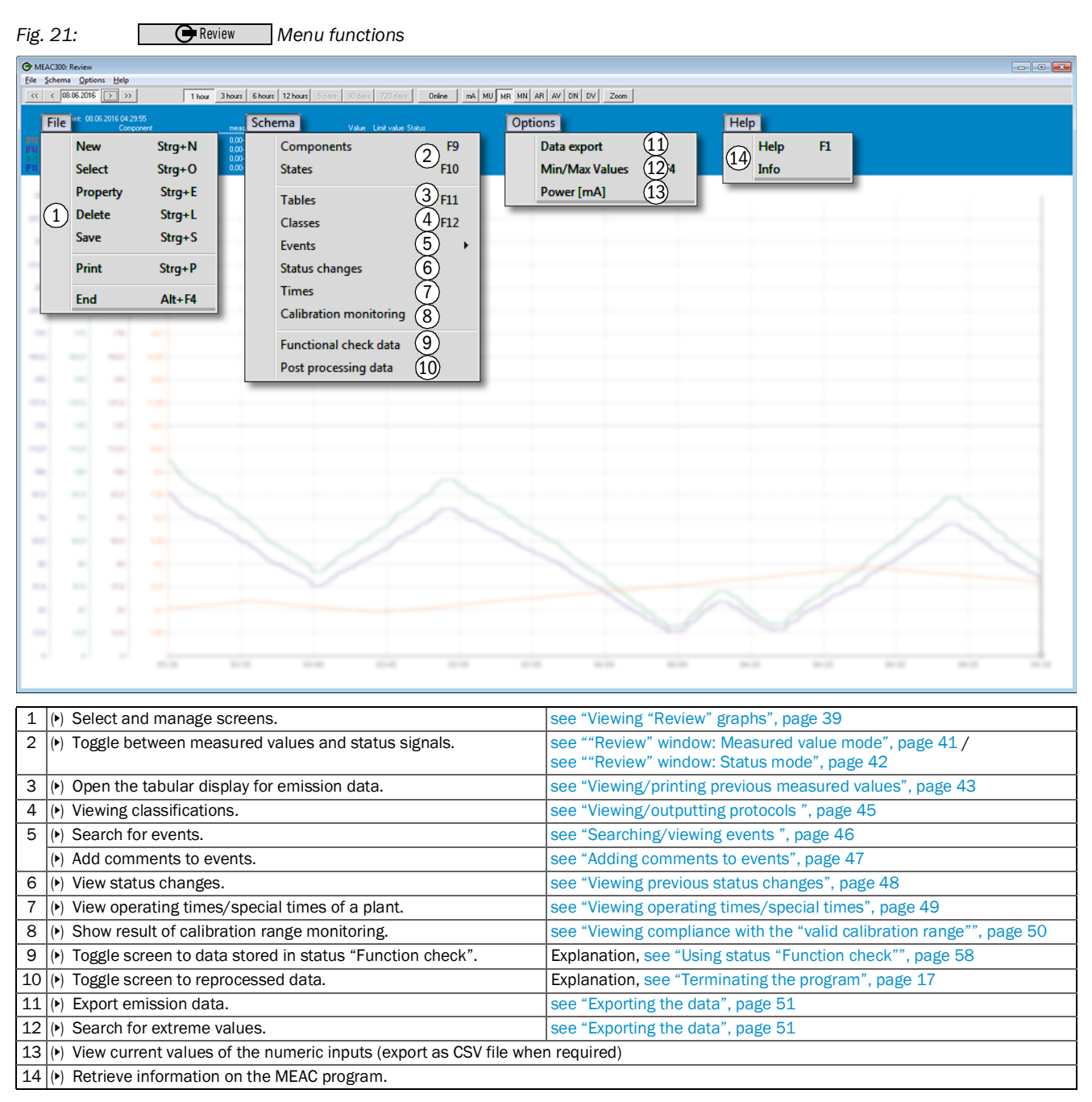

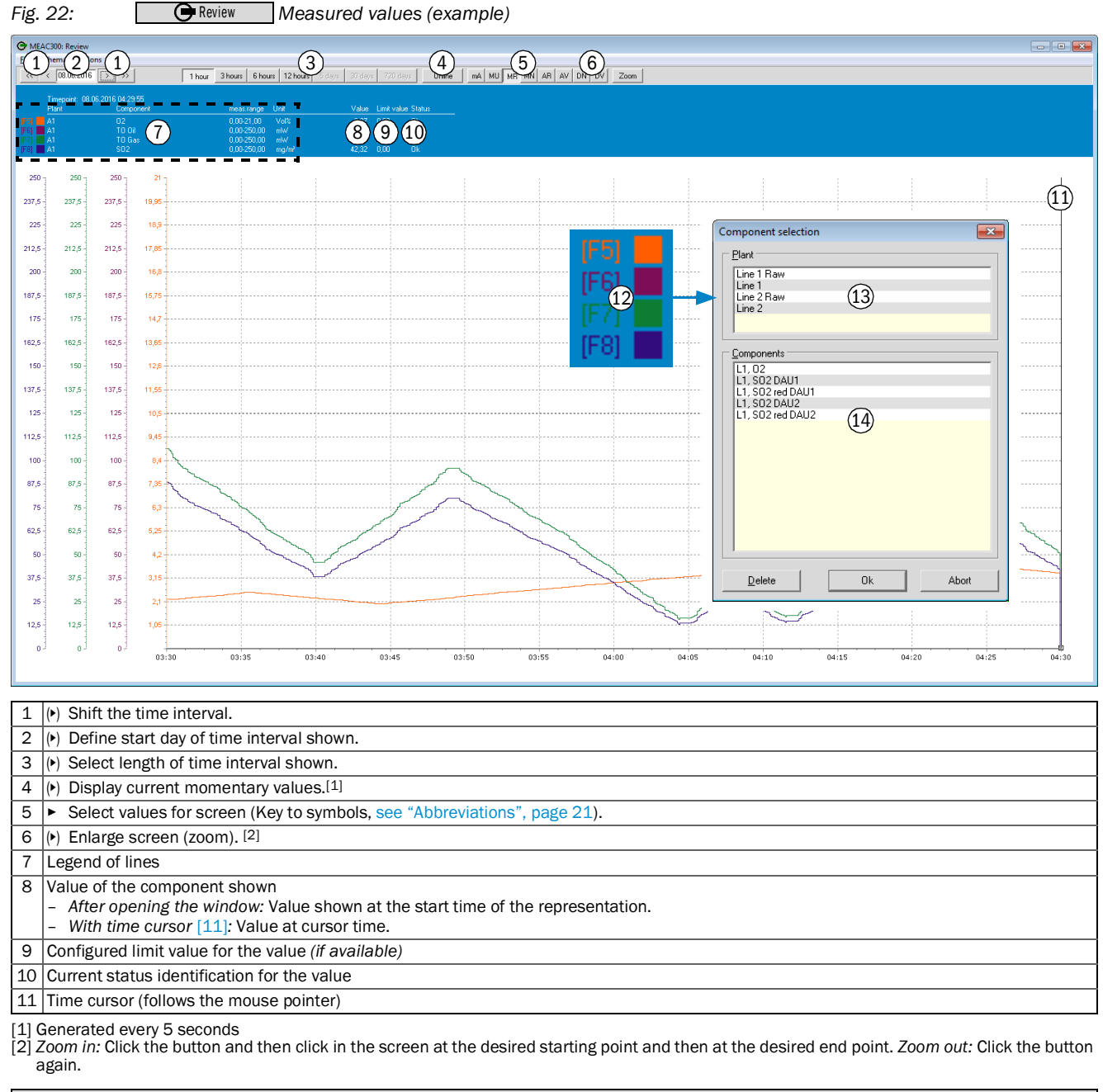

### 6.4 "Review" window: Measured value mode

 To change a displayed component:

 12
 1

 12
 1

 13
 2

 Select desired plant.

 14
 3

 Select desired component.<sup>[1]</sup>

[1] A maximum of 4 components can be displayed.

## 6.5 "Review" window: Status mode

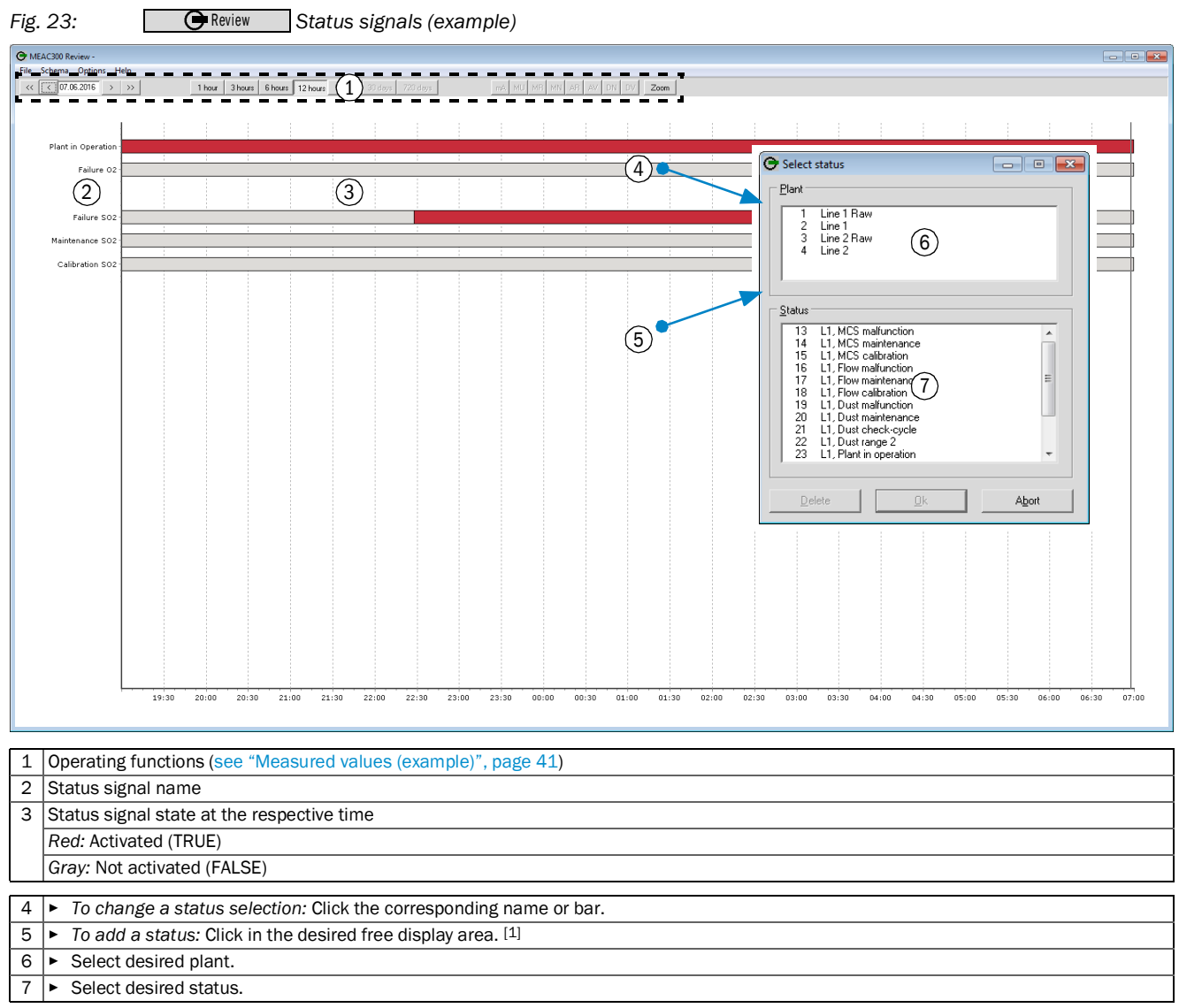

[1] The window can display a maximum of 24 statuses.

#### Menu functions in program section "Review" 6.6

#### 6.6.1 Viewing/printing previous measured values

| Fig.      | 24:                                  | Review                    | Viewing/printi              | ng previous mea                        | sured values                   |                       |                            |                         |          |
|-----------|--------------------------------------|---------------------------|-----------------------------|----------------------------------------|--------------------------------|-----------------------|----------------------------|-------------------------|----------|
| Sche      | ema                                  |                           |                             |                                        |                                |                       |                            |                         |          |
|           | Components                           | F9                        |                             |                                        |                                |                       |                            |                         |          |
| Ŀ         | States                               | F10                       |                             |                                        |                                |                       |                            |                         |          |
|           | Julies                               | 110                       |                             |                                        |                                |                       |                            |                         |          |
| $\square$ | Tables                               | F11                       |                             |                                        |                                |                       |                            |                         |          |
|           | Classes                              | F12                       | <b>↓</b>                    |                                        |                                |                       |                            |                         |          |
|           | Events                               | •                         | Average values (Simulation) |                                        |                                | _                     |                            |                         |          |
|           | Status changes                       |                           |                             | Values                                 |                                | -(2)                  |                            | <b></b> 3-              |          |
|           | Times                                |                           | Export CO/NOx               |                                        | value (raw) 🔿 Daily values     | C Shortterm emissions | C Yearly emissions         | 27.04.2018              |          |
|           | Collection and Index                 |                           | New Charge                  | C Momentary v                          | value (corr.) 🔿 Monthly values | C Daily emissions     |                            | 27.04.2010              |          |
|           | Calibration monitoring               |                           |                             | <u>Delete</u> <u>Average val</u>       | ues C. Yearly values           | C Monthly emissions   |                            | 📃 🔲 also limit values 🛛 | 1)       |
|           | Functional check data                |                           | 5                           | 63 6 6 6 6 6 6 6 6 6 6 6 6 6 6 6 6 6 6 |                                |                       |                            |                         | <u>-</u> |
|           |                                      |                           |                             | co                                     | NOx                            | HCL                   | HF                         | 1                       | 1        |
|           |                                      |                           |                             | [mg/m²]                                | [mg7m²]                        | [mg/m²]               | [mg/m²]                    |                         |          |
|           |                                      |                           | 27.04.2018 00:30s           | 21,00*~ ggb 2                          | 52,00*~ gkb 2                  | 12,00*~ ggb 2         | 2,00*~ GKB 2               |                         | *        |
|           |                                      |                           | 27.04.2018 01:00s           | 21,00*~ GGB 2                          | 52,00*~ GKB 2                  | 12,00*~ GGB 2         | 2,00*~ GKB 2               |                         |          |
|           |                                      |                           | 27.04.2018 01:30s           | 21,00° GGB 2<br>21,00°° GGB 2          | 52,00° GKB 2<br>52,00°° GKB 2  | 12,00° GGB 2          | 2,00° GKE 2<br>2,00° GKE 2 |                         |          |
|           |                                      |                           | 27.04.2018 02:30s           | 21.00*~ GGB 2                          | 52.00*~ GKB 2                  | 12.00*~ GGB 2         | 2.00 GKB 2                 |                         | =        |
|           |                                      |                           | 27.04.2018 03:00s           | 21.00*~ GGB 2                          | 52.00*~ GKB 2                  | 12.00*~ GGB 2         | 2.00*~ GKB 2               |                         | -        |
|           |                                      |                           | 27.04.2018 03:30s           | 21.00*~ GGB 2                          | 52.00*~ GKB 2                  | 12.00*~ GGB 2         | 2.00*~ GKB 2               |                         | _        |
|           |                                      |                           | 27.04.2018 04:00s           | 21,00*~ GGB 2                          | 52.00*~ GKB 2                  | 12,00*~ GGB 2         | 2,00*~ GKB 2               |                         |          |
|           |                                      |                           | 27.04.2018 04:30s           | 21,00*~ GGB 2                          | 52,00*~ GKB 2                  | 12,00*~ GGB 2         | 2,00*~ GKB 2               |                         |          |
|           |                                      |                           | 27.04.2018 05:00s           | 21,00*~ GGB 2                          | 52,00*~ GKB 2                  | 12,00*~ GGB 2         | 2,00*~ GKB 2               |                         |          |
|           |                                      |                           | 27.04.2018 05:30s           | 21,00*~ GGB 2                          | 52,00*~ GKB 2                  | 12,00*~ GGB 2         | 2,00*~ GKB 2               |                         |          |
|           |                                      |                           | 27.04.2018 06:00s           | 21,00*~ GGB 2                          | 52,00*~ GKB 2                  | 12,00*~ GGB 2         | 2,00*~ GKB 2               |                         |          |
|           |                                      |                           | 27.04.2018 06:30s           | 21,00*~ GGB 2                          | 52,00*~ GKB 2                  | 12,00*~ GGB 2         | 2,00*~ gkb 2               |                         |          |
|           |                                      |                           | 27.04.2018 07:00s           | 21,00*~ GGB 2                          | 52,00*~ GKB 2                  | 12,00*~ GGB 2         | 2,00*~ GKB 2               |                         |          |
|           |                                      |                           | 27.04.2018 07:30s           | 21,00*~ GGB 2                          | 52,00*~ GKB 2                  | 12,00*~ GGB 2         | 2,00*~ GKB 2               |                         |          |
|           |                                      |                           | 27.04.2018 08:00s           | 21,00*** GGB 2                         | 52,00*** GKB 2                 | 12,00*** GGB 2        | 2,00*** GKB 2              |                         |          |
|           |                                      |                           | 27.04.2018 08:30s           | 21,00*** GGB 2                         | 52,00*** GKB 2                 | 12,00*** GGE 2        | 2,00°° GKB 2               |                         |          |
|           |                                      |                           | 27.04.2018 03:008           | 21,00° GGB 2                           | 52,00° GKE 2                   | 12,00° GGB 2          | 2,00° GKB 2                |                         |          |
|           |                                      |                           | 27.04.2018 03.308           | 21,00 GGB 2                            | 52,00 GKB 2                    | 12,00 GGB 2           | 2,00 GKB 2<br>2,00×~ CKB 2 |                         | -        |
|           |                                      |                           | $\sim$                      | $\sim$                                 |                                | $\sim$                | 7101 0001 7                | 1                       |          |
|           |                                      |                           | <u>Print(6)</u>             | liidated AV/DV/(*) (7)                 | Non-rounded AV/DV/             | m(8)                  | Help                       | Cancel                  |          |
| 1         | <ul> <li>Select/store sc</li> </ul>  | reen confi                | guration.                   |                                        |                                |                       |                            |                         |          |
| 2         | <ul> <li>Select desired</li> </ul>   | value type                | [1]                         |                                        |                                |                       |                            |                         |          |
| 3         | <ul> <li>Select start tim</li> </ul> | e.                        |                             |                                        |                                |                       |                            |                         | -        |
| 4         | <ul> <li>Additionally dis</li> </ul> | play the li               | nit value.                  |                                        |                                |                       |                            |                         |          |
| 5         | <ul> <li>Select component</li> </ul> | ents ( <mark>see</mark> ' | Creating/using out          | put configurations                     | ", page 44).                   |                       |                            |                         |          |
| 6         | (•) Print the Table                  | shown.                    |                             |                                        |                                |                       |                            |                         |          |
| 7         | () Display validate                  | ed average                | values/average. [           | 2]                                     |                                |                       |                            |                         |          |
| 8         | (►) Display validate                 | ed average                | values/average a            | s non-rounded valu                     | ies.                           |                       |                            |                         |          |

Momentary values, average values, daily/monthly/yearly values, short-term/daily/monthly/yearly emission volumes.
 Non-validated average values/average are non-rounded.

### 6.6.2 Creating/using output configurations

### Valid for:

- "Viewing/printing previous measured values", page 43
- "Displaying/exporting analog measuring signals (raw values)", page 53

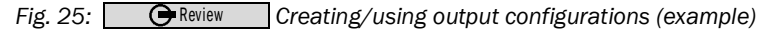

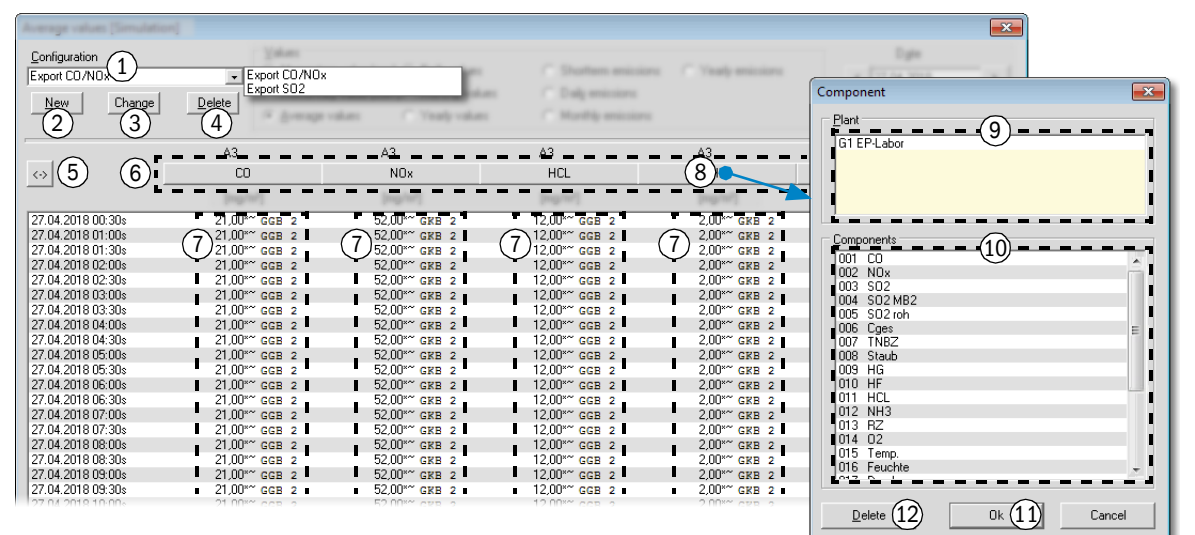

| 1 | <ul> <li>Select/save a stored output configuration.</li> </ul>          |
|---|-------------------------------------------------------------------------|
| 2 | <ul> <li>Create a new output configuration. [1]</li> </ul>              |
| 3 | <ul> <li>Change the name of the active output configuration.</li> </ul> |
| 4 | <ul> <li>Delete the active output configuration.</li> </ul>             |
| 5 | <ul> <li>Increase displayed list.</li> </ul>                            |
| 6 | Button/panel for each list column                                       |

7 Values of configured components

 $\left[ 1\right]$  Deletes the active output configuration.

To select a component for a list column:

| 8        | Click the | button | on the | list colum |
|----------|-----------|--------|--------|------------|
| <u> </u> | 0         | ~~~~   |        |            |

| 9 | Select the plant to which the desired component belongs. |
|---|----------------------------------------------------------|
|---|----------------------------------------------------------|

10 
Select desired component.

11 ► Save this assignment.

12 • If required: Delete the assignment for this list column.

#### 6.6.3 Viewing/outputting protocols

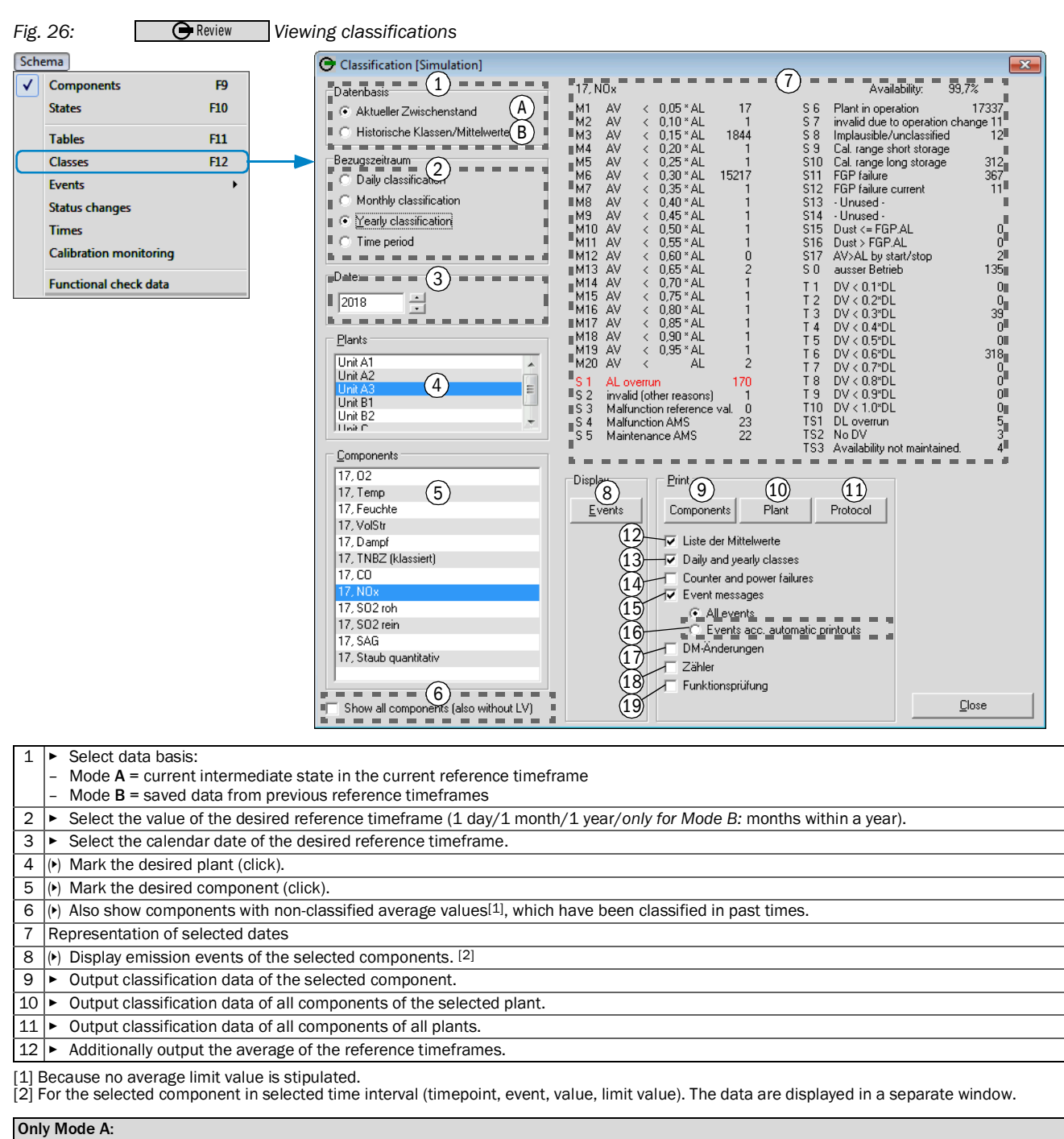

- 14 (+) Also print the time duration of emission relevant events and power voltage failures of the emission PC.
- 15 (•) Also print emission-relevant events.
- 16 (•) Only output event messages configured for automatic data output. [2]
- 17 (•) Output time of changes in the evaluation configuration.
- 18 (•) Select events (beginning/ending).
- 19 (•) Select status "Function check" (beginning/ending). [3]
- [1] Only available for classification type "Daily classes".
- [2] see "Configuring protocol contents", page 60.
  [3] see "Using status "Function check"", page 58.

#### 6.6.4 Searching/viewing events

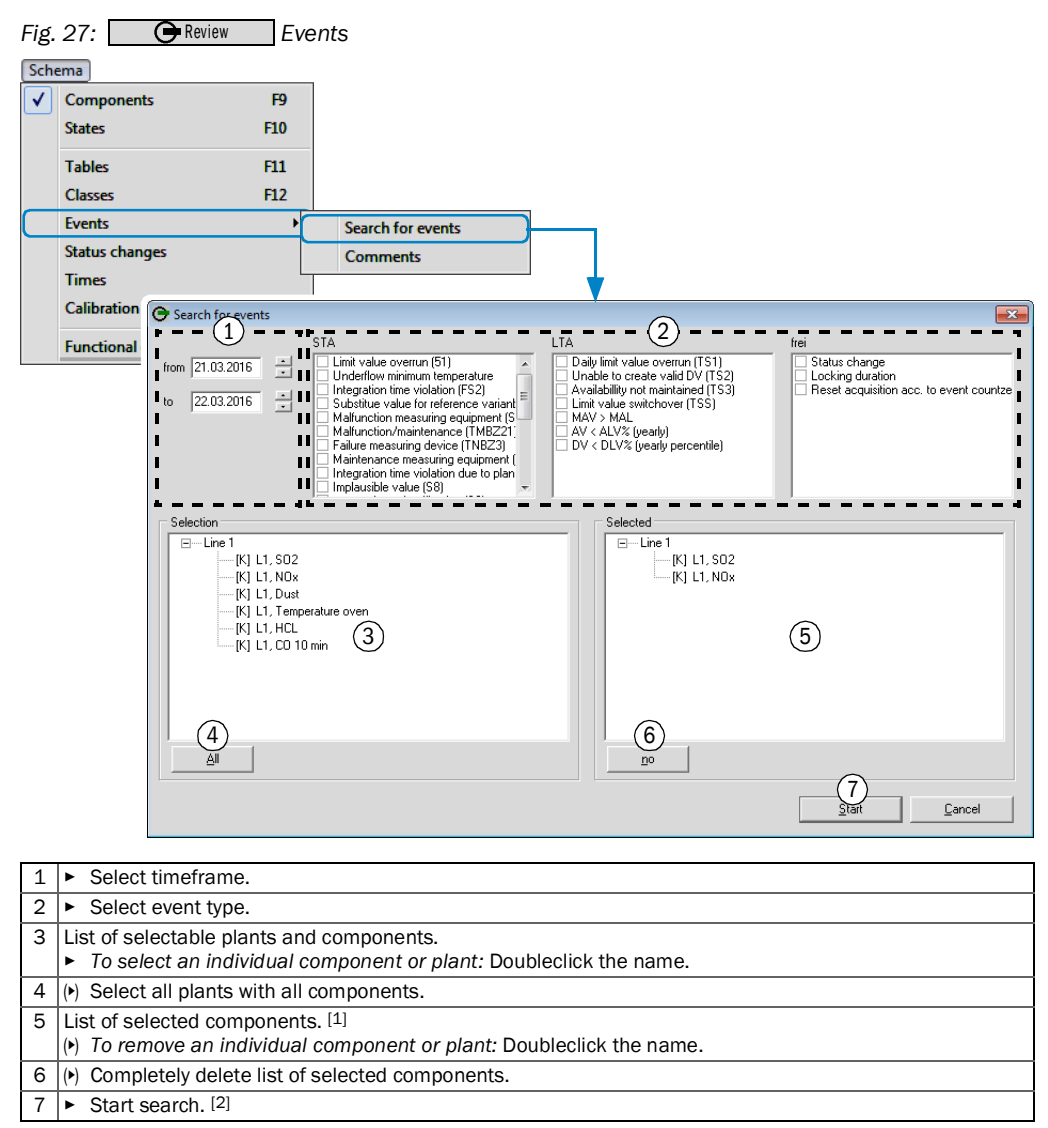

Individual components are automatically assigned to their plant.
 The result is displayed as a Table (see "Adding comments to events", page 47).

## 6.6.5 Adding comments to events

| Fig.      | 28: 🕒 F                          | Review Cor              | nments                    |           |            |         |          |                         |                |          |   |     |   |
|-----------|----------------------------------|-------------------------|---------------------------|-----------|------------|---------|----------|-------------------------|----------------|----------|---|-----|---|
| Sche      | ema                              |                         |                           |           |            |         |          |                         |                |          |   |     |   |
|           | Components                       | F9                      |                           |           |            |         |          |                         |                |          |   |     |   |
|           | States                           | F10                     |                           |           |            |         |          |                         |                |          |   |     |   |
|           | Tables                           | F11                     |                           |           |            |         |          |                         |                |          |   |     |   |
|           | Classes                          | F12                     |                           |           |            |         |          |                         |                |          |   |     |   |
| $\square$ | Events                           | Þ                       | Search fo                 | or events |            |         |          |                         |                |          |   |     |   |
|           | Status changes                   | r                       | Commer                    | nts       |            | _       |          |                         |                |          |   |     |   |
|           | Times                            |                         |                           |           |            | •       |          |                         |                |          |   |     |   |
|           | Calibration monit                | Comment on eve          | nts                       |           |            |         |          |                         |                |          |   |     | × |
|           | Functional check                 | Date 2014 1 -           |                           |           |            |         | T Ou     | 2) <sub>alibratic</sub> | Plant<br>-all- | 3        | • |     |   |
|           |                                  | Date/time               | Plant                     | Compon    | ents       | Unit    | Value    | Limit value             | Event          | -        |   |     |   |
|           |                                  | 14.02.2012 09:29        | 27.BlmSchV<br>Kommentar 1 |           |            | Std     | 00:01:00 |                         | Verriegelung   | jsdauer  |   |     |   |
|           |                                  | 14.02.2012 09:40        | Kommentar 2<br>17.BlmschV | TNBZ      |            | °C      | 301.85   | 850.00                  | BW < BG        |          |   |     | _ |
|           |                                  |                         |                           |           | (4)        | -       |          |                         |                |          |   |     |   |
|           |                                  | 14.02.2012 09:40        | 27.BlmSchV                | TNBZ      | $\bigcirc$ | °C      | 127,50   | 850,00                  | RW < RG        |          |   |     |   |
|           |                                  | 14.02.2012 09:50        | 17.BlmschV                | TNBZ      |            | °C      | 301,85   | 850,00                  | R₩ < RG        |          |   |     |   |
|           |                                  | 14.02.2012 09:50        | 27.BlmSchV                | TNBZ      |            | °C      | 127,50   | 850,00                  | RW < RG        |          |   |     |   |
|           |                                  | 14.02.2012 10:00        | 17.BlmschV                | TNBZ      |            | °C      | 301,85   | 850.00                  | RW < RG        |          |   |     |   |
|           |                                  |                         |                           |           |            |         |          |                         |                |          |   |     |   |
|           |                                  | Comments<br>Kommentar 1 |                           |           |            |         | -        |                         |                |          |   |     |   |
|           |                                  | Kommentar 2             | (5)                       | )         |            |         | -        |                         |                |          |   |     |   |
|           |                                  | Author                  |                           |           | Date/time  |         |          |                         |                | 6)       |   |     |   |
|           |                                  | Maihak AG, Service      |                           |           | 14.02.201  | 2 16:34 | Ĩ        |                         |                | Transfer |   | End |   |
| 1         | Select date                      |                         |                           |           |            |         |          |                         |                |          |   |     |   |
| 2         | () Include eve                   | nts where the           | average v                 | alue is l | nigher t   | han th  | e "valid | calibrat                | ion rang       | ve".     |   |     |   |
| 3         | <ul> <li>Select a pla</li> </ul> | ant.                    |                           |           |            |         |          |                         |                | 5        |   |     |   |
| 4         | List of events                   |                         |                           |           |            |         |          |                         |                |          |   |     |   |
|           | (•) To select a                  | n event: Click          | the event.                |           |            |         |          |                         |                |          |   |     |   |
| 5         | (•) Enter comm                   | nents for the s         | elected ev                | /ent. [1] |            |         |          |                         |                |          |   |     |   |
| 6         | <ul> <li>Save change</li> </ul>  | ges.                    |                           |           |            |         |          |                         |                |          |   |     |   |

[1] 2 comments with maximum 50 characters.

### 6.6.6 Viewing previous status changes

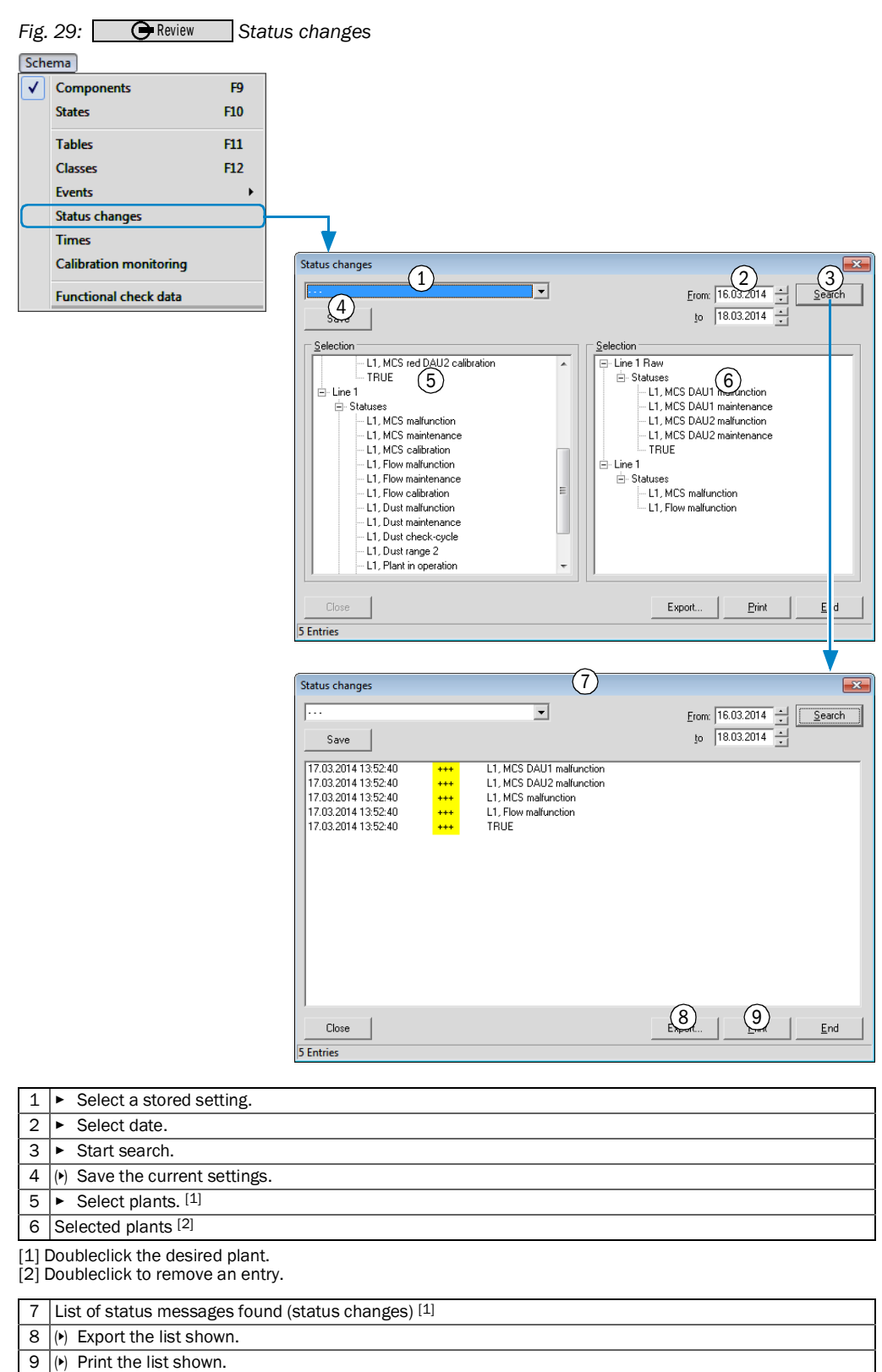

[1] Key to symbols, see "Symbols", page 21.

## 6.6.7 Viewing operating times/special times

| Fig. | 30: 🕞 Review                             | Operating times/special times                                                                                                    |   |
|------|------------------------------------------|----------------------------------------------------------------------------------------------------|---|
| Sch  | ema                                      |                                                                                                    |   |
|      | Components                               | F9                                                                                                    |   |
|      | States                                   | F10                                                                                                    |   |
|      | Tabler                                   | F11                                                                                                    |   |
|      | Classer                                  | F12                                                                                                    |   |
|      | Events                                   |                                                                                                    |   |
|      | Status changes                           |                                                                                                    |   |
|      | Timer                                    |                                                                                                    |   |
|      | Calibration monitoring                   |                                                                                                    |   |
|      | cambración monitoring                    |                                                                                                    |   |
|      | Functional check data                    | Operating times                                                                                                    | × |
|      |                                          |                                                                                                    |   |
|      |                                          | Date: 17.03.2014                                                                                                    |   |
|      |                                          | © ⊉ay (3)th C %Yea IbRechnBetr 0:39:00 Hrs.                                                                                                 |   |
|      |                                          | Plant Line 1 Raw Line 1                                                                                                    |   |
|      |                                          | Operating time         14:32:00 Hrs.         14:32:00 Hrs.                                                                                  | ] |
|      |                                          | Start time         0 : 00 : 00 Hrs.         0 : 00 : 00 Hrs.                                                                                |   |
|      |                                          | Stop time         0: 00: 00 Hrs.         0: 00: 00 Hrs.                                                                                     |   |
|      |                                          | Full mailunction         U: U5: UU Hrs.         U: U5: UU Hrs.           DEMI0Y as Minimation         0: 00: 00 Hrs.         0: 00: 00 Hrs. |   |
|      |                                          | Locking 0:00:00 Hrs. 4 0:00:00 Hrs.                                                                                                    |   |
|      |                                          |                                                                                                    |   |
|      |                                          |                                                                                                    |   |
|      |                                          |                                                                                                    |   |
|      |                                          |                                                                                                    |   |
|      |                                          |                                                                                                    |   |
|      |                                          | (5)                                                                                                    | 7 |
|      |                                          |                                                                                                    | ! |
|      |                                          |                                                                                                    |   |
| 4    | . Enter dete                             |                                                                                                    |   |
| 1    | Enter date.                              |                                                                                                    |   |
| 2    | () Shift date. [1]                       |                                                                                                    |   |
| 3    | <ul> <li>Select time interval</li> </ul> | l.                                                                                                    |   |
| 4    | List of corresponding                    | operating times in selected time interval                                                                                                   |   |
| 5    | (•) Update list to sele                  | cted time interval.                                                                                                    |   |

[1] The list is updated immediately.

### 6.6.8 Viewing compliance with the "valid calibration range"

red

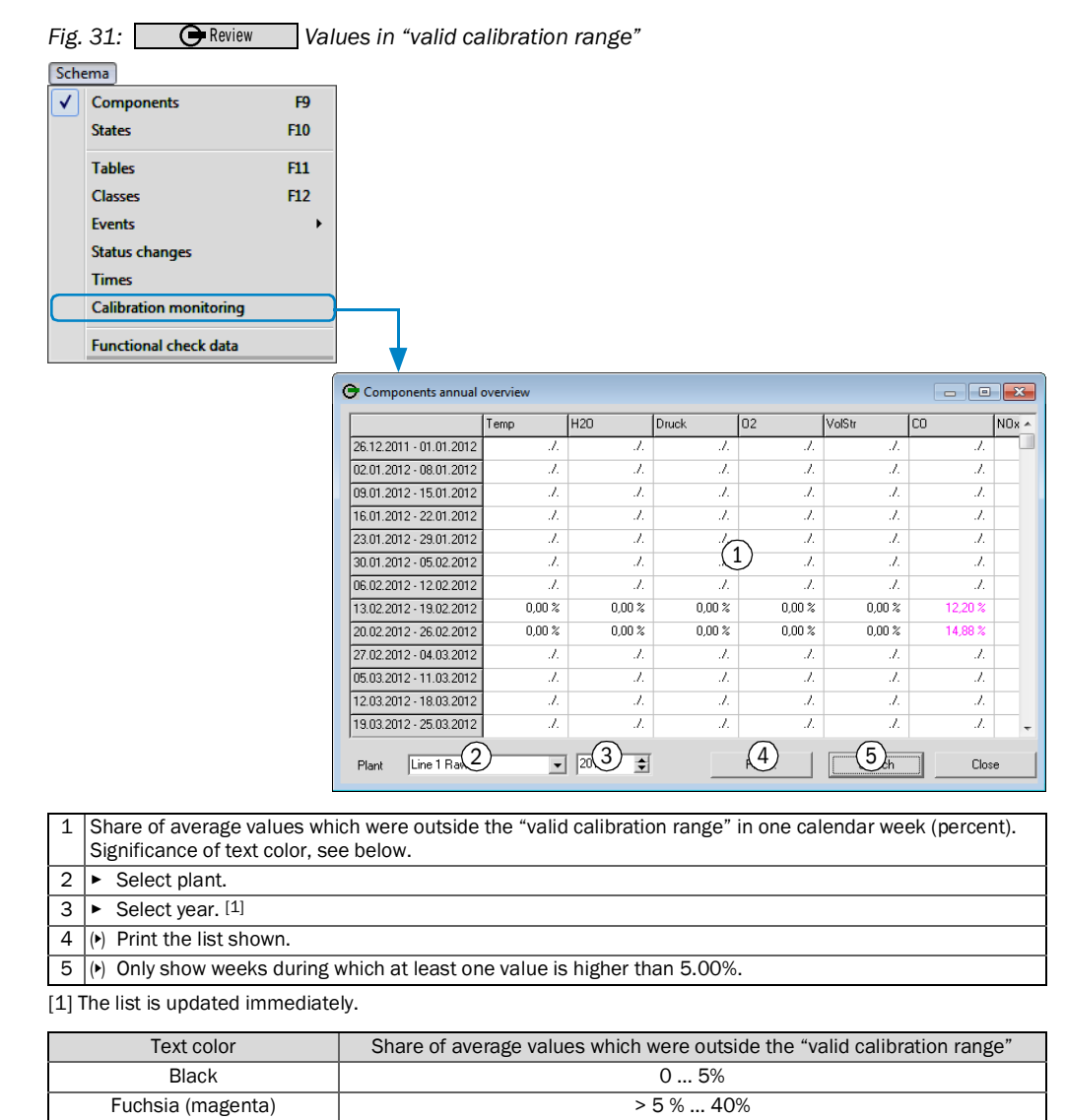

> 40%

### 6.6.9 Exporting the data

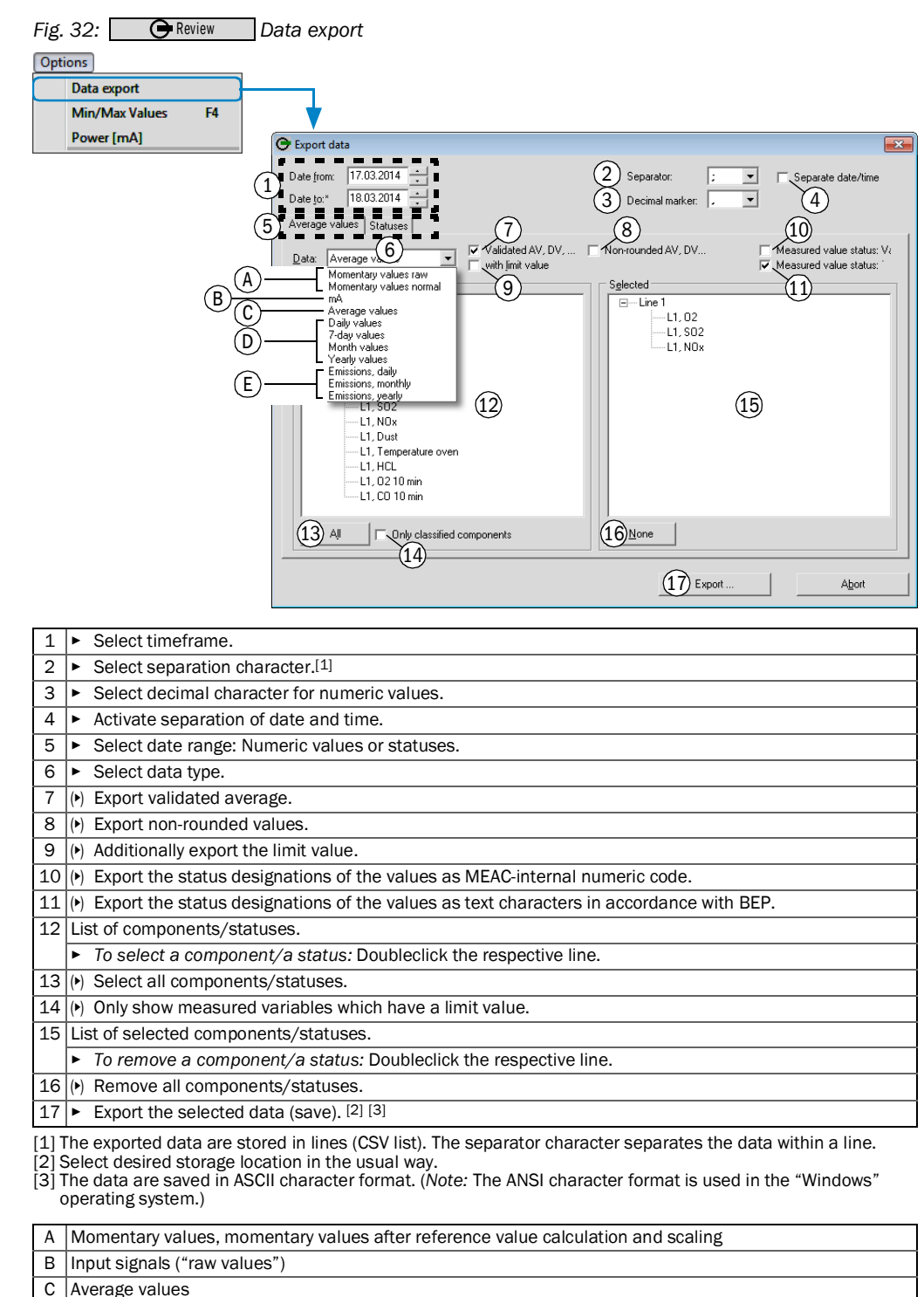

D 7-days values<sup>[1]</sup>, monthly values, yearly values
 E Daily emission volume, monthly emission volume, yearly emission volume

[1] Not available for evaluations in accordance with BEP.

#### 6.6.10 Searching/exporting extreme values

This function finds the 50 highest and lowest validated average values for a particular component during one calendar year. The result can be saved and retrieved again later.

The associated momentary values or average values can be displayed for each value.

Fig. 33: • Review Extreme values (min/max values)

|   | Data export                                                                                                    |                                 |            |          |     |        |          |              |     |
|---|----------------------------------------------------------------------------------------------------|---------------------------------|------------|----------|-----|--------|----------|--------------|-----|
|   | Min/Max Values F4                                                                                                 |                                 |            |          |     |        |          |              |     |
|   | Power [mA]                                                                                                    | Ļ                               |            |          |     |        |          |              |     |
|   |                                                                                                    | MinMaxualuer                    |            |          |     |        |          |              |     |
|   |                                                                                                    | Willing Values                  |            |          |     |        |          |              |     |
|   |                                                                                                    | Plant                           | Line 1 Raw | SO2 DAU2 |     | [LV]   | SO2 DAU1 | SO2 red DAU2 |     |
|   |                                                                                                    | Line 1 Haw                      | 1:         | 40769.62 |     | 160.00 | 0.00     | 3.23         |     |
|   |                                                                                                    | Components                      | 2:         | 169,32   | GKB | 160,00 | 0,00     | 3,51         |     |
|   |                                                                                                    | L1, SO2 DAU2(2)                 | 3:         | 166,39   | GKB | 160,00 | 0,00     | 3,78         | )   |
|   |                                                                                                    | Pot component 1                 | 4:         | 165,44   | GKB | 160,00 | 0,00     | 2,79         | ł.  |
|   |                                                                                                    |                                 | 5:         | 164,25   | GKB | 160,00 | 0,00     | 3,67         | 1   |
|   |                                                                                                    | Ref. component 2                | 6:         | 162,57   |     | 160,00 | 0,00     | 3,23         | ł.  |
|   |                                                                                                    |                                 | /:<br>0    | 160,72   | GKB | 160,00 | 0,00     | 3,49         | 1   |
|   |                                                                                                    |                                 | 9          | 159.39   | GKB | 160,00 | 8 0.00   | 3,03         | ,   |
|   |                                                                                                    | Year                            | 10:        | 158,70   | GKB | 160,00 |          | 3,39         | j.  |
|   |                                                                                                    | 2014 - 4                        | 11:        | 158,17   | GKB | 160,00 | 0,00     | 3,73         | )   |
|   |                                                                                                    | C Average var C Maximum valu    | 12:        | 157,95   | GKB | 160,00 | 0,00     | 3,30         | 1   |
|   |                                                                                                    | C Daily value 5 C Minimum value | 13:        | 156,56   | GKB | 160,00 | 0,00     | 3,10         | t i |
|   |                                                                                                    |                                 | 14:        | 155,49   | GKB | 160,00 | 0,00     | 3,67         |     |
|   |                                                                                                    | also m C tion/maintenance       | 15:        | 155,37   | GKB | 160,00 | 0,00     | 2,88         | 5   |
|   |                                                                                                    | also FC art/stop modes          | 17:        | 154,00   | GKB | 160,00 | 0,00     | 3,40         |     |
|   |                                                                                                    | also class suppression          | 18:        | 153,23   | GKB | 160,00 | 0,00     | 3,33         |     |
|   |                                                                                                    |                                 | 9 1        | )        |     |        | (11)     | 1            |     |
|   |                                                                                                    | <u>s</u> ec                     |            | 2        |     |        | <u></u>  | Abort        |     |
|   |                                                                                                    |                                 |            |          |     |        |          |              |     |
| 1 | <ul> <li>Select plant.</li> </ul>                                                                                 |                                 |            |          |     |        |          |              |     |
| 2 | <ul> <li>Select component.</li> </ul>                                                                             | [1]                             |            |          |     |        |          |              |     |
| 3 | <ul> <li>Select reference co</li> </ul>                                                                           | omponents.                      |            |          |     |        |          |              |     |
| 4 | <ul> <li>Select calendar year</li> </ul>                                                                          | ar.                             |            |          |     |        |          |              |     |
| 5 | <ul> <li>Select values.</li> </ul>                                                                                |                                 |            |          |     |        |          |              |     |
| 6 | (•) Select options for c                                                                                          | lata. [2]                       |            |          |     |        |          |              |     |
| 7 | <ul> <li>Start search.</li> </ul>                                                                                 |                                 |            |          |     |        |          |              |     |
| 8 | List of extreme values                                                                                            | found. [2]                      |            |          |     |        |          |              |     |
|   | (•) To retrieve the momentary values or average values of an extreme value: Doubleclick the respective value. [3] |                                 |            |          |     |        |          |              |     |
| 9 | () Display a saved ext                                                                                            | reme value list in this men     | u.         |          |     |        |          |              |     |
|   | · · · · · · · ·                                                                                                   | 1 ( ) [4]                       |            |          |     |        |          |              |     |

[2] Key to symbols, see "Abbreviations", page 21.
 [3] The data are displayed in a separate window (form, functions, see "Viewing/printing previous measured values",

page 43). [4] Select desired storage location in the usual way.

#### 6.6.11 Displaying/exporting analog measuring signals (raw values)

This function serves to view and output the input signals of selected components. Various selections of components can be saved and retrieved.

The screen display covers the selected calendar hour. The data outputs cover the selected timeframe; the data are saved in a CSV text file.

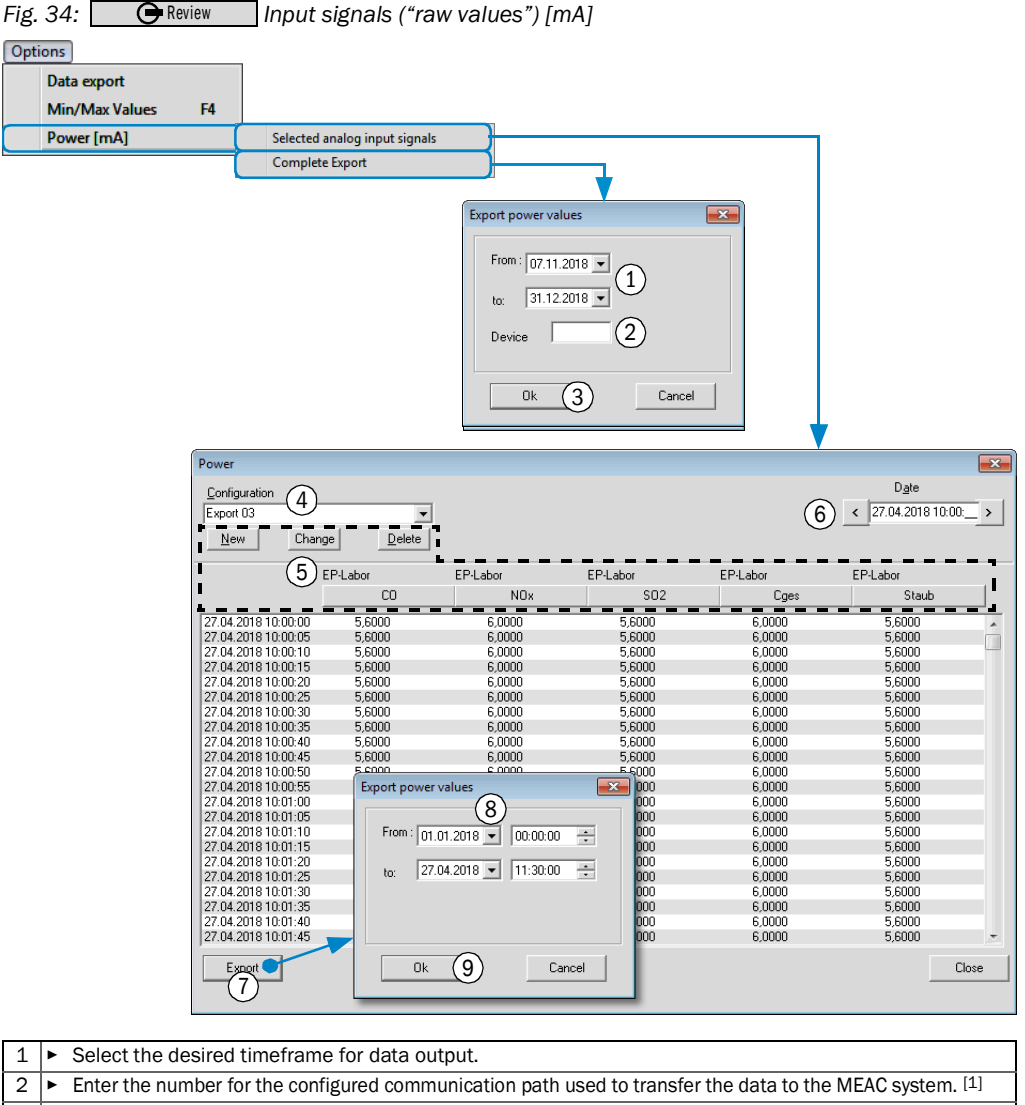

3 Start data output. [2] ٠

1

2

6

[1] MEAC-internal identification number of the interface to data acquisition devices or software interface (see "System window (example) page 20). Data output will comprise all input signals of all components which use this communication path.

- [2] The "Windows" menu "Save as..." then appears.
- Select an output configuration. 4
- 5 Select components (see "Creating/using output configurations", page 44).
  - Select the desired calendar hour for the display
- 7 Start data export (valid for the displayed components).
- 8 Select the desired timeframe for data output.
- 9 Start data output. [1]

[1] The "Windows" menu "Save as ... " then appears.

# 7 Program section "Configuration"

## 7.1 Purpose of program section "Configuration"

**Configuration** is an information service: It provides a clear overview of the evaluation configuration with which the MEAC system is currently running, i.e. with which settings the emission data are processed and managed.

- +1 Normal operation with data acquisition and evaluation continues to run while this program section is in use.
  - Changes can only be made to the evaluation configuration in program section "Simulation" (see "Program section "Simulation", page 72).

# 7.2 Using program section "Configuration"

- Select Oconfiguration
- »» The current evaluation configuration is displayed (see Fig. 35).

## Fig. 35: Oconfiguration Example

| File       System       Options       Help         Bants       D       Short name       Name       Evaluation         1       Line 1       Raw       Line 1       (2010) France WID)         2       Line 1       Line 1       (2010) France WID)         2       Line 1       Line 1       (2010) France WID)         2       Line 1       Line 1       (2010) France WID)         2       Line 1       Line 1       (2010) France WID)         1       Line 1       Constant       Denat         2       1       Line Specification       G         2       1       Lin MCS DAUI mailunction       G       13 Open         5       1       Lin MCS red DAUI mailunction       G       13 Open         5       1       MCS red DAUI mailunction       G       21 Open         8       Lin MCS red DAUI maintenance       G       21 Open         9       1       Lin MCS red DAUI maintenance       G       21 Open         10       1       MCS PAUL Calibration       G       21 Open         11       1       MCS PAUL Calibration       G       21 Open         10       1 S02 red DAUI       <                                                                                                    | G MEAC2014 FR Configuration / Current vers | ion 1.0                                    |                              |               |
|----------------------------------------------------------------------------------------------------|--------------------------------------------|--------------------------------------------|------------------------------|---------------|
| Plants       Constant         1D       Short name       Name         1       Line 1 Raw       Line 1 Raw       (2010) France WID)         2       Line 1       (2010) France WID)         2       Line 1 Raw       (2010) France WID)         2       Line 1       (2010) France WID)         2       Line 1 Raw       (2010) France WID)         2       Line 1 Raw       (2010) France WID)         2       Line 1 Raw       (2010) France WID)         2       Line 1 Raw       (2010) France WID)         2       Line 1 Raw       (2010) France WID)         1       1       Line 1 Raw       (2010) France WID)         1       1       Line 1 Raw       (2010) France WID)         1       1       Line 1 Raw       (2010) France WID)         1       1       Line 1 Raw       (2010) Raitherance       (11)         2       1       Line 1 Raw       (2010) Raitherance       (11)       (11)         1       1       Line 1 Raw       Raitherance       (21)       (200) Raitherance       (21)         10       1       Line 1 Cableation       G (21)       (200) Raitherance       (21)       (21) <td< td=""><td>File System Options Help</td><td></td><td></td><td></td></td<>                                                                                                    | File System Options Help                   |                                            |                              |               |
| Displant name       Name         All plants       1         1       Line 1 Raw       (2010) France WID         2       Line 1       Line 1         2       Line 1       Line 1         2       Line 1       Line 1         2       Line 1       Line 1         2       Line 1       Line 1         2       Line 1       Line 1         1       Line 1       (2010) France WID         2       Line 1       Line 1         1       Line 1       Concepts         1       Line 1       MCS DAUT maintenance         3       Line 1/MCS DAUT maintenance       G         4       Line 1/MCS Red DAUT maintenance       G         5       Line 1/MCS Red DAUT aditurction       G         6       Line MCS Red DAUT calibration       G         7       Line MCS Red DAUT calibration       G         8       Line MCS Red DAUT calibration       G         9       Line Shot name       Specification         Soge Maul       Line Soge Maul       G         1       Line Soge Maul       Line Soge Maul         1       Line Soge Maul       Line Soge Maul                                                                                                    | Plants                                     |                                            | Constant                     |               |
| -       All plants         1       Line 1       Raw       (2010) France WID)         2       Line 1       Line 1       (2010) France WID)         2       Line 1       Line 1       (2010) France WID)         3       Line 1       Line 1       (2010) France WID)         1       1       Line 1       Specification       Source(s)         1       1       Line Specification       Galuase       ID         1       1       Line Specification       Galuase       ID         2       1       Line Specification       Galuase       ID         3       1       Line Specification       Galuase       ID         3       1       Line Specification       Galuase       ID         4       1       Line Specification       Galuase       ID         5       1       Line Specification       Galuase       Galuase       EVT         9       1       Line Specification       Galuase       Galuase       EVT         9       1       Line Specification       Galuase       Galuase       EVT       ID         9       1       Specification       Galuase       Galuase       Components                                                                                                    | D Short name Name                          | Evaluation                                 | ID Plant Value Name          |               |
| 1       Line 1       Raw       (2010) France WID)         2       Line 1       Line 1       (2010) France WID)         2       Line 1       Line 1       (2010) France WID)         Statuses       ID Plant Specification       Source(s)         1       1       L1, MCS DAU1 malfunction       G 11       Open         2       1       L1, MCS DAU1 malfunction       G 12       Dose         3       1       L1, MCS DAU1 malfunction       G 11       Dose         4       1       L1, MCS tadDAU1 malfunction       G 11       Dose         5       1       L1, MCS tadDAU1 malfunction       G 21       Deen         6       1       L1, MCS tadDAU1 malfunction       G 21       Deen         7       1       L1, MCS tadDAU1 malfunction       G 21       Deen         8       1       L1, MCS tadDAU2 malfunction       G 21       Deen         10       1       L1, MCS tadDAU2 malfunction       G 21       Deen         10       1       L1, MCS tadDAU2       G 21       Deen       Calculation       Correction Classification         10       1       L1, S02 DAU1       G 11        <                                                                                                    | - All plants                               |                                            |                              |               |
| 2       Lifter 1       Lifter 1       Lifter | 1 Line 1 Haw Line 1 Haw                    | (2010) France WID (<br>(2010) France WID ( |                              |               |
| Statuses<br>ID Plant Specification       Source(s)         1       1       1.1, MCS DAUI malfunction       G       1.1       Open and the specification         2       1       1.1, MCS DAUI malfunction       G       1.2       Open and the specification         3       1.1, MCS DAUI malfunction       G       1.2       Open and the specification       1         5       1.1, MCS red DAUI malfunction       G       1.3       Open and the specification       1         5       1.1, MCS red DAUI malfunction       G       1.3       Open and the specification       1       1         7       1.1, MCS red DAUI malfunction       G       1.3       Open and the specification       1       1       TRUE         9       1.1, MCS red DAUI and the specification       G       2.3       Open and the specification       EVT       9         9       1.1, MCS red DAU1       G       1.5       -       -       -       -       -       -       -       -       -       -       -       -       -       -       -       -       -       -       -       -       -       -       -       -       -       -       -       -       -       -       -       -                                                                                                    | Z Line i Line i                            | (2010) Flance wib)                         |                              |               |
| Statuses       ID       Plant Specification       Source(s)         1       1       1.1, MCS DAU1 maituration       G       11       Open         2       1.1, MCS DAU1 maituration       G       11       Open       ID       Plant Specification       II       1       TRUE         3       1.1, MCS DAU1 maituration       G       13       Open       II       1       TRUE       II       III       III       IIII       IIII       IIIIIIIIIIIIIIIIIIIIIIIIIIIIIIIIIIII                                                                                                    |                                            |                                            |                              |               |
| Statuses       D       Defant Specification       Source(s)       Eornulas         1       1       L1, MCS DAUI malfunction       G       11       Open         2       1       L1, MCS DAUI maintenance       G       12       Close         3       1       L1, MCS DAUI maintenance       G       13       Close         4       TL1, MCS red DAUI maintenance       G       13       Close       1         5       1       L1, MCS DAU2 calibration       G       115       Close       1         7       1       L1, MCS DAU2 maintenance       G       23       Close       1         9       1       L1, MCS DAU2 maintenance       G       23       Close       1         10       1       L1, MCS DAU2 maintenance       G       23       Close       1         11       1       MCS DAU2 maintenance       G       23       Close       1       1       TRUE         2       D Plant Short name       Specification       Source(s)       Calculation       Correction Classification       EVT         9       1       S02 PAU1       L1, S02 PAU1       G       115       -       - <tr< td=""><td></td><td></td><td></td><td></td></tr<>                                                                                                    |                                            |                                            |                              |               |
| ID       Plant       Specification       Source(s)         1       1       1.1, MCS DAU1 mailunction       G       12       Close         3       1.1, MCS DAU1 mailunction       G       13       Close       1         3       1.1, MCS DAU1 mailunction       G       13       Close       1         4       1.1, MCS red DAU1 mailunction       G       113       Open       1         5       1.1, MCS red DAU2 mailunction       G       215       Close       1         7       1.1, MCS DAU2 mailunction       G       215       Close       1         9       1.1, MCS DAU2 mailunction       G       23       Close       1         10       1.1, MCS DAU2 mailunction       G       23       Close       1         11       1.SO2 DAU2 mailunction       G       23       Close       1         10       1.1, MCS DAU2 mailunction       G       23       Close       1         10       1.0, MCS DAU2 mailunction       G       23       Close       1         10       1.02 DAU2       1, SO2 DAU1       G       23       Close       1         11       1.502 DAU1                                                                                                    | - Statuses                                 |                                            | Formulas                     |               |
| 1       1       L1, MCS DAUI maintenance       G 11 Open         2       1       L1, MCS DAUI calibration       G 12 Close         3       1       L1, MCS red DAUI maintenance       G 13 Close         4       1       L1, MCS red DAUI maintenance       G 113 Open         5       1       L1, MCS red DAUI maintenance       G 115 Close         6       1       L1, MCS red DAUI maintenance       G 210 Open         8       1       L1, MCS DAU2 maintenance       G 210 Open         8       1       L1, MCS DAU2 maintenance       G 210 Open         9       1       L1, MCS DAU2 maintenance       G 210 Open         10       1       L1, MCS DAU2 maintenance       G 210 Open         10       1       L1, MCS DAU2 calibration       G 213 Open         10       1       L1, MCS DAU2 calibration       G 213 Open         10       1       S02 DAU1       L1, S02 DAU2       G 25         11       1       S02 DAU1       L1, S02 DAU2       G 211         11       1       S02 red DAU2       L1, S02 red DAU2       G 211         12       1       S02 red DAU2       L1, S02 red DAU2       G 211         <                                                                                                    | D Plant Specification                      | Source(s)                                  | ID Plant Specification       |               |
| 2       1       L1, MCS DAU1 maintenance       G 12       Close         3       1       L1, MCS red DAU1 maintenance       G 113       Dgen         5       1       L1, MCS red DAU1 maintenance       G 114       Close         6       1       L1, MCS red DAU1 maintenance       G 114       Close         7       1       L1, MCS DAU2 maintenance       G 21       Open         8       1       L1, MCS DAU2 maintenance       G 21       Open         9       1       L1, MCS DAU2 maintenance       G 22       Close         9       1       L1, MCS DAU2 maintenance       G 21       Open         9       1       L1, MCS Ted DAU2 maintenance       G 21       Open         9       1       L1, MCS DAU2 maintenance       G 21       Open         10       1       L1, MCS DAU2 maintenance       G 21       Open         10       1       S02 Pod DAU1       L1, S02 DAU1       G 11       Open         10       1       S02 Pod DAU2       L1, S02 Pod DAU2       G 21       Open         11       1       S02 Pod DAU2       L1, S02 Pod DAU2       G 21       Open         12       1                                                                                                    | 1 1 L1, MCS DAU1 malfunction               | G 11 Open 🔺                                | 1 1 TRUE                     |               |
| B     1     1     1     3     Dep       4     1     1     MCS red DAU1 maintenance     6     113     Dep       5     1     L1, MCS red DAU1 maintenance     6     114     Close       6     1     L1, MCS DAU2 maintenance     6     21     Open       8     1     L1, MCS DAU2 maintenance     6     21     Open       9     1     L1, MCS DAU2 maintenance     6     22     Close       9     1     L1, MCS DAU2 maintenance     6     22     Close       10     1     L1, MCS Ted DAU2 maintenance     6     23     Close       10     1     L1, MCS DAU1     Close     -     -       10     1     L1, MCS DAU1     Glose     -     -       10     1     L1, S02 DAU1     Glose     -     -       10     1     S02 red DAU1     L1, S02 red DAU1     Glose     -       11     1     S02 DAU2     L1, S02 red DAU2     Glose     -       12     1     S02 red DAU2     L1, S02 red DAU2     Glose     -       12     1     S02 red DAU2     L1, S02 red DAU2     Glose     -       12     1     S02 red DAU2 </td <td>2 1 L1, MCS DAU1 maintenance</td> <td>G 12 Close</td> <td></td> <td></td>                                                                                                    | 2 1 L1, MCS DAU1 maintenance               | G 12 Close                                 |                              |               |
| 5       1       L1, MCS red DAU1 maintenance       G       114       Close         6       1       L1, MCS red DAU2 maintenance       G       215       Close         7       1       L1, MCS DAU2 maintenance       G       210       Den         8       1       L1, MCS DAU2 maintenance       G       210       Den         8       1       L1, MCS DAU2 maintenance       G       23       Close         9       1       L1, MCS DAU2 calibration       G       23       Close         10       1       L1, MCS DAU2 calibration       G       23       Close         10       Plant Short name       Specification       Source(s)       Calculation       Correction Classification       EVT         9       1       S02 DAU1       L1, S02 DAU1       G       11       -       -         10       1       S02 DAU1       L1, S02 DAU2       G       21       -       -       -         11       1       S02 DAU2       L1, S02 DAU2       G       21       -       -       -         12       1       S02 red DAU2       L1, S02 red DAU2       G       21       -       - <t< td=""><td>4 1 L1 MCS red DAU1 malfunction</td><td>G 1 13 Open -</td><td></td><td></td></t<>                                                                                                    | 4 1 L1 MCS red DAU1 malfunction            | G 1 13 Open -                              |                              |               |
| 6       1       L1, MCS red DAU1 calibration       G 1.15       Close         7       1       L1, MCS DAU2 maintenance       G 21       Open         8       1       L1, MCS DAU2 calibration       G 23       Close         9       1       L1, MCS DAU2 calibration       G 23       Close         10       1       L1, MCS DAU2 calibration       G 23       Close         10       1       L1, MCS DAU2 calibration       G 23       Close         10       1       L1, MCS DAU2 calibration       G 23       Close         10       1       L1, MCS DAU2 calibration       G 213       Open         Components       ID Plant Short name       Specification       Source(s)       Calculation       Correction Classification       EVT         9       1       S02 DAU1       L1, S02 DAU2       G 211       -       -       -         10       1       S02 red DAU1       L1, S02 DAU2       G 211       -       -       -         12       1       S02 red DAU2       L1, S02 red DAU2       G 211       -       -         Digital outputs       ID Plant Name       HW-TargeMode       ID Plant Name       HW-TargeMode       ID Plant N                                                                                                    | 5 1 L1, MCS red DAU1 maintenance           | G 114 Close                                |                              |               |
| 7     1     L1, MCS DAU2 maintenance     6 2 2     Close       9     1     L1, MCS DAU2 maintenance     6 2 3     Close       9     1     L1, MCS DAU2 maintenance     6 2 3     Close       10     1     L1, MCS Ted DAU2 maintenance     6 2 3     Close       10     1     L1, MCS Ted DAU2 maintenance     6 2 3     Close       10     1     L1, MCS Ted DAU2 maintenance     6 2 3     Close       10     1     L1, MCS DAU2 maintenance     6 2 3     Close       10     1     S02 DAU1     L1, S02 DAU1     G 1. 5     -       10     1     S02 DAU1     L1, S02 DAU1     G 1. 5     -       11     1     S02 DAU2     L1, S02 DAU2     G 2 5     -       12     1     S02 red DAU2     L1, S02 red DAU2     G 2 11     -                                                                                                    | 6 1 L1, MCS red DAU1 calibration           | G 115 Close                                |                              |               |
| 0       1       L1, MCS DAD2 inlanterative       0       22       Close         9       1       L1, MCS Ted DAU2 calibration       6       23       Close         10       1       L1, MCS Ted DAU2 malfunction       G       23       Close         0       1       L1, MCS Ted DAU2 malfunction       G       23       Close         0       1       Store of DAU1       G       15       -       -         10       1       Store of DAU1       L1, Store of DAU1       G       15       -       -         10       1       Store of DAU1       L1, Store of DAU1       G       11       -       -         11       1       Store of DAU2       L1, Store of DAU2       G       211       -       -         12       1       Store of DAU2       L1, Store of DAU2       G       211       -       -         12       1       Store of DAU2       L1, Store of DAU2       G       211       -       -         12       1       Store of DAU2       L1, Store of DAU2       G       211       -       -         12       1       Store of DAU2       L1, Store of DAU2       G                                                                                                    | 7 1 L1, MCS DAU2 malfunction               | G 2 2 Close                                |                              |               |
| ID     I L1, MCS red DAU2 malfunction     G 2_13     Open       Components     ID     Plant Short name     Specification     Source(s)     Calculation     Correction Classification     EVT       9     1     S02 DAU1     L1, S02 DAU1     G 15     -     -       10     1     S02 red DAU1     L1, S02 DAU1     G 111     -     -       10     1     S02 red DAU1     L1, S02 DAU2     G 215     -     -       11     1     S02 DAU2     L1, S02 DAU2     G 211     -     -       12     1     S02 red DAU2     L1, S02 red DAU2     G 211     -     -       12     1     S02 red DAU2     L1, S02 red DAU2     G 211     -     -       12     1     S02 red DAU2     L1, S02 red DAU2     G 211     -     -                                                                                                    | 9 1 L1 MCS DAU2 maintenance                | G 2 3 Close                                |                              |               |
| Components         Calculation         Correction Classification         EVT           9         1         S02 DAU1         L1, S02 DAU1         G         1.         5         -         -         -         -         -         -         -         -         -         -         -         -         -         -         -         -         -         -         -         -         -         -         -         -         -         -         -         -         -         -         -         -         -         -         -         -         -         -         -         -         -         -         -         -         -         -         -         -         -         -         -         -         -         -         -         -         -         -         -         -         -         -         -         -         -         -         -         -         -         -         -         -         -         -         -         -         -         -         -         -         -         -         -         -         -         -         -         -         -         -         -         -<                                                                                                    | 10 1 L1, MCS red DAU2 malfunction          | G 213 Open 🐣                               |                              |               |
| Default         Short name         Specification         Source(s)         Calculation         Correction Classification         EVT           9         1 S02 Pd DAU1         L1, S02 Pd DAU1         G 1. 5         -         -         -           10         1 S02 red DAU1         L1, S02 red DAU1         G 111         -         -         -           11         1 S02 red DAU2         L1, S02 DAU2         G 25         -         -         -           12         1 S02 red DAU2         L1, S02 red DAU2         G 211         -         -         -           12         1 S02 red DAU2         L1, S02 red DAU2         G 211         -         -         -           12         1 S02 red DAU2         L1, S02 red DAU2         G 211         -         -         -           Digital outputs         ID Plant Name         HW-TargeMode         ID Plant Name         HW-TargeMode         ID Plant Name         HW-TargeMode                                                                                                    |                                            |                                            |                              |               |
| 9         1         S02 DAU1         L1, S02 DAU1         G         L.           10         1         S02 red DAU1         L1, S02 red DAU1         G         L.         L         -         -         -         -         -         -         -         -         -         -         -         -         -         -         -         -         -         -         -         -         -         -         -         -         -         -         -         -         -         -         -         -         -         -         -         -         -         -         -         -         -         -         -         -         -         -         -         -         -         -         -         -         -         -         -         -         -         -         -         -         -         -         -         -         -         -         -         -         -         -         -         -         -         -         -         -         -         -         -         -         -         -         -         -         -         -         -         -         -         -                                                                                                    | ID Plant Short name Specification          | Source(s)                                  | Calculation Correction Class | ification EVT |
| 10         1         S02 red DAU1         L1, S02 red DAU1         G         L.11         -         -         -         -         -         -         -         -         -         -         -         -         -         -         -         -         -         -         -         -         -         -         -         -         -         -         -         -         -         -         -         -         -         -         -         -         -         -         -         -         -         -         -         -         -         -         -         -         -         -         -         -         -         -         -         -         -         -         -         -         -         -         -         -         -         -         -         -         -         -         -         -         -         -         -         -         -         -         -         -         -         -         -         -         -         -         -         -         -         -         -         -         -         -         -         -         -         -         - <t< td=""><td></td><td>615</td><td></td><td></td></t<>                                                                                                    |                                            | 615                                        |                              |               |
| 11     1     S02 DAU2     L1, S02 DAU2     G     25     .     .       12     1     S02 red DAU2     L1, S02 red DAU2     G     211     .     .       Digital outputs     ID     Plant Name     HW-TargeMode     ID     Plant Name     HW-TargeMode                                                                                                    | 10 1 SO2 red DAU1 L1, SO2 red DAU          | J1 G 111                                   |                              |               |
| 12     1     SO2 red DAU2     L1, SO2 red DAU2     G 2_11     .     .       Djgital outputs     ID     Plant Name     HW-TargeMode     ID     Plant Name     HW-TargeMode                                                                                                    | 11 1 S02 DAU2 L1, S02 DAU2                 | G 25                                       |                              |               |
| Djgital outputs<br>ID Plant Name HW-TargeMode ID Plant Name HW-TargeMode                                                                                                    | 12 1 SO2 red DAU2 L1, SO2 red DA           | J2 G 211                                   | · ·                          |               |
| Digital outputs Digital outputs ID Plant Name HW-TargeMode ID Plant Name HW-TargeMode                                                                                                    |                                            |                                            |                              |               |
| Digital outputs Digital outputs ID Plant Name HW-TargeMode ID Plant Name HW-TargeMode                                                                                                    |                                            |                                            |                              |               |
| Digital outputs<br>ID Plant Name HW-TargeMode ID Plant Name HW-TargeMode                                                                                                    |                                            |                                            |                              |               |
| D Plant Name HW-TargeMode HW-TargeMode                                                                                                    |                                            |                                            |                              |               |
| Djgital outputs Djant Name HW-TargeMode ID Plant Name HW-TargeMode                                                                                                    |                                            |                                            |                              |               |
| Digital outputs ID Plant Name HW-TargeMode ID Plant Name HW-TargeMode                                                                                                    |                                            |                                            |                              |               |
| IU Flant Name HW-1 argeMode IU Flant Name HW-1 argeMode                                                                                                    | Digital outputs                            |                                            | Analog outputs               |               |
|                                                                                                    | IU Plant Name H                            | w-LargeMode                                |                              | HW-LargeMode  |
|                                                                                                    |                                            |                                            |                              |               |
|                                                                                                    |                                            |                                            |                              |               |
|                                                                                                    |                                            |                                            |                              |               |
|                                                                                                    |                                            |                                            |                              |               |
| , , , , , , , , , , , , , , , , , , , ,                                                                                                    | 1                                          |                                            |                              |               |

+1 Explanation, see "Program section "System"", page 55.

#### Program section "System" 8

#### Using the functions of program section "System" 8.1

- 1 Select 🔄 🕒 Login
- 2 Enter the name and password of a user with access rights to program section "System".
- 🕒 Login changes to 🕒 System » Button
- G System 3 Select

Fig. 36: 🕒 System (Overview)

| Login     | (1)             |
|-----------|-----------------|
| Logout    | 2               |
| Settings  | <u>(</u> 3)+    |
| Log files | <u>(</u> 4) ۲   |
| Remote n  | naintenance (5) |
| SICK Rem  | ioteService 6   |
| Operating | g system 7 +    |
| Info      | 8               |
| System e  | nd (9)          |

| 1 | • | Login as user.                               | see "Logging in as user", page 18 /     |
|---|---|----------------------------------------------|-----------------------------------------|
|   |   |                                              | see "Swapping the user", page 18        |
| 2 | • | Logout current user.                         | see "Logging a user out", page 18       |
| 3 | • | Make system settings.                        | see "Making system settings", page 56   |
| 4 | • | Use the Log files of the MEAC system.        | see "Using log functions", page 62      |
| 5 | ► | Use remote maintenance.                      | see "Using remote maintenance", page 64 |
| 6 | ► | Connect to Endress+Hauser Remote Service Cer | nter. <sup>[1]</sup>                    |
| 7 | ► | Use operating system functions.              |                                         |
| 8 |   | Retrieve information on the MEAC program.    |                                         |
| 9 |   | Terminate the program. <sup>[2]</sup>        | see "Terminating the program", page 17  |
|   |   |                                              |                                         |

[1] Via internet.
 [2] IMPORTANT: Observe the information at the same time (see "Terminating the program", page 17).

#### Making system settings 8.2

| Fig. | 37: 🕒 System       | Settings (overvie                         | ew)          |   |
|------|--------------------|-------------------------------------------|--------------|---|
|      | Login<br>Logout    | Password<br>Autologin [PC]                | (1)          |   |
|      | Settings           | Language                                  | 3            | ۲ |
|      | Remote maintenance | Access permissions<br>Transfer data model | (4) $(5)$    |   |
|      | Operating system   | Standard protocols                        | 6            |   |
|      | Info<br>System and | Function check                            | ()<br>(8)    |   |
|      | Jysen eiu          | Memory requirements<br>GHG                | (9)<br>(10)  |   |
|      |                    | Delete old data<br>Daily Backup           | (11)<br>(12) |   |

| 1     | ►   | Change the password for the current user.                                                                                                    |
|-------|-----|----------------------------------------------------------------------------------------------------|
| 2     | ►   | Define the user to be logged on automatically after a system start.                                                                                                    |
| 3     | ►   | Select the language for program texts. [1]                                                                                                    |
| 4     | ►   | Define access rights for the user (see "Configuring user access rights", page 57).                                                                                                    |
| 5     | •   | Replace the actually running evaluation configuration with the evaluation configuration presently configured in Simulation mode (see "Program section "Simulation"", page 72). <sup>[2]</sup> |
| 6     | ►   | Configure printer and data outputs (see "Configuring automatic data outputs", page 59).                                                                                                    |
| 7     | •   | Configure contents and layout of automatic reports (see "Configuring individual automatic reports", page 61).                                                                                 |
| 8     | ►   | Use status "Function check" (see "Using status "Function check"", page 58).                                                                                                    |
| 9     | ►   | Show information on memory usage and the PC requirement to be expected.                                                                                                    |
| 10    | ►   | Use software for greenhouse gas emission reports. <sup>[3]</sup>                                                                                                    |
| 11    | ►   | Delete all (dispensable) emission data. [4]                                                                                                    |
| 12    | ►   | Configure automatic backups.                                                                                                    |
| [1] ( | Cha | inge is immediately effective.                                                                                                    |

[2] Also known as "transfer data model". The currently running evaluation configuration is archived and can be used later, e.g. for reprocessed data. - This function exists only on the emission PC.
[3] Option; see separate Operating Instructions "MEAC GHG".
[4] Data that are not allowed to be deleted yet for legal reasons are marked and blocked.

# 8.3 Configuring user access rights

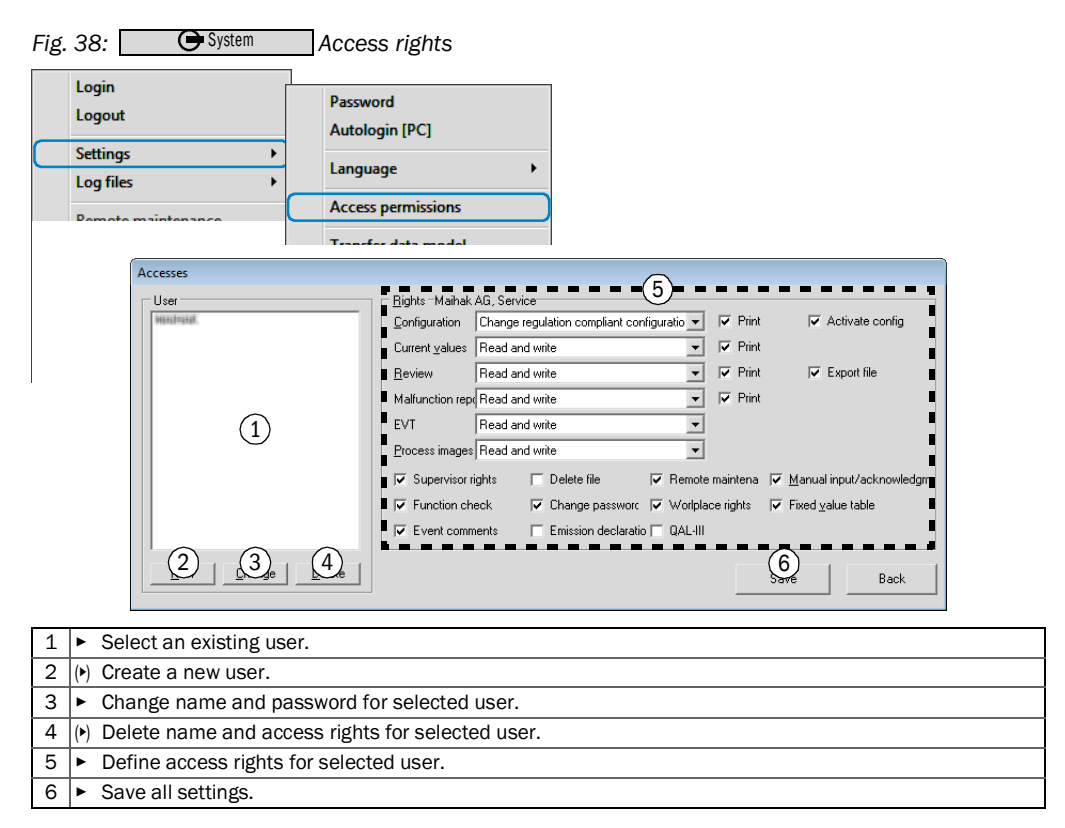

## 8.4 Using status "Function check"

### Purpose

Status "Function check" is a MEAC-internal function which can be manually activated or deactivated using a menu function.

Status "Function check" marks the special operating state where a plant transfers measuring and status signals which do not belong to real emissions - e.g. during a technical check of the measuring signal paths.

### Effect

As long as the status "Function check" is activated for a plant, the measuring and status signals of this plant are saved and processed in a separate evaluation.

However, normal emission data evaluation continues. Average times created during status "Function check" are saved in average value class S7.

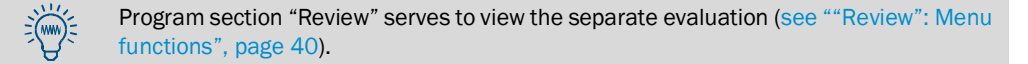

### Activating/deactivating

Fig. 39: 🕒 System Status "Function check" Login Password Logout Autologin [PC] Settings Language Log files Access permissions Function tests Remote maintenance Transfer data model SICK RemoteService Plant TA-Luft 13.BImSchV 17.BImSchV 27.BImSchV 30.BImSchV 31.BImSchV Standard protocols Operating system List Generating Tool Info (1)Function check System end Memory requirements GHG 2 Plants active 2 Delete old data Ok Cancel Daily Backup Select the nominal state for status "Function check" for the respective plant (marked = activated). 1 2 Activate the displayed nominal values. ► As soon as the special operating state is no longer valid: Immediately deactivate status "Function check" again. Emission data, saved in status "Function check", are lost for the normal emission data evaluation.

### Display of status "Function check" in the system window

This is permanent and cannot be reversed.

Fig. 40: Display of the activated status "Function check" in the system window (example)

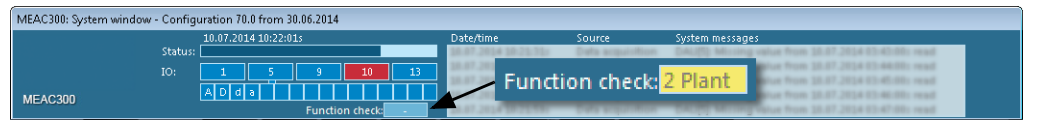

#### 8.5 Configuring automatic data outputs

#### 8.5.1 Activating automatic data outputs

| Fig.      | 41: 🕒 System                                                                                                    | Activating the auto              | matic data output                                                                                  |                     |           |
|-----------|----------------------------------------------------------------------------------------------------|----------------------------------|----------------------------------------------------------------------------------------------------|---------------------|-----------|
|           | Login<br>Logout                                                                                                    | Password<br>Autologin [PC]       |                                                                                                    |                     |           |
| $\square$ | Log files                                                                                                    | Language                         | •                                                                                                  |                     |           |
|           | De la la la la la la la la la la la la la                                                                                                    | Access permissions               |                                                                                                    |                     |           |
|           | SICK RemoteService                                                                                                    | Transfer data model              |                                                                                                    |                     |           |
|           | Operating system                                                                                                    | Standard protocols               |                                                                                                    |                     |           |
|           |                                                                                                    | List Generating Tool             |                                                                                                    |                     |           |
|           | <ul> <li>Settings: protocol printe</li> <li>Qnling-Printer</li> <li>1) licrosoft XPS Document \</li> <li>Width left border:</li> <li>Qharacters per line</li> <li>Lines per page</li> <li>3) V Active</li> <li>(referring to the general s</li> </ul> | r<br>Viiter                      | Printov 4 5<br>Average values Daily values F<br>Unit A2<br>Unit A3<br>Unit B1<br>Unit B2<br>Unit C | 8                   |           |
|           | Activate printing by selecting                                                                                                    | the items                        |                                                                                                    | Save                | Cancel    |
| 1         | <ul> <li>Select the printer used</li> </ul>                                                                                                    | for all automatic outpu          | ıts.                                                                                               |                     |           |
| 2         | <ul> <li>Select the layout setting</li> </ul>                                                                                                    | ngs for the output.              |                                                                                                    |                     |           |
| 3         | (•) Include general system                                                                                                    | n messages in the outp           | ut.                                                                                                |                     |           |
| 4         | Select automatic output                                                                                                    | of average values <sup>[1]</sup> |                                                                                                    |                     |           |
| 5         | Select automatic output                                                                                                    | of daily values <sup>[1]</sup>   |                                                                                                    |                     |           |
| 6         | Select automatic output                                                                                                    | of protocols [2]                 |                                                                                                    |                     |           |
|           | NOTE: The contents of th                                                                                                    | e protocols can be conf          | igured (see "Configuring                                                                           | protocol contents", | page 60). |
| 7         | see "Configuring proto                                                                                                    | col contents", page 60           |                                                                                                    |                     |           |
| 8         | <ul> <li>Select the plant where</li> </ul>                                                                                                    | protocols shall be outp          | out automatically.                                                                                 |                     |           |
| 9         | <ul> <li>Save settings.</li> </ul>                                                                                                    |                                  | 2                                                                                                  |                     |           |
| [410      |                                                                                                    | a during an ab day abou          |                                                                                                    |                     |           |

Output of values takes place during each day change.
 Function: During each day change, all average values and classifications of the past calendar day are output as well as all current intermediate states for the current calendar year. During each change of month, all daily values of the past calendar month are additionally output (monthly protocol). During each change of year, all monthly values and the classifications of the past calendar year are additionally output (yearly protocol).

### 8.5.2 Configuring protocol contents

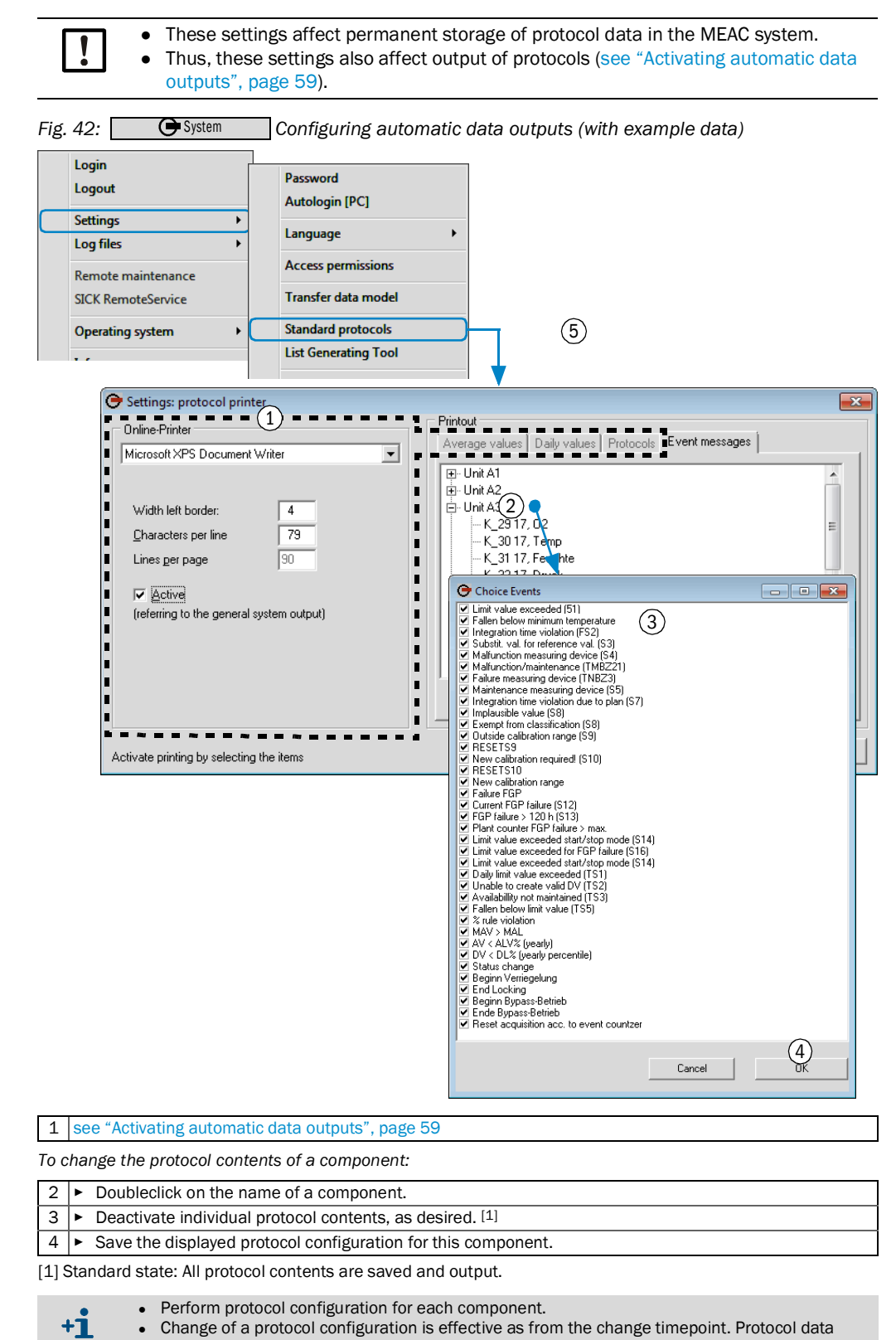

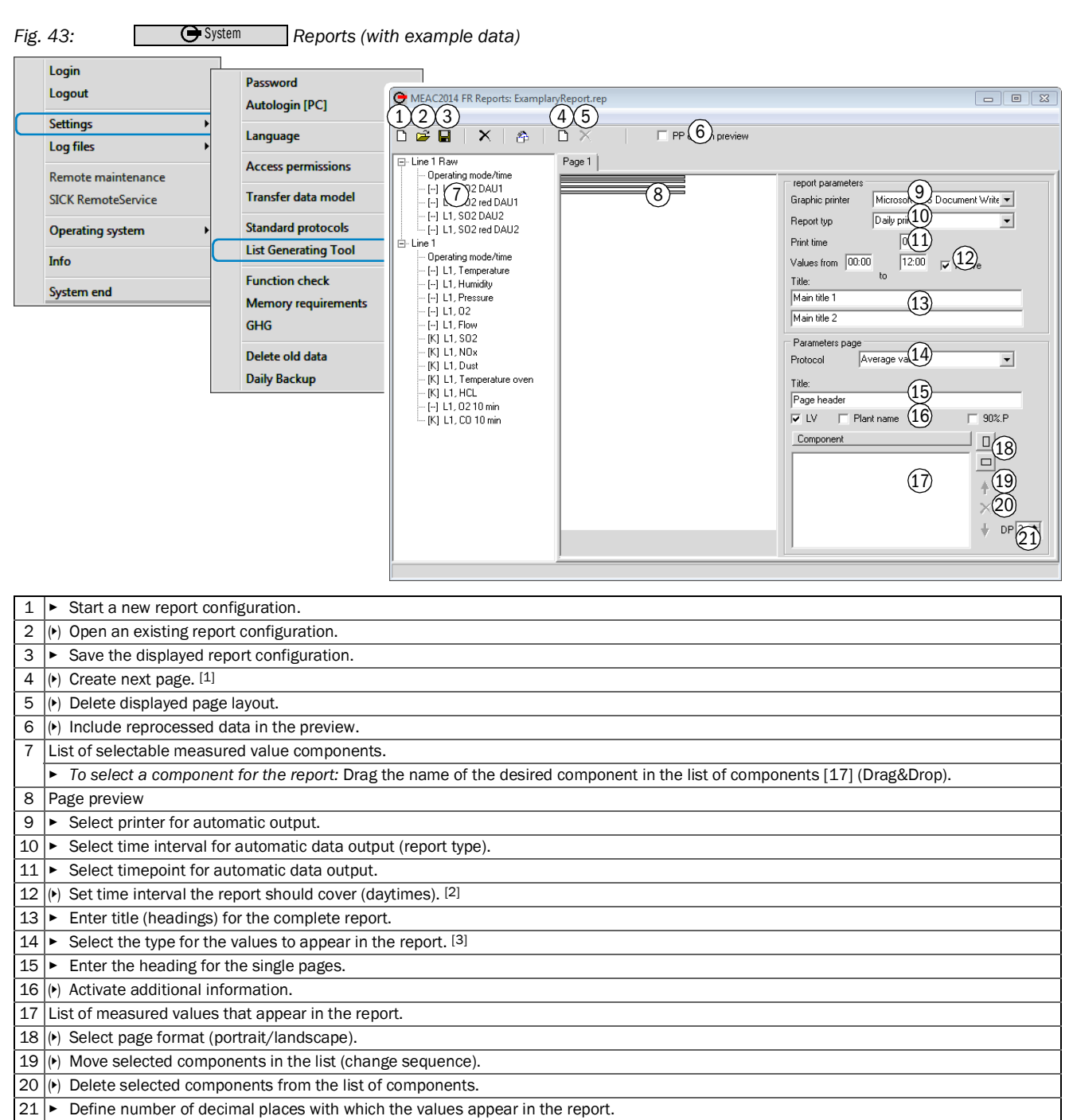

## 8.6 Configuring individual automatic reports

[1] Necessary when the layout of the actual page is larger than the page width. One report can have a maximum of 8 different pages.

[2] Only possible for daily values.[3] Selection options depend on [10].

#### Using log functions 8.7

#### 8.7.1 Log functions (overview)

| гıg.     |                                                                    | _ runctions for log mes                                                       |
|----------|--------------------------------------------------------------------|-------------------------------------------------------------------------------|
|          | Login<br>Logout                                                    | Data model 1                                                                  |
|          | Settings +                                                         | System (3)                                                                    |
|          | Log files •                                                        | Active users (4)                                                              |
|          | Remote maintenance<br>SICK RemoteService                           | Power failures 5<br>Daily report 6                                            |
| 1        | a                                                                  | SIC values 7                                                                  |
| <u> </u> | see Displaying/printing i                                          | og mes , page 63                                                              |
| 2        | <ul> <li>View the differences be<br/>configuration. [1]</li> </ul> | etween the real evaluation configurations and the current simulated evaluatio |
| 3        | <ul> <li>View stored Log entries</li> </ul>                        | s of the MEAC system (System Log).                                            |
| 4        | <ul> <li>View list of users curre</li> </ul>                       | ently logged in.                                                              |
| 5        | <ul> <li>View protocol of power</li> </ul>                         | r voltage failures. <sup>[2]</sup>                                            |
| 6        | see "Printing saved proto                                          | cols ", page 64                                                               |
| 0        |                                                                    |                                                                               |

[1] Green symbol = included in the evaluation configuration. Red symbol = changed from previous version. No symbol = not included in the evaluation configuration.
 [2] For one year (selectable).

### 8.7.2 Displaying/printing log files

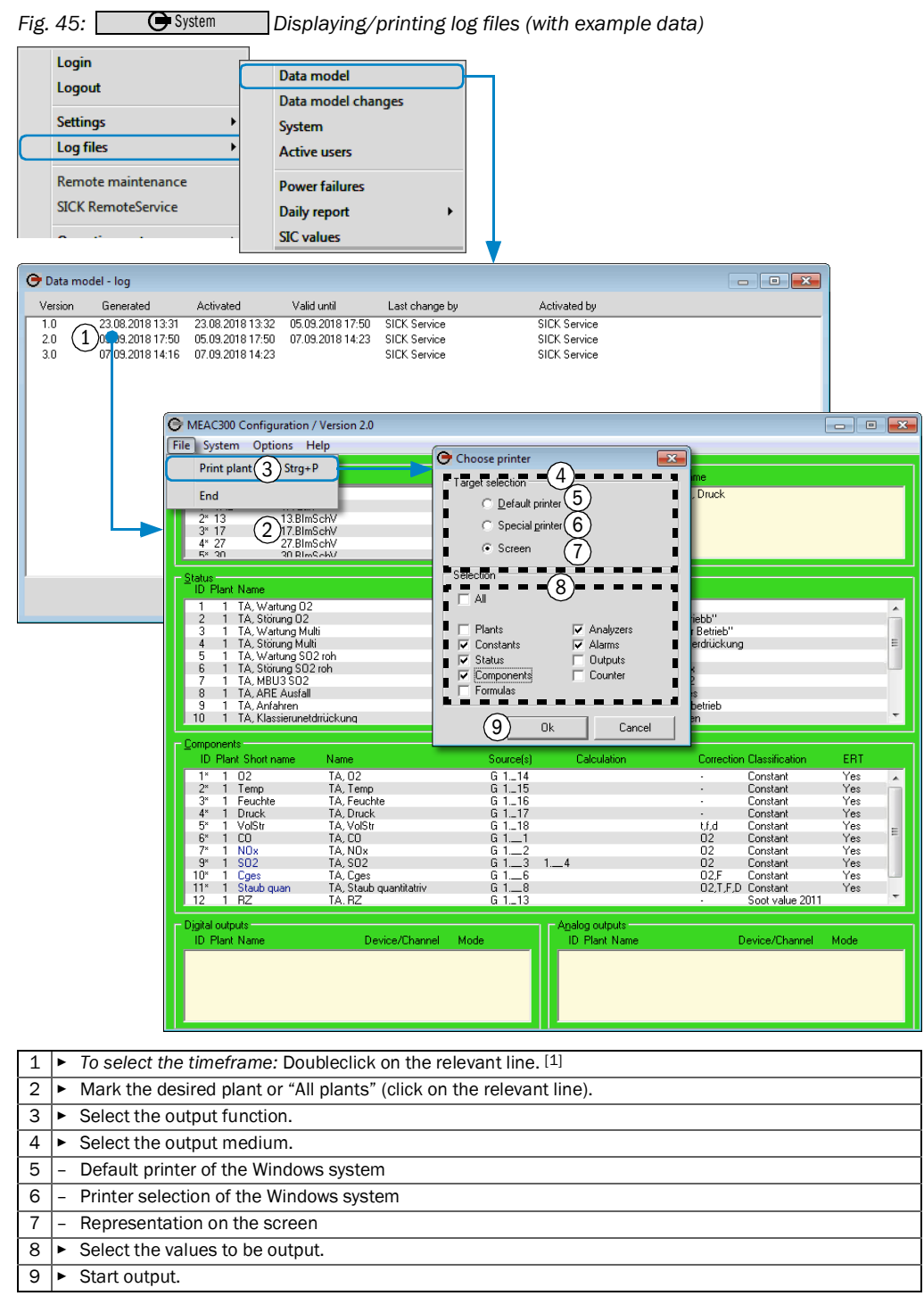

 Dates can be selected freely. The list shows evaluation configurations (data models) already activated in this MEAC300 program installation.

## 8.7.3 Printing saved protocols

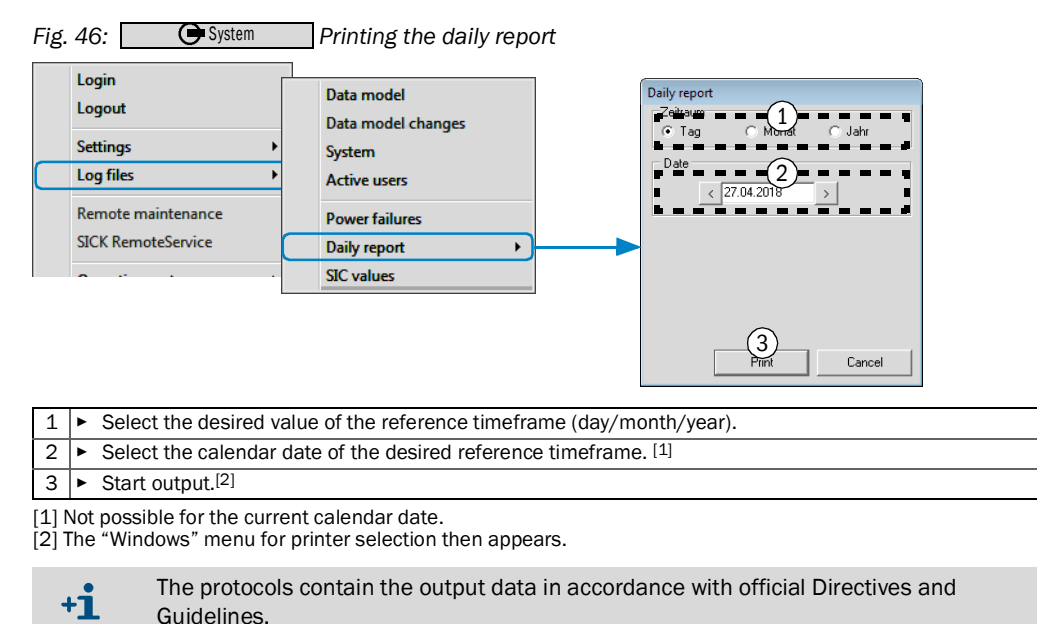

## 8.8 Using remote maintenance

### Purpose

The emission PC can be check and operated from an external location (e.g. by a manufacturer's specialist). A separate remote maintenance program is used here.

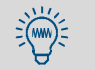

The remote maintenance program also has a Chat function.

### Starting remote maintenance

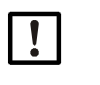

**NOTE:** When "ERT" (option) is active and only a modem is used:

Carry out the following actions within one minute.

Otherwise the ERT functions automatically take over the modem again.

- 1 Activate remote maintenance (see "Using the functions of program section "System"", page 55).
- » The remote maintenance program starts automatically.

In the remote maintenance program:

- 2 Select Host mode.
- 3 Select host object "remote maintenance" or "modem".
- >>> The MEAC program is ready for remote maintenance.

### Terminating remote maintenance

In the remote maintenance program:

Terminate the remote maintenance program.

#### **Data outputs** 9

#### Data outputs in accordance with BEP/SCC in MEAC300 (overview) 9.1

| Legal requireme                          | al requirements → Autom                                        |                     | natic outputs                  | Manually sta                                                                                                    | arted outputs                                                                                                    | Access to individual                                                                                                    |
|------------------------------------------|----------------------------------------------------------------|---------------------|--------------------------------|----------------------------------------------------------------------------------------------------|----------------------------------------------------------------------------------------------------|----------------------------------------------------------------------------------------------------|
| Ţ                                        |                                                                | Output<br>timepoint | Configuration<br>in MEAC300    | Current intermediate<br>state <sup>[1]</sup>                                                                                           | Saved automatic outputs                                                                                                    | emission data                                                                                                    |
| Measured<br>values and<br>status signals | Raw values <sup>[2]</sup>                                      | -                   | -                              | Function, see<br>"Exporting the<br>data", page 51<br>Example, see "Data<br>output of raw val-<br>ues (intermediate<br>state)", page 96 | -                                                                                                    | see "Viewing/printing pre-<br>vious measured values",<br>page 43                                                                 |
|                                          | Plant-dependent status<br>data                                 | -                   | -                              | -                                                                                                    | -                                                                                                    | Function, see "Viewing<br>previous status changes",<br>page 48<br>Example, see "Print out-<br>put of status changes",<br>page 80 |
| Average                                  | Scaled average values<br>Validated average<br>values           | -                   | _                              | see "Exporting the data", page 51                                                                                                    | -                                                                                                    |                                                                                                    |
|                                          | Rounded, validated<br>average values <sup>[3]</sup>            | Change of day       | ooo "Activating                | and "Viewing (out                                                                                                    | Function, see<br>"Printing saved pro-                                                                                                    | Function, see "Viewing/<br>printing previous mea-                                                                                |
|                                          | Rounded daily average <sup>[3]</sup>                           | Change of<br>month  | automatic data out-            | putting protocols ",                                                                                                    | Example, see "Print                                                                                                    | sured values", page 43<br>Example, see "Print out-                                                                               |
|                                          | Rounded monthly average <sup>[3]</sup>                         | Change of<br>year   | puts, page 59                  | page 45                                                                                                    | age protocol", page<br>81                                                                                                    | put of average values",<br>page 79                                                                                               |
|                                          | Non-rounded daily<br>average<br>Non-rounded monthly<br>average | -                   | -                              | see "Exporting the data", page 51                                                                                                    | -                                                                                                    |                                                                                                    |
| Classification                           | Frequency distribution per day                                 | Change of day       | see "Activating                |                                                                                                    | Function, see                                                                                                    |                                                                                                    |
|                                          | Frequency distribution per year                                | Change of<br>year   | puts", page 59                 | see "Viewing/out-                                                                                                    | "Printing saved pro-<br>tocols ", page 64                                                                                                   | see "Viewing/outputting                                                                                                    |
|                                          | Event messages per day                                         | Change of<br>day    | see "Configuring               | page 45                                                                                                    | output of a class                                                                                                    | [4]                                                                                                    |
|                                          | Event messages per<br>year                                     | Change of<br>year   | protocor contents ,<br>page 60 |                                                                                                    | page 82                                                                                                    |                                                                                                    |
| Configuration                            | Protocol of evaluation<br>configuration                        | After<br>change     | (always active)                | -                                                                                                    | Function, see "Dis-<br>playing/printing log<br>files", page 63<br>Example, see "Print<br>output of evaluation<br>configuration",<br>page 95 | -                                                                                                    |

For classifications: Current result of the evaluation for the current reference timeframe when output starts. For emission values: Selectable timeframe between two calendar days.
 Momentary values with status identification.
 Output of non-rounded values may also be possible in accordance with legal requirements.
 Also available per month.

# 9.2 Further data outputs with date displays (overview)

| Manual data access                        | lanual data access                                                        |  |  |  |  |
|-------------------------------------------|---------------------------------------------------------------------------|--|--|--|--|
| Viewing operating times/special times:    | see "Viewing operating times/special times", page 49                      |  |  |  |  |
| Viewing events:                           | see "Searching/viewing events ", page 46                                  |  |  |  |  |
| Exporting events:                         | see "Adding comments to events", page 47                                  |  |  |  |  |
| Searching/exporting extreme values:       | see "Searching/exporting extreme values", page 52                         |  |  |  |  |
| Viewing calibration range monitoring:     | see "Viewing compliance with the "valid calibration range"", page 50      |  |  |  |  |
| Exporting measuring signals (raw values): | see "Displaying/exporting analog measuring signals (raw values)", page 53 |  |  |  |  |
| Automatic data outputs                    |                                                                           |  |  |  |  |
| Configuring individual reports:           | see "Configuring individual automatic reports", page 61                   |  |  |  |  |

# 10 User functions for Add-ons

These functions are only available when the corresponding Add-on is installed.

+13 Detailed technical information on Add-ons  $\rightarrow$  "Technical Information MEAC300 Add-ons".

## **10.1** User functions for MEAC UniversalModbus

Only valid with Add-on "MEAC UniversalModbus" installed

## 10.1.1 Function of the MEAC UniversalModbus

Program module "MEAC UniversalModbus" serves to transfer emission data via a serial interface (RS232) from the emission PC to a separate computer system - and vice-versa.

- The Modbus program window is displayed permanently when the MEAC program runs with MEAC UniversalModbus.
- The Modbus program window is applicable for just one Modbus variant. Several Modbus program windows exist when several Modbus variants run at the same time.

+ Status displays in System window, see "System window contents", page 20.

### 10.1.2 Modbus program window: Modbus status

Select the tab for current data in the Modbus window.

### Fig. 47: Modbus program window: Current data (example)

| Program                             | late .          |                     |      |
|-------------------------------------|-----------------|---------------------|------|
|                                     | Per Medias Data |                     | 10 m |
| Path (2)                            | Current Data 3  | Timestamp (4)       |      |
| Numerica mputs                      | J               |                     |      |
| <ul> <li>Discrete inputs</li> </ul> |                 |                     |      |
| Hereical outputs                    | 1500.0000       | 24 2 204 ( 22 47 27 |      |
| - 1: VDI Comp 1                     | 1500,0000       | 21.3.2016 22:47:27  |      |
| 2: DVI Comp 1 Flags                 | 15 0000         | 21.3.2016 22:47:27  |      |
| 4: VDI Comp 2 Flags                 | 15,0000         | 21.3.2016 22:47:27  |      |
| Discrete outputs                    | 0,000           | 21.3.2010 22.47.27  |      |
|                                     | False           | 21.3.2016 22:47:27  |      |
| - 2: Maintenance                    | False           | 21.3.2016 22:47:27  |      |
| — 3: Check                          | False           | 21.3.2016 22:47:27  |      |
| - 4: Out of Control                 | False           | 21.3.2016 22:47:27  |      |
| 5: Simulation                       | False           | 21.3.2016 22:47:27  |      |
|                                     |                 |                     |      |
|                                     |                 |                     |      |
|                                     |                 |                     |      |
|                                     |                 |                     |      |
|                                     |                 |                     |      |
|                                     |                 |                     |      |
|                                     |                 |                     |      |
|                                     |                 |                     |      |
|                                     |                 |                     |      |
|                                     |                 |                     |      |
| Current data                        |                 |                     |      |
|                                     |                 |                     |      |
| fightion of the Medhue ve           | riant           |                     |      |
| incation of the wouldus va          | Πατιτ           |                     |      |

- 3 Last values transferred
  - 4 Timestamp of last values transferred

#### 10.1.3 Modbus program window: Operating functions

Fig. 48: Modbus program window: Operating functions

|                 | Universal Mod 1) svice 2, Location: PGV4, RTU master COM11 (9600,8,N,1)                                                                                                    |    |  |  |  |  |
|-----------------|----------------------------------------------------------------------------------------------------|----|--|--|--|--|
|                 | PP       Time       8       9       10       11       12       13         Config       Port       Modbus       Data       Clear log       V.1.0         21.03.2016 23:12:56 No response received (request (FC 14, Addr 5000, Count 20))       21.03.2016 23:12:57 Failed to send request (FC 14 dr 4000, Count 20), Timeout during operation       • |    |  |  |  |  |
|                 | Konfiguratior 2<br>Log L/O traffic 3<br>Restat 4<br>Terminate 5<br>16                                                                                                    |    |  |  |  |  |
|                 | Current data VDI4201 Simulation   VDI4201 Reference materials   VDI4201 Etikett                                                                                                    |    |  |  |  |  |
| 1               | Identification of the Modbus variant                                                                                                    |    |  |  |  |  |
| 2               | (*) Call up the configuration function for this UniversalModbus variant. [1]                                                                                                    |    |  |  |  |  |
| 3               | (*) Record the data transfers of this Modbus variant. <sup>[2][3]</sup>                                                                                                    |    |  |  |  |  |
| 4               | (*) Terminate and restart the data transfer of this MEAC UniversalModbus variant.                                                                                                    |    |  |  |  |  |
| 5               | (*) Terminate this Modbus variant.                                                                                                    |    |  |  |  |  |
| 6               | (*) Call up information on MEAC UniversalModbus.                                                                                                    |    |  |  |  |  |
| 7               | Status display for the Modbus configuration [4]                                                                                                    |    |  |  |  |  |
| 8               | Status display for the hardware interfaces used [4]                                                                                                    |    |  |  |  |  |
| 9<br>10         | Status display for the volues transfer [4]                                                                                                    |    |  |  |  |  |
| <u>+0</u><br>11 | Status display for the values transiened $(14)$ [5]                                                                                                    |    |  |  |  |  |
| <u>++</u><br>12 | (v) Clear the Log [5]                                                                                                    |    |  |  |  |  |
| <u>+</u>        | yn bledi uie Log                                                                                                    |    |  |  |  |  |
| 14              |                                                                                                    |    |  |  |  |  |
| 15              | Special functions <sup>[7]</sup>                                                                                                    |    |  |  |  |  |
| 16              | Lists and displays, depending on the selected function                                                                                                    |    |  |  |  |  |
| 1] 0<br>2] Ir   | )nly available on a PC without Laser-Sauerstofftransmitter (Stand-alone configurator).<br>n text file <meac folder="">\log\MBxx.log (xx = number of the Modbus variant in the list of interfaces)</meac>                                                                                                    | ). |  |  |  |  |

[2] In text file <MEAC folder> (log (MEX.log (XX = number of the Modbus variant in the list of interfaces).
[3] Only available with extended access rights (see [13]).
[4] BLUE = operating state. RED = Modbus operation is possibly interrupted.
[5] Only available with the highest access rights (Supervisor).
[6] "Open padlock" = the logged in user has the extended access rights for the Modbus operating functions.
[7] Only available with correspondent program configuration.

## 10.2 Status displays for MEAC OPCClient

+i

Only valid with Add-on "MEAC OPCClient"

Program module "MEAC OPCClient" serves to transfer emission data via a network connection (LAN) from the emission PC to a separate computer system with operating system "Microsoft Windows" - and vice-versa.

This Status window is always open when the Add-on "MEAC OPCClient" is active.

Fig. 49: Status display of the MEAC OPCClient (example) 79

| Server                                             | <u> </u>                                                                        |                                                                                  |                                   | OPC Server | 50PAS.OPC.Server.1                                |                                                                                                    |                                                      |                                                  |
|----------------------------------------------------|---------------------------------------------------------------------------------|----------------------------------------------------------------------------------|-----------------------------------|------------|---------------------------------------------------|----------------------------------------------------------------------------------------------------|------------------------------------------------------|--------------------------------------------------|
| Inspector M                                        | Item ID<br>BCU (L1M<br>BCU (L1M<br>BCU (L1M<br>BCU (L1M<br>BCU (L1M<br>BCU (L1M | 1).Measuri<br>1).Measuri<br>1).Measuri<br>1).Measuri<br>1).Measuri<br>1).Measuri | Access                            | Active     | Value<br>0<br>200<br>0<br>1890.00<br>37.8000<br>0 | 4 Time 5<br>16.01:28<br>16.01:28<br>16.01:28<br>16.04:50<br>14<br>16.26:05<br>17<br>16:26:05<br>16:14:59 | good<br>good<br>good<br>good<br>good<br>good<br>good | Error<br>SO2<br>Maint.<br>CO_L1<br>HCL<br>testaq |
| Groupstate I<br>SICK 2<br>Sever state {<br>SICK AG | Jpdaterate D<br>2000 0<br>5F772563-DA6F                                         | eadband<br>.00<br>-445E-8B94-                                                    | Active<br>active<br>ACB06AE581AC} | (1         | State<br>Start Time                               | running<br>11.07.2014 15:45:32<br>11.07.2014 15:26:04                                                    |                                                      |                                                  |

| 1 | OPC identification                                                                    |
|---|---------------------------------------------------------------------------------------|
| 2 | OPC access path                                                                       |
| 3 | X = is assigned MEAC-internally                                                       |
| 4 | Current measured value                                                                |
| 5 | Time when the current value was transferred                                           |
| 6 | "Good" = OPC communications is functioning / "Bad" = OPC communication is interrupted |
| 7 | Name of the input/output in the MEAC evaluation configuration                         |
| 8 | Connection status                                                                     |
|   |                                                                                       |
| 9 | Note: Program section for MEAC OPCClient (→ "Technical Information MEAC300 Add-ons")  |
|   |                                                                                       |

+13 Status displays in System window, see "System window contents", page 20

#### 10.3 User functions for MEAC Redundancy package

Only valid with Add-on "MEAC Redundancy package" installed

The MEAC Redundancy package makes two identical MEAC emission PCs to redundant +i emission PCs.

- Emission data evaluation is active in the emission PC which serves as "Master".
- The "Slave" is passive and continuously receives the current data pool from the \_ "Master".

If the operation of the "Master" is interrupted, the roles of the "Master" and the "Slave" are automatically switched (Watchdog function). This can also be done manually per menu function.

#### 10.3.1 Checking/controlling redundant operation

Fig. 50: Operating functions for redundant operation – Master mode (example)

| M | AC Redundant System Monitor |              |                         |          |
|---|-----------------------------|--------------|-------------------------|----------|
|   | PC1                         |              | Replication Replication | PC2      |
|   | Role                        | 1 Master     |                         | Stand-by |
|   | Synchronisation             |              |                         |          |
|   | MEAC Software               | 2            | 9                       |          |
|   | I/O Devices                 |              |                         |          |
|   | Automatic Switching         |              | Off                     |          |
|   | Manual Switching            | 5 vitch Role | Activate                |          |

| 1 | Redundancy mode of this emission PC (local PC)                                    |
|---|-----------------------------------------------------------------------------------|
| 2 | Status of this emission PC <sup>[1]</sup>                                         |
| 3 | Status of the automatic Master/Slave switchover                                   |
| 4 | (*) Activate automatic Master/Slave switchover. <sup>[2]</sup>                    |
| 5 | (*) Switch Master/Slave roles + deactivate automatic Master/Slave switchover. [3] |
| 6 | Status of data synchronization                                                    |
| 7 | Malfunction indication                                                            |
| 8 | Direction of data synchronization                                                 |
| 9 | Progress of data synchronization                                                  |

10 Status of the other redundant emission PC

[1] Green = functioning. Yellow = interrupted. Orange = only functions partially. Red = not functioning. Gray = not monitored.

[2] Only available when automatic Master/Slave switchover is deactivated.
[3] Only available with highest access rights (login as Supervisor). Notes, see "Influencing Master/Slave switchover", page 71.

| C Redundant System Monitor |             |             |        |
|----------------------------|-------------|-------------|--------|
| PC2                        |             | Replication | PC1    |
| Role                       | Stand-by    | Updates     | Master |
| Synchronisation            |             |             |        |
| MEAC Software              |             |             |        |
| I/O Devices                |             |             |        |
| Automatic Switching        | On          |             |        |
|                            | Activate    |             |        |
| Manual Switching           | Switch Role |             |        |

### Fig. 51: Operating functions for redundant operation – Slave mode (example)

# 10.3.2 Influencing Master/Slave switchover

A countdown is displayed before an automatic Master/Slave switchover:

Fig. 52: Message for automatic Master/Slave switchover

|                              | Information                                     | <u>a</u>         |  |  |  |
|------------------------------|-------------------------------------------------|------------------|--|--|--|
|                              | Automatic Switch to Slave-Mode                  |                  |  |  |  |
|                              | scheduled time for switch remaining             | 15:29:07<br>0:29 |  |  |  |
|                              | Carcel Skip-me                                  | r                |  |  |  |
|                              |                                                 |                  |  |  |  |
| 1 Prevent this automatic Ma  | Prevent this automatic Master/Slave switchover. |                  |  |  |  |
| 2  Perform this automatic Ma | aster/Slave switchover now im                   | mediately.       |  |  |  |
| •                            |                                                 |                  |  |  |  |

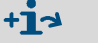

Manual Master/Slave switchover, see "Checking/controlling redundant operation", page 70.

#### 11 **Program section "Simulation"**

#### 11.1 Purpose of Simulation mode

Program section "Simulation" serves to create or change an evaluation configuration (data model) and to test the configuration under simulated conditions before it is used for the real evaluation. The simulation functions include:

- Manual setting of input and output signals.
- Time-lapse for the simulated sequences. •

The simulated evaluation configuration can be used at any time to replace the real evaluation (see "Using Simulation mode (principle)", page 73).

#### 11.2 **Starting Simulation mode**

- 1 Select CLogin
- 2 Enter the name and password of a user with access rights to program section 'Simulation".
- 🕒 Login is changed to 🕒 System >>>
- 3 Select Generation Simulation
- »» Simulation mode is active. The toolbar layout is generally as follows:

| 🕒 Current | O F | Review | Current         | 🕞 Review     | Configuration     | Generation Start | Settings | 🕒 Main program |
|-----------|-----|--------|-----------------|--------------|-------------------|------------------|----------|----------------|
|           |     |        |                 |              |                   |                  |          |                |
|           |     | • The  | e red functions | do not affeo | ct real evaluatio | n.               |          |                |

It is possible that more buttons for real evaluation are shown (depending on the • monitor size).

#### Functions in Simulation mode (overview) 11.3

 $\nabla$ 

| Button <sup>[1]</sup> | Function (Simulation mode) [2]                                                                                                    |  |  |  |
|-----------------------|----------------------------------------------------------------------------------------------------|--|--|--|
| Ourrent               | Display the real current emission data.                                                                                                |  |  |  |
| 🕞 Review              | Display the real historical emission data.                                                                                             |  |  |  |
| Current               | Display the simulated "current" emission data.                                                                                         |  |  |  |
| Review                | Display the simulated "previous" emission data.                                                                                        |  |  |  |
| Configuration         | Display the simulated evaluation configuration.                                                                                        |  |  |  |
| Generation Start      | Start the test run (simulation of evaluation with the evaluation configuration which is configured in Simulation mode). <sup>[3]</sup> |  |  |  |
| Settings              | Configure the output of simulated data.<br>Delete stored simulation data.                                                              |  |  |  |
| Main program          | Terminate Simulation mode.                                                                                                    |  |  |  |

It is possible that more buttons for real evaluation are shown on large monitors.
 Functions in real mode, see "Button functions", page 19.
 Instructions, see "Testing the simulated evaluation configuration", page 75.

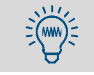

The real emission data evaluation continues to run in Simulation mode as well. Black button "Current" switches immediately to the real current emission data.

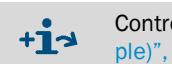

Control functions in System window, see "System window with test run functions (example)", page 75.
## **11.4** Using Simulation mode (principle)

#### Step 1: Create a simulated evaluation configuration

- 1 Start Simulation mode, see "Starting Simulation mode", page 72.
- 2 Select Oconfiguration .
- 3 Set the simulated evaluation configuration (see "Simulation mode (with example data)", page 74).

In older MEAC documentations, the evaluation configuration is also referred to as "data model".

#### Step 2: Test the simulated evaluation configuration

- 1 Make a test run (see "Starting/terminating a test run", page 75).
- 2 Check the test results (see "Checking test results", page 76).

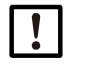

When the evaluation configuration has been changed, the test run must be terminated and started again so that the changed evaluation configuration is effective during the test run.

When the test was successful:

#### Step 3: Apply the tested evaluation configuration

- 1 Terminate Simulation mode, see "Functions in Simulation mode (overview)", page 72.
- Activate the simulated evaluation configuration for the real evaluation (see "Making system settings", page 56).

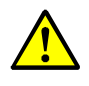

**CAUTION:** Risk of incorrect settings and legal consequences Incorrect settings in the evaluation configuration can mean the MEAC system no longer

functions as intended. Official requirements may not then be met.
Observe the Technical Information concerning the evaluation configuration (see

- "Technical Information MEAC300").
  Change the currently running evaluation configuration only when the valid official
- regulations have been considered correctly in the evaluation configuration.

#### 11.5 Setting an evaluation configuration (overview)

|                                                                                                    | ulation mode (with ev                                                                                                    | ample data)                                                                                                    |                                                       |
|----------------------------------------------------------------------------------------------------|----------------------------------------------------------------------------------------------------|----------------------------------------------------------------------------------------------------|-------------------------------------------------------|
|                                                                                                    |                                                                                                    |                                                                                                    |                                                       |
| File System Options Help                                                                                                    | on 1.0                                                                                                    |                                                                                                    |                                                       |
| File                                                                                                    | System                                                                                                    | Constant Opti                                                                                                    | ons                                                   |
| Save data mode 1 Strg+S<br>Load data mode 2 Strg+L<br>Print plant 3 Strg+P                                                                                                    | Operation name<br>Interfaces 6<br>Analyzer 7                                                                                                    | Strg+H 9<br>10                                                                                                    | Syntax Strg+Y<br>Reference list<br>Calibration ranges |
| End (4)                                                                                                    |                                                                                                    | Formulas                                                                                                    | Show counter Strg+Z                                   |
| ID Plant Specification                                                                                                    | G 1 1 Open                                                                                                    | ID Plant Spr                                                                                                    | Show constant Strg+K                                  |
| 14         2         L1, MCS maintenance           15         2         L1, MCS calibration           16         2         L1, Flow maintenance           17         2         L1, Flow maintenance           18         2         L1, Flow maintenance           19         2         L1, Dust mailunction           20         2         L1, Dust nealtonance           21         L1, Dust nealtonance           22         2         L1, Dust score | $ \begin{array}{c} G \ 1 \ -2 \\ G \ 1 \ -3 \\ -5 \\ Open \\ G \ 1 \ -5 \\ -5 \\ Open \\ G \ 1 \ -5 \\ -7 \\ Open \\ G \ 1 \ -7 \\ Open \\ G \ 1 \ -7 \\ Open \\ G \ 1 \ -7 \\ Open \\ G \ 1 \ -7 \\ Open \\ Open \\ G \ 1 \ -7 \\ Open \\ Open \\ Op$ | 3 2 L1, F<br>4 2 L1, NDx<br>5 2 L1, Dust a<br>6 2 L1, E Help<br>7 2 L1, B<br>8 2 L1, E Help<br>7 2 L1, B<br>(< new>>> | Info                                                  |
| Components     ID Plant Short name Specification     1 2 Temp L1, Temperal                                                                                                    | Source(s)                                                                                                    | Counter**<br>ID Plant Short name<br><< new >>                                                                         | Specification                                         |
| 2 2 Humidity L1, Humidity<br>3 2 Pressure L1, Pressure                                                                                                    | U L<br>Virtua                                                                                                    |                                                                                                    |                                                       |
| 4 2 02 L1,02<br>5 2 Flow L1,Flow                                                                                                    | G 1 =                                                                                                    |                                                                                                    |                                                       |
| 6 2 502 L1,502<br>7 2 N0x L1,N0x                                                                                                    | G 1                                                                                                    |                                                                                                    |                                                       |
| 8 2 Dust L1, Dust<br>13 2 Temp oven L1, Temperal                                                                                                    | ure oven G.1                                                                                                    |                                                                                                    |                                                       |
| 14 2 HCL L1, HCL<br>15 2 0210min L1. 0210 mi                                                                                                    | G 1 ▼<br>n G 1 ▼                                                                                                    |                                                                                                    |                                                       |
| Digital outputs                                                                                                    | ······································                                                                                                    | Analog outputs                                                                                                    |                                                       |
| ID Plant Name                                                                                                    | HW-TargeMode                                                                                                    | ID Plant Name                                                                                                    | HW-TargeMode                                          |
| 2 2 L1, MCS DAU1 maintenance<br>3 2 L1 MCS DAU1 calibration                                                                                                    | G 32 Status transfer                                                                                                    | 2 2 L1, Humidity<br>3 2 L1 Pressure                                                                                   | G 32 MV<br>G 33 MV                                    |
| 4 2 free<br>5 2 L1 MCS red DALL1 malfunction                                                                                                    | G 34 Deactivated<br>G 35 Status transfer                                                                                                    | 4 2 L1, 02                                                                                                    | G 34 MV<br>G 34 MV                                    |
| 6 2 11 MCS red DAUT maintenance                                                                                                    | G 3 6 Status transfer                                                                                                    | 6 2 L1 SO2                                                                                                    | G 2 E MV                                              |
| 1 Save the displayed evolution                                                                                                    | ation configuration (data                                                                                                    | model) [1]                                                                                                    |                                                       |
| 2 (b) Load the current real eval                                                                                                    | uation configuration or a                                                                                                    | n evaluation confi                                                                                                    | guration stored earlier                               |
| <i>IMPORTANT:</i> The displayed e                                                                                                    | evaluation configuration i                                                                                                    | s then discarded.                                                                                                    | [2]                                                   |
| 3 (•) Output the part of the eva                                                                                                    | luation configuration dis                                                                                                    | played on a printe                                                                                                    | r. [3]                                                |
| 4 ► Close the evaluation conf                                                                                                    | iguration.                                                                                                    |                                                                                                    |                                                       |
| 5 ► Determine the name of th                                                                                                    | e MEAC system. [4]                                                                                                    |                                                                                                    |                                                       |
| 6 Configure device connect                                                                                                    | ions. <sup>[4]</sup>                                                                                                    |                                                                                                    |                                                       |
| 7 ► Integrate analyzers. <sup>[4]</sup>                                                                                                    |                                                                                                    |                                                                                                    |                                                       |
| 8 View errors (inconsistenci                                                                                                    | es) of the evaluation con                                                                                                    | figuration.                                                                                                    |                                                       |
| 9 () View dependency structur                                                                                                    | res of the evaluation cont                                                                                                    | iguration. [5]                                                                                                    |                                                       |
| 10 (P) View the "Valid calibration                                                                                                    | ranges". [0]                                                                                                    |                                                                                                    |                                                       |
| 12 (b) Retrieve information on the                                                                                                    |                                                                                                    |                                                                                                    |                                                       |
| 12  r  Reviewe information on the                                                                                                    | tion configuration for the                                                                                                    | roal avaluation                                                                                                    |                                                       |
| 2] Recommendation: Save the d<br>3] The values to be included in the                                                                                                    | isplayed evaluation confine output are adjustable.                                                                                                    | guration beforeha<br>Preview on the PC                                                                                | nd.<br>C monitor is selectable.                       |

[4] Information → "Technical Information MEAC300".
 [5] Tree structure for statuses, formulas and components.
 [6] Physical value ranges in which the average values of a component are considered, metrologically, as reliable

## **11.6** Testing the simulated evaluation configuration

## 11.6.1 Starting/terminating a test run

- To start a test run: Select Start
  - >>> The simulated data are displayed (see Fig. 54).
  - »» A system window is displayed(see Fig. 55).
- ► To terminate a test run: Stop the simulation in the system window (see Fig. 55 [3]).

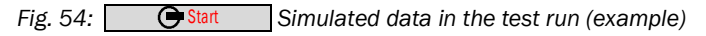

| MEAC 2012: Simulation of input flows and statuses |              |                              |          |      |      |          |       |      |                 |                 |             |            |    |
|---------------------------------------------------|--------------|------------------------------|----------|------|------|----------|-------|------|-----------------|-----------------|-------------|------------|----|
| _ <u>D</u> igital input -                         |              |                              |          |      | ٦Г.  | Analog   | input |      |                 |                 |             |            |    |
| Devic Chann                                       | Short name   | Designation                  | Value    |      |      | Devic (  | Chanr | Sho  | rt name         | Designation     | Value       | Noise 🔷 🔺  |    |
| 1 1                                               |              | L1, MCS malfunction          | closed   |      | Ш    | 1        | 1     |      |                 | L1, Temperature | 11,18       | 1,00       | )  |
| 1 2                                               |              | L/1 CS maintenance           | open     |      | Ш    | 1        | 2     |      |                 | L' Ymidity      | 7,65        | 2,00       |    |
| 1 3                                               |              | L, CS calibration            | open     |      | Ш    | 1        | 3     |      |                 | LN-52           | 9,12        | 2,00       |    |
| 1 4                                               |              |                              | open     |      |      | 1        | 4     |      |                 | L1, Flow        | 12,94       | 1,15 👻     |    |
| 1 5                                               |              | L1, Flow malfunction         | closed   | Ŧ    | $\ $ |          |       |      |                 | •               | (3)         | F          |    |
| <u>S</u> tates                                    |              |                              |          | _    |      | Compor   | nents |      |                 |                 |             |            | ۲, |
| Plant                                             | ID Device    | Designation                  | Status   | -    |      | Plant    |       | ID   | Device          | Designation     | Raw value E | nd value 🔺 | 11 |
| Line 1 Raw                                        | 1 G 11       | L1, MCS DAU1 malfunction     |          |      |      | Line 1 F | ław   | 9    | G 15            | SO2 DAU1        | 104,32      | 104,32     | )  |
| Line 1 Raw                                        | 2 G 12       | L1, MCS DAU1 maintenance     |          |      |      | Line 1 F | }a₩   | 10   | G 111           | SO2 red DAU1    | 72,32       | 72,32      |    |
| Line 1 Raw                                        | 3 G 13       | L1, MCS DAU1 calibration     |          |      |      | Line 1 F | law.  | 11   | G 25            | SO2 DAU2        | 106,05      | 106,05     |    |
| Line 1 Raw                                        | 4 G 113      | L1, MCS red DAU1 malfunction |          |      |      | Line 1 F | law.  | 12   | G 211           | SO2 red DAU2    | 106,76      | 106,76     |    |
| Line 1 Raw                                        | 5 G 114      | L1, MCS red DAU1 maintenanc  | e        | -    | Ц    | Line 1   |       | 1    | G 1. <u> </u>   | Temp            | 88,91       | 88,91 👻    |    |
| Digital output                                    |              |                              |          | =(   | 4)   | Analog   | outpu | ıt — |                 |                 |             |            |    |
| Plant                                             | ID Device    | Designation                  | Status   | -    |      | Plant    |       | ID   | Device          | Designation     |             | mA 🔺       |    |
| Line 1                                            | 1 G 31       | L1, MCS DAU1 malfunction     |          |      |      | Line 1   |       | 1    | G 3. <u> </u> 1 | L1, Temperature |             | 17,78      |    |
| Line 1                                            | 2 G 32       | L1, MCS DAU1 maintenance     |          |      |      | Line 1   |       | 2    | G 32            | L1, Humidity    |             | 22,99      |    |
| Line 1                                            | 3 G 33       | L1, MCS DAU1 calibration     |          |      |      | Line 1   |       | 3    | G 33            | L1, Pressure    |             | 82,75      |    |
| Line 1                                            | 4 G 34       | free                         |          |      | Г    | Line 1   |       | 4    | G 34            | L1, 02          |             | 21,28      |    |
| Line 1                                            | 5 G 35       | L1, MCS red DAU1 malfunction |          | Ŧ    |      | Line 1   |       | 5    | G 3. <u></u> 5  | L1, Flow        |             | 13,79 👻    | ·  |
| Plant selection                                   | All plants ( | 5) 🔽 🔳 F                     | 6)as dis | play |      |          |       |      |                 |                 |             | r (7):e    |    |

| 1 | Simulated electronic status of digital inputs |
|---|-----------------------------------------------|
|---|-----------------------------------------------|

|   | <ul> <li>To change a simulated status: Doubleclick the respective line.</li> </ul>                                                                                                    |
|---|----------------------------------------------------------------------------------------------------|
| 2 | Simulated input signals of numeric inputs                                                                                                    |
|   | <ul> <li>To change a simulated value:</li> <li>Select the respective value (click with the mouse). <sup>[1]</sup></li> <li>Rough setting: Drag the slider [3] with the mouse.</li> <li>Fine setting: Highlight the slider[3], then press the arrow buttons (cursor buttons).</li> </ul> |
| 3 | Slider for the simulated value of a numeric input.                                                                                                    |
| 4 | Results of simulated evaluation at simulated timepoint.                                                                                                    |
| 5 | (•) Restrict displays to one plant.                                                                                                    |
| 6 | (•) Display simulated formula results (separate window).                                                                                                    |
| 7 | (*) Zoom window.                                                                                                    |

<sup>[1]</sup> To mark several values: Press and hold down the Shift button and click.

#### Fig. 55: • Start System window with test run functions (example)

| ME | MEAC300: System window - Configuration 2.0 [Simulation] |                      |                   |                 |                      |  |  |  |  |  |  |  |
|----|---------------------------------------------------------|----------------------|-------------------|-----------------|----------------------|--|--|--|--|--|--|--|
|    |                                                         | Date/time            | Source            | System messages | 29.12.2015 10:47:40w |  |  |  |  |  |  |  |
| S  | tatus:                                                  | 28.12.2015 17:30:10w | System            | System started  |                      |  |  |  |  |  |  |  |
|    | 1 2 3 4                                                 |                      |                   |                 |                      |  |  |  |  |  |  |  |
| 1  | (•) Stop/continue simulated                             | l time (pause fur    | nction).          |                 |                      |  |  |  |  |  |  |  |
| 2  | () Speed up/slow down sim                               | nulated time.        |                   |                 |                      |  |  |  |  |  |  |  |
| 3  | <ul> <li>Stop the simulation (term</li> </ul>           | ninate the test ru   | un), close the te | est run window. |                      |  |  |  |  |  |  |  |
| 4  |                                                         | area las marata u    | due al access     |                 |                      |  |  |  |  |  |  |  |

#### 11.6.2 Checking test results

- 1 Set the simulated input conditions:
  - Set the simulated status of the digital inputs.
  - Set the simulated numeric input values (measured values).
- 2 Observe and check the simulated output signals and output values:
  - Check the results of the simulated evaluation in the tabular display (see "System window with test run functions (example)", page 75).
  - Check the graphic representation of the simulated emission data (see "Functions in Simulation mode (overview)", page 72).
  - Wait for time sequences to elapse.
- 3 Vary the simulated input conditions.

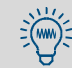

#### Hold or speed up the simulated time as required.

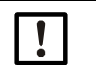

#### NOTE:

The emission data evaluation is only active when the status signal "Subject to monitoring" is activated for the plant in question.

# 12 Shutdown

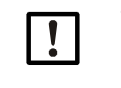

The MEAC system is designed to remain permanently in operation. This Section is applicable for the case where the MEAC must be put out of operation for technical reasons.

+1 In Germany, the operator must ensure an availability of 99% (in accordance with the Guideline "Bundeseinheitliche Praxis bei der Überwachung der Emissionen" dated 04.08.2010, Section 2.5.1.3) for an officially required electronic evaluation unit.

## 12.1 Preparing shutting down

#### Inform/prepare locations involved

- Inform all locations involved about the pending system shutdown.
- Check whether automatic safety functions are activated when the MEAC system shuts down (e.g. warning messages). Temporarily suspend such safety functions.
- ▶ With emission data remote transfer: Inform the connected authorities.

#### Prepare hardware and software

- Recommendation: Backup all stored data (or ensure that a current backup exists).
- On workstation PCs: Terminate all actions with the MEAC software.
- When the MEAC system uses MEAC data acquisition units: Ensure the function of the data acquisition units (ready for operation, voltage supply).
  - MEAC data acquisition units can store the current emission data in intermediate storage when the emission PC is not in operation (see "Function of the data acquisition units", page 12).
    - The current emission data are lost during the shutdown time when the emission data are sent via a Field module.

## 12.2 Shutting down

#### On workstation PCs:

► Terminate the MEAC software.

#### On emission PC:

- 1 Terminate the MEAC software.
- 2 Shutdown the operating system.

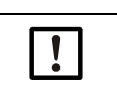

 With redundant emission PCs: Observe the information on redundant systems (→ "Technical Information MEAC300 Add-ons").

## **12.3** Putting back into operation

## On emission PC:

- 1 Start the emission PC (incl. operating system).
- 2 Start the MEAC software.
- 3 To take the data stored on the MEAC data acquisition units into account: Include the reprocessed data in the evaluations (see "Measured values (example)", page 41, see "Configuring individual automatic reports", page 61).

# 12.4 Disposing of hardware

- ► Dispose of electronic components as electronic waste.
- ► Dispose of mechanical components as industrial waste.

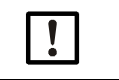

Observe local regulations on disposal.

# **13** Annex 1: Examples for data outputs

## 13.1 Print output of average values

Fig. 56: Print output of average values (with status identification, example)

# Average values from 27.04.2018

Print date: 13.09.2018 - Simulation data -

|                   | 17                   | 17                   | 17                   | 17                                      | 1 |
|-------------------|----------------------|----------------------|----------------------|-----------------------------------------|---|
|                   | CO                   | NOx                  | HCL                  | NH3                                     |   |
|                   | [mg/m <sup>3</sup> ] | [mg/m <sup>3</sup> ] | [mg/m <sup>3</sup> ] | [mg/m <sup>3</sup> ]                    |   |
|                   |                      |                      |                      |                                         |   |
| 27.04.2018 00:30s | 21,00*-GGB 2         | 52,00*~GKB 2         | 12,00*~GGB 2         | 0,00*-GGB 2                             |   |
| 27.04.2018 01:00s | 21,00*-GGB 2         | 52,00*~GKB 2         | 12,00*~GGB 2         | 0,00*~GGB 2                             |   |
| 27.04.2018 01:30s | 21,00*.GGB 2         | 52,00*~GKB 2         | 12,00*~GGB 2         | 0,00*~GGB 2                             |   |
| 27.04.2018 02:00s | 21,00*.GGB 2         | 52,00*~GKB 2         | 12,00*~GGB 2         | 0,00*~GGB 2                             |   |
| 27.04.2018 02:30s | 21,00*-GGB 2         | 52,00*~GKB 2         | 12,00*~GGB 2         | 0,00*-GGB 2                             |   |
| 27.04.2018 03:00s | 21,00*.GGB 2         | 52,00*~GKB 2         | 12,00*~GGB 2         | 0,00*~GGB 2                             |   |
| 27.04.2018 03:30s | 21,00*.GGB 2         | 52,00*~GKB 2         | 12,00*~GGB 2         | 0,00*~GGB 2                             |   |
| 27.04.2018 04:00s | 21,00*-GGB 2         | 52,00*-GKB 2         | 12,00*~GGB 2         | 0,00*~GGB 2                             |   |
| 27.04.2018 04:30s | 21,00*-GGB 2         | 52,00*-GKB 2         | 12,00*~GGB 2         | 0,00*~GGB 2                             |   |
| 27.04.2018 05:00s | 21,00*-GGB 2         | 52,00*-GKB 2         | 12,00*~GGB 2         | 0,00*~GGB 2                             |   |
| 27.04.2018 05:30s | 21,00*~GGB 2         | 52,00*~GKB 2         | 12,00*~GGB 2         | 0,00*~GGB 2                             |   |
| 27.04.2018 06:00s | 21,00*-GGB 2         | 52,00*~GKB 2         | 12,00*~GGB 2         | 0,00*~GGB 2                             |   |
| 27.04.2018 06:30s | 21,00*~GGB 2         | 52,00*~GKB 2         | 12,00*~GGB 2         | 0,00*~GGB 2                             |   |
| 27.04.2018 07:00s | 21,00*~GGB 2         | 52,00*~GKB 2         | 12,00*~GGB 2         | 0,00*~GGB 2                             |   |
| 27.04.2018 07:30s | 21,00*-GGB 2         | 52,00*~GKB 2         | 12,00*~GGB 2         | 0,00*~GGB 2                             |   |
| 27.04.2018 08:00s | 21,00*~GGB 2         | 52,00*~GKB 2         | 12,00*~GGB 2         | 0,00*~GGB 2                             |   |
| 27.04.2018 08:30s | 21,00*-GGB 2         | 52,00*~GKB 2         | 12,00*~GGB 2         | 0,00*~GGB 2                             |   |
| 27.04.2018 09:00s | 21,00*-GGB 2         | 52,00*~GKB 2         | 12,00*~GGB 2         | 0,00*~GGB 2                             |   |
| 27.04.2018 09:30s | 21,00*-GGB 2         | 52,00*~GKB 2         | 12,00*~GGB 2         | 0,00*~GGB 2                             |   |
| 27.04.2018 10:00s | 21,00*-GGB 2         | 52,00*~GKB 2         | 12,00*~GGB 2         | 0,00*~GGB 2                             |   |
| 27.04.2018 10:30s | 21,00*-GGB 2         | 52,00*~GKB 2         | 12,00*~GGB 2         | 0,00*~GGB 2                             |   |
| 27.04.2018 11:00s | 21,00*-GGB 2         | 52,00*~GKB 2         | 12,00*~GGB 2         | 0,00*~GGB 2                             |   |
| 27.04.2018 11:30s | 21,00*-GGB 2         | 52,00*~GKB 2         | 12,00*~GGB 2         | 0,00*~GGB 2                             |   |
| 27.04.2018 12:00s | 21,00*-GGB 2         | 52,00*~GKB 2         | 12,00*~GGB 2         | 0,00*~GGB 2                             |   |
| 27.04.2018 12:30s | 21,00*-GGB 2         | 52,00*~GKB 2         | 12,00*~GGB 2         | 0,00*~GGB 2                             |   |
| 27.04.2018 13:00s | 21,00*-GGB 2         | 52,00*-GKB 2         | 12,00*-GGB 2         | 0,00*-GGB 2                             |   |
| 27.04.2018 13:30s | 21,00*-GGB 2         | 52,00*-GKB 2         | 12,00*-GGB 2         | 0,00*-GGB 2                             |   |
| 27.04.2018 14:00s | 21,00*-GGB 2         | 52,00*~GKB 2         | 12,00*~GGB 2         | 0,00*-GGB 2                             |   |
| 27.04.2018 14:30s | 21,00*-GGB 2         | 52,00*~GKB 2         | 12,00*~GGB 2         | 0,00*-GGB 2                             |   |
| 27.04.2018 15:00s | 21,00*-GGB 2         | 52,00*~GKB 2         | 12,00*~GGB 2         | 0,00*-GGB 2                             |   |
| 27.04.2018 15:30s | 21,00*-GGB 2         | 52,00*~GKB 2         | 12,00*~GGB 2         | 0,00*~GGB 2                             |   |
| 27.04.2018 16:00s | 21,00*-GGB 2         | 52,00*~GKB 2         | 12,00*~GGB 2         | 0,00*-GGB 2                             |   |
| 27.04.2018 16:30s | 21,00*-GGB 2         | 52,00*-GKB 2         | 12,00*~GGB 2         | 0,00*~GGB 2                             |   |
| 27.04.2018 17:00s | 21,00*~GGB 2         | 52,00*-GKB 2         | 12,00*~GGB 2         | 0,00*~GGB 2                             |   |
| 27.04.2018 17:30s | 21,00*-GGB 2         | 52,00*-GKB 2         | 12,00*~GGB 2         | 0,00*-GGB 2                             |   |
| 27.04.2018 18:00s | 21,00*~GGB 2         | 52,00*~GKB 2         | 12,00*~GGB 2         | 0,00*~GGB 2                             |   |
| 27.04.2018 18:30s | 21,00*-GGB 2         | 52,00*-GKB 2         | 12,00*~GGB 2         | 0,00*-GGB 2                             |   |
| 27.04.2018 19:00s | 21,00*-GGB 2         | 52,00*-GKB 2         | 12,00*-GGB 2         | 0,00*-GGB 2                             |   |
| 27.04.2018 19:30s | 21,00*~GGB 2         | 52,00*~GKB 2         | 12,00*~GGB 2         | 0,00*-GGB 2                             |   |
| 27.04.2018 20:00s | 21,00*~GGB 2         | 52,00*~GKB 2         | 12,00*~GGB 2         | 0,00*~GGB 2                             |   |
| 27.04.2018 20:308 | 21,00*-GGB 2         | 52,00* GKB 2         | 12,00*~GGB 2         | 0,00*~GGB 2                             |   |
| 27.04.2018 21:008 | 21,00*~GGB 2         | 52,00* CKB 2         | 12,00*~GGB 2         | 0,00*~668 2                             |   |
| 27.04.2018 21:308 | 21,00*~GGB 2         | 52,00*-GRB 2         | 12,00*~GGB 2         | 0,00*~GGB 2                             |   |
| 27.04.2018 22:008 | 21,00*-GGB 2         | 52,00* CVD 2         | 12,00* CCP 2         | 0,00*~GGB 2                             |   |
| 27.04.2018 22:308 | 21,00*~GGB Z         | 52,00* CVD 2         | 12,00*~GGB 2         | 0.00*********************************** |   |
| 27.04.2018 23:008 | 21,00*~GGB 2         | 52,00*~GAB 2         | 12,00*~GGB 2         | 0,00*~GGB 2                             |   |
| 27.04.2018 23:308 | 21,00*~GGB Z         | 52,00* CKB Z         | 12,00*~668 Z         | 0,00*~GGB 2                             |   |
| 27.04.2018 24:00s | 21,00°~GGB 2         | 52,00°GKB 2          | 12,00*~668 2         | 0,00*~668 2                             | ł |

## **13.2** Print output of status changes

Fig. 57: Print output of status changes (example)

Status changes from 01.02.2018 to 14.02.2018

Print date: 04.10.2018 - Simulation data -

| Date/time |            | State | Status signal        |
|-----------|------------|-------|----------------------|
| 01.02.201 | 8 00:00:05 | ON    | 17, ARE Ausfall      |
| 02.02.201 | 8 00:00:05 | OFF   | 17, ARE Ausfall      |
| 03.02.201 | 8 00:00:05 | ON    | 17, ARE Ausfall      |
| 07.02.201 | 8 06:30:05 | OFF   | 17, in Betrieb       |
| 07.02.201 | 8 06:30:05 | OFF   | 17, BA Normalbetrieb |
| 08.02.201 | 8 00:00:05 | ON    | 17, in Betrieb       |
| 08.02.201 | 8 00:00:05 | ON    | 17, BA Normalbetrieb |
| 08.02.201 | 8 05:30:05 | OFF   | 17, ARE Ausfall      |
| 08.02.201 | 8 05:30:05 | OFF   | 17, in Betrieb       |
| 08.02.201 | 8 05:30:05 | OFF   | 17, BA Normalbetrieb |
| 09.02.201 | 8 00:00:05 | ON    | 17, Wartung Multi    |
| 09.02.201 | 8 00:00:05 | ON    | 17, in Betrieb       |
| 09.02.201 | 8 00:00:05 | ON    | 17, Wartung SAG      |
| 09.02.201 | 8 00:00:05 | ON    | 17, BA Normalbetrieb |
| 09.02.201 | 8 03:30:05 | OFF   | 17, Wartung Multi    |
| 09.02.201 | 8 03:30:05 | OFF   | 17, Wartung SAG      |
| 10.02.201 | 8 00:00:05 | ON    | 17, Störung Multi    |
| 10.02.201 | 8 00:00:05 | ON    | 17, Störung SAG      |
| 10.02.201 | 8 03:30:05 | OFF   | 17, Störung Multi    |
| 10.02.201 | 8 03:30:05 | OFF   | 17, Störung SAG      |
| 11.02.201 | 8 00:00:05 | ON    | 17, Wartung Multi    |
| 11.02.201 | 8 00:00:05 | ON    | 17, Wartung SAG      |
| 11.02.201 | 8 01:00:05 | OFF   | 17, Wartung Multi    |
| 11.02.201 | 8 01:00:05 | ON    | 17, Störung Multi    |
| 11.02.201 | 8 01:00:05 | ON    | 17, Störung SAG      |
| 11.02.201 | 8 01:00:05 | OFF   | 17, Wartung SAG      |
| 11.02.201 | 8 03:30:05 | OFF   | 17, Störung Multi    |
| 11.02.201 | 8 03:30:05 | OFF   | 17, Störung SAG      |
| 12.02.201 | 8 00:00:05 | ON    | 17, Wartung Multi    |
| 12.02.201 | 8 00:00:05 | ON    | 17, Wartung SAG      |
| 12.02.201 | 8 02:00:05 | OFF   | 17, Wartung Multi    |
| 12.02.201 | 8 02:00:05 | OFF   | 17, Wartung SAG      |
| 12.02.201 | 8 06:00:05 | OFF   | 17, in Betrieb       |
| 12.02.201 | 8 06:00:05 | OFF   | 17, BA Normalbetrieb |
| 13.02.201 | 8 00:00:05 | ON    | 17, Wartung Multi    |
| 13.02.201 | 8 00:00:05 | ON    | 17, in Betrieb       |
| 13.02.201 | 8 00:00:05 | ON    | 17, Wartung SAG      |
| 13.02.201 | 8 00:00:05 | ON    | 17, BA Normalbetrieb |
| 13.02.201 | 8 02:00:05 | OFF   | 17, Wartung Multi    |
| 13.02.201 | 8 02:00:05 | OFF   | 17, Wartung SAG      |
| 14.02.201 | 8 00:00:05 | ON    | 17, Störung Multi    |
| 14.02.201 | 8 00:00:05 | ON    | 17, Störung SAG      |
| 14.02.201 | 8 02:00:05 | OFF   | 17, Störung Multi    |
| 14.02.201 | 8 02:00:05 | OFF   | 17, Störung SAG      |

## **13.3** Print output of an average protocol

## Fig. 58: Print output of a protocol (example page)

#### TA-Luft

Druckdatum: 22.02.19 07:54:06 Seite: 6

Tagesprotokoll vom 27.04.2018 Letzte Änderung der Parametrierung 07.09.18 14:23:42, geändert durch Service

Kurzzeitmittelwerte

| Zeitste    | empel   | 02          | 2          | Temp   | Feuc           | hte | D            | ruck  | VolStr m.O2                    |
|------------|---------|-------------|------------|--------|----------------|-----|--------------|-------|--------------------------------|
| 27 04 2018 | 00.30 g | 6 60        | 3 2        | 0 GGB  | 2 0            | CCB | 2 1013       | CCB · | 2 10002 GGB 2                  |
| 27.04.2018 | 00.30 S | 6 601       | 22         | 0 GGB  | 2 0            | CCB | 2 1013       | GGB . | 2 10002 GGB 2                  |
| 27.04.2018 | 01:30 s | 6 GGI       | 32         | 0 GGB  | 2 0            | GGB | 2 1013       | GGB : | 2 10002 GGB 2                  |
| 27.04.2018 | 02:00 s | 6 GGI       | 32         | 0 GGB  | 2 0            | GGB | 2 1013       | GGB : | 2 10002 GGB 2                  |
| 27.04.2018 | 02:30 s | 6 GGI       | 32         | 0 GGB  | 2 0            | GGB | 2 1013       | GGB : | 2 10002 GGB 2                  |
| 27.04.2018 | 03:00 s | 6 GGI       | 32         | 0 GGB  | 2 0            | GGB | 2 1013       | GGB : | 2 10002 GGB 2                  |
| 27.04.2018 | 03:30 s | 6 GGI       | 32         | 0 GGB  | 2 0            | GGB | 2 1013       | GGB : | 2 10002 GGB 2                  |
| 27.04.2018 | 04:00 s | 6 GGI       | 32         | 0 GGB  | 2 0            | GGB | 2 1013       | GGB : | 2 10002 GGB 2                  |
| 27.04.2018 | 04:30 s | 6 GGI       | 32         | 0 GGB  | 2 0            | GGB | 2 1013       | GGB : | 2 10002 GGB 2                  |
| 27.04.2018 | 05:00 s | 6 GGI       | 32         | 0 GGB  | 2 0            | GGB | 2 1013       | GGB 1 | 2 10002 GGB 2                  |
| 27.04.2018 | 05:30 8 | 6 GGI       | 5 2        | 0 GGB  | 2 0            | GGB | 2 1013       | GGB . | 2 10002 GGB 2                  |
| 27.04.2018 | 06:30 g | 6 6 6       | 22         | 0 GGB  | 2 0            | CCB | 2 1013       | GGB . | 2 10002 GGB 2<br>2 10002 GGB 2 |
| 27.04.2018 | 07:00 s | 6 GGI       | 32         | 0 GGB  | 2 0            | GGB | 2 1013       | GGB : | 2 10002 GGB 2                  |
| 27.04.2018 | 07:30 s | 6 GGI       | 32         | 0 GGB  | 2 0            | GGB | 2 1013       | GGB 2 | 2 10002 GGB 2                  |
| 27.04.2018 | 08:00 s | 6 GGI       | 32         | 0 GGB  | 2 0            | GGB | 2 1013       | GGB : | 2 10002 GGB 2                  |
| 27.04.2018 | 08:30 s | 6 GGI       | 32         | 0 GGB  | 2 0            | GGB | 2 1013       | GGB : | 2 10002 GGB 2                  |
| 27.04.2018 | 09:00 s | 6 GGI       | 32         | 0 GGB  | 2 0            | GGB | 2 1013       | GGB 2 | 2 10002 GGB 2                  |
| 27.04.2018 | 09:30 s | 6 GGI       | 32         | 0 GGB  | 2 0            | GGB | 2 1013       | GGB : | 2 10002 GGB 2                  |
| 27.04.2018 | 10:00 s | 6 GGI       | 32         | 0 GGB  | 2 0            | GGB | 2 1013       | GGB : | 2 10002 GGB 2                  |
| 27.04.2018 | 10:30 s | 6 GGI       | 32         | 0 GGB  | 2 0            | GGB | 2 1013       | GGB : | 2 10002 GGB 2                  |
| 27.04.2018 | 11:00 s | 6 GGI       | 32         | 0 GGB  | 2 0            | GGB | 2 1013       | GGB : | 2 10002 GGB 2                  |
| 27.04.2018 | 11:30 s | 6 GGI       | 32         | 0 GGB  | 2 0            | GGB | 2 1013       | GGB : | 2 10002 GGB 2                  |
| 27.04.2018 | 12:00 8 | 6 GGI       | 5 2        | 0 GGB  | 2 0            | GGB | 2 1013       | GGB . | 2 10002 GGB 2                  |
| 27.04.2018 | 12:30 S | 6 GGI       | 5 2        | 0 GGB  | 2 0            | GGB | 2 1013       | GGB . | 2 10002 GGB 2                  |
| 27.04.2018 | 13:00 B | 6 GGI       | 22         | 0 GGB  | 2 0            | CCB | 2 1013       | GGB . | 2 10002 GGB 2<br>2 10002 GGB 2 |
| 27.04.2018 | 14:00 s | 6 661       | 3 2        | 0 GGB  | 2 0            | GGB | 2 1013       | GGB 1 | 2 10002 GGB 2                  |
| 27.04.2018 | 14:30 s | 6 GGI       | 3 2        | 0 GGB  | 2 0            | GGB | 2 1013       | GGB : | 2 10002 GGB 2                  |
| 27.04.2018 | 15:00 s | 6 GGI       | 32         | 0 GGB  | 2 0            | GGB | 2 1013       | GGB 2 | 2 10002 GGB 2                  |
| 27.04.2018 | 15:30 s | 6 GGI       | 32         | 0 GGB  | 2 0            | GGB | 2 1013       | GGB : | 2 10002 GGB 2                  |
| 27.04.2018 | 16:00 s | 6 GGI       | 32         | 0 GGB  | 2 0            | GGB | 2 1013       | GGB : | 2 10002 GGB 2                  |
| 27.04.2018 | 16:30 s | 6 GGI       | 32         | 0 GGB  | 2 0            | GGB | 2 1013       | GGB 2 | 2 10002 GGB 2                  |
| 27.04.2018 | 17:00 s | 6 GGI       | 32         | 0 GGB  | 2 0            | GGB | 2 1013       | GGB : | 2 10002 GGB 2                  |
| 27.04.2018 | 17:30 s | 6 GGI       | 32         | 0 GGB  | 2 0            | GGB | 2 1013       | GGB : | 2 10002 GGB 2                  |
| 27.04.2018 | 18:00 s | 6 GGI       | 32         | 0 GGB  | 2 0            | GGB | 2 1013       | GGB : | 2 10002 GGB 2                  |
| 27.04.2018 | 18:30 s | 6 GGI       | 32         | 0 GGB  | 2 0            | GGB | 2 1013       | GGB : | 2 10002 GGB 2                  |
| 27.04.2018 | 19:00 s | 6 GGI       | 32         | 0 GGB  | 2 0            | GGB | 2 1013       | GGB : | 2 10002 GGB 2                  |
| 27.04.2018 | 19:30 s | 6 GGI       | 32         | 0 GGB  | 2 0            | GGB | 2 1013       | GGB : | 2 10002 GGB 2                  |
| 27.04.2018 | 20:00 S | 6 GGI       | 22         | 0 GGB  | 2 0            | CCB | 2 1013       | GGB . | 2 10002 GGB 2<br>2 10002 GGB 2 |
| 27.04.2018 | 20.30 S | 6 GGI       | 32         | 0 GGB  | 2 0            | GGB | 2 1013       | GGB : | 2 10002 GGB 2<br>2 10002 GGB 2 |
| 27.04.2018 | 21:30 s | 6 GGI       | 3 2        | 0 GGB  | 2 0            | GGB | 2 1013       | GGB : | 2 10002 GGB 2                  |
| 27.04.2018 | 22:00 s | 6 GGI       | 32         | 0 GGB  | 2 0            | GGB | 2 1013       | GGB 2 | 2 10002 GGB 2                  |
| 27.04.2018 | 22:30 s | 6 GGI       | 32         | 0 GGB  | 2 0            | GGB | 2 1013       | GGB : | 2 10002 GGB 2                  |
| 27.04.2018 | 23:00 s | 6 GGI       | 32         | 0 GGB  | 2 0            | GGB | 2 1013       | GGB 2 | 2 10002 GGB 2                  |
| 27.04.2018 | 23:30 s | 6 GGI       | 32         | 0 GGB  | 2 0            | GGB | 2 1013       | GGB : | 2 10002 GGB 2                  |
| 27.04.2018 | 24:00 s | 6 GGI       | 32         | 0 GGB  | 2 0            | GGB | 2 1013       | GGB : | 2 10002 GGB 2                  |
|            |         |             |            |        |                |     |              |       |                                |
| Zeitste    | empel   | VolStr 0.02 | 2          | CO     |                | NOx |              | S02   | Cges                           |
| 27 04 2010 | 00.20 ~ | 10002 000   | 2 2        | 11 000 | 2 100          | CCP | 2 20         | GCP · |                                |
| 27.04.2018 | 01:00 0 | 10002 661   | 3 2        | 11 CCR | 2 129          | GGR | 2 29         | GGR ' | 2 3 3 6 6 8 2                  |
| 27.04.2018 | 01:30 9 | 10002 GGI   | 3 2        | 11 GGB | 2 129          | GGR | 2 29         | GGB 1 | 2 3GB 2<br>2 2 GGR 2           |
| 27.04.2018 | 02:00 s | 10002 GGH   | 32         | 11 GGB | 2 129          | GGB | 2 29         | GGB 2 | 2 2 GGB 2                      |
| 27.04.2018 | 02:30 s | 10002 GGI   | 32         | 11 GGB | 2 129          | GGB | 2 29         | GGB : | 2 2 GGB 2                      |
| 27.04.2018 | 03:00 s | 10002 GGH   | 32         | 11 GGB | 2 129          | GGB | 2 29         | GGB : | 2 2 GGB 2                      |
| 27.04.2018 | 03:30 s | 10002 GGH   | 32         | 11 GGB | 2 129          | GGB | 2 29         | GGB 2 | 2 2 GGB 2                      |
| 27.04.2018 | 04:00 s | 10002 GGH   | 32         | 11 GGB | 2 129          | GGB | 2 29         | GGB : | 2 2 GGB 2                      |
| 27.04.2018 | 04:30 s | 10002 GGH   | 32         | 11 GGB | 2 129          | GGB | 2 29         | GGB : | 2 2 GGB 2                      |
| 27.04.2018 | 05:00 s | 10002 GGI   | 32         | 11 GGB | 2 129          | GGB | 2 29         | GGB : | 2 2 GGB 2                      |
| 27.04.2018 | 05:30 s | 10002 GGI   | 32         | 11 GGB | 2 129          | GGB | 2 29         | GGB : | 2 2 GGB 2                      |
| 27.04.2018 | 06:00 s | 10002 GGI   | 32         | II GGB | 2 129          | GGB | 2 29         | GGB 2 | 2 2 GGB 2                      |
| 27.04.2018 | 07.00 C | 10002 GGI   | 5 2<br>5 2 | 11 GGB | ∠ 129<br>2 100 | GGB | 2 29         | GGB : | 2 GGB 2                        |
| 27.04.2010 | 07.30 0 | 10002 GGI   | 2 2        | 11 GGB | 2 129          | GGB | 2 29<br>2 29 | GGB . | 2 GGB 2<br>2 2 GGB 2           |
| 27.04.2018 | 08:00 0 | 10002 661   | 3 2        | 11 CCR | 2 129          | GGR | 2 29         | GGR ' | 2 GGB 2<br>2 2 GGB 2           |
| 27.04.2018 | 08:30 8 | 10002 GGI   | 32         | 11 GGB | 2 129          | GGB | 2 29         | GGB : | 2 00B 2<br>2 2 GGB 2           |
| 27.04.2018 | 09:00 s | 10002 GGI   | 32         | 11 GGB | 2 129          | GGB | 2 29         | GGB   | 2 2 GGB 2                      |
| 27.04.2018 | 09:30 s | 10002 GGI   | 32         | 11 GGB | 2 129          | GGB | 2 29         | GGB : | 2 2 GGB 2                      |
| 27.04.2018 | 10:00 s | 10002 GGI   | 32         | 11 GGB | 2 129          | GGB | 2 29         | GGB 3 | 2 2 GGB 2                      |
| 27.04.2018 | 10:30 s | 10002 GGI   | 32         | 11 GGB | 2 129          | GGB | 2 29         | GGB : | 2 2 GGB 2                      |
| 27.04.2018 | 11:00 s | 10002 GGI   | 32         | 11 GGB | 2 129          | GGB | 2 29         | GGB : | 2 2 GGB 2                      |
| 27.04.2018 | 11:30 s | 10002 GGI   | 32         | 11 GGB | 2 129          | GGB | 2 29         | GGB : | 2 2 GGB 2                      |
| ∠/.04.2018 | 12:00 S | 10002 GGI   | 32         | 11 GGB | ∠ 129<br>2 100 | GGB | ∠ 29<br>2 00 | GGB 1 | 2 GGB 2                        |
| 2/.U4.2U18 | ⊥∠:30 S | TOODS GG    | - 2        | II GGB | ∠ ±29          | GGR | z 29         | GGB : | ∠ ∠ GGB 2                      |

| Annex 1: Examples for data outputs | 5 |
|------------------------------------|---|
|------------------------------------|---|

Seite: 3

Druckdatum: 22.02.19 07:54:06

#### Print output of a class protocol (BEP) 13.4

Fig. 59: Print output of classifications - example page 1

#### TA-Luft

Tagesprotokoll vom 27.04.2018 Letzte Änderung der Parametrierung 07.09.18 14:23:42, geändert durch Service Jahr 2712:17 Std. Betriebszeit 24:00 Std.

|            |     | Calculation for                | mula: (S   | 6 - S4 -       | - \$5)/\$6 | 6×100%         | %           |              |            |                |
|------------|-----|--------------------------------|------------|----------------|------------|----------------|-------------|--------------|------------|----------------|
| Kla        | sse | Bezeichnung                    | SO:<br>Tag | 2<br>Jahr      | Cge<br>Tag | s<br>Jahr      | Cqes<br>Tag | Mass<br>Jahr | Sta<br>Tag | ub<br>Jahr     |
|            |     | RG<br>TG                       | 20         | 0<br>0         | 10         | )              | 1           | 5            | 10         | )              |
|            |     | MG                             | ./         |                | ./         |                | ./          |              | ./         |                |
|            |     | Einheit                        | mg/r       | n <sup>3</sup> | mg/        | m <sup>3</sup> | kg          | /h           | mg/        | m <sup>3</sup> |
| м          | 1   | RW <= 0.05 * RG                | 100,0      | 99,2           | 100,0      | 99,2           | 100,0       | 5345         | 100,0      | 100,0          |
| M          | 2   | RW <= 0,10 * RG                | 0          | 0              | 0          | 1              |             | 7            | 48         | 3435           |
| М          | 3   | RW <= 0,15 * RG                | 48         | 3487           | 0          | 29             | 0           | 6            | 0          | 1897           |
| М          | 4   | RW <= 0,20 * RG                | 0          | 281            | 48         | 3440           | 0           | 4            | 0          | 1              |
| М          | 5   | RW <= 0,25 * RG                | 0          | 1              | 0          | 448            | 0           | 0            | 0          | 1              |
| M          | 6   | RW <= 0,30 * RG                | 0          | 2              | 0          | 1418           | 0           | 0            | 0          | 1              |
| M          | 7   | RW <= 0,35 * RG                | 0          | 1              | 0          | 0              | 0           | 0            | 0          | 1              |
| M          | 8   | RW <= 0,40 * RG                | 0          | 1              | 0          | 3              | 0           | 0            | 0          | 0              |
| M          | 10  | RW <= 0,45 * RG                | 0          | 0              | 0          | 1              | 0           | 0            | 0          | 0              |
| M          | 11  | RW <= 0,50 ^ RG                | 0          | 1              | 0          | 1              | 0           | 0            | 0          | 1              |
| M          | 12  | $RW \le 0.60 * RG$             | 0          | 0              | 0          | 2              | 0           | 0            | 0          | 0              |
| M          | 13  | RW <= 0,65 * RG                | 0          | 0              | ő          | õ              | 0           | ő            | ő          | 0              |
| М          | 14  | RW <= 0,70 * RG                | 0          | 48             | 0          | 1              | 0           | 0            | 0          | 0              |
| М          | 15  | RW <= 0,75 * RG                | 0          | 2              | 0          | 1              | 0           | 0            | 0          | 0              |
| М          | 16  | RW <= 0,80 * RG                | 0          | 0              | 0          | 0              | 0           | 0            | 0          | 0              |
| М          | 17  | RW <= 0,85 * RG                | 0          | 0              | 0          | 2              | 0           | 0            | 0          | 0              |
| М          | 18  | RW <= 0,90 * RG                | 0          | 0              | 0          | 1              | 0           | 0            | 0          | 0              |
| M          | 19  | RW <= 0,95 * RG                | 0          | 96             | 0          | 0              | 0           | 0            | 0          | 0              |
| M          | 20  | RW <= 1,00 * RG                | 0          | 0              | 0          | 2              | 0           | 0            | 0          | 0              |
| 0          | 2   | GW-Uberschreitung (guitig)     | 0          | 1442           | 0          | 11             | 0           | 1            | 0          | 3              |
| s          | 3   | Ersatzwert Bezug (gültig)      | 0          | 1876           | 0          | 1876           | 0           | 1876         | 0          | 1921           |
| s          | 4   | ungültig Störung               | 0          | 23             | 0          | 23             | 0           | 23           | ő          | 1921           |
| s          | 5   | ungültig Wartung               | 0          | 22             | 0          | 22             | 0           | 22           | 0          | 0              |
| s          | 6   | Betriebszeitzähler             | 48         | 5431           | 48         | 5431           | 48          | 5431         | 48         | 5431           |
| S          | 7   | ungültig anlagenbedingt        | 0          | 11             | 0          | 11             | 0           | 11           | 0          | 11             |
| S          | 8   | nicht beurt.pflicht./ unplaus. | 0          | 12             | 0          | 12             | 0           | 12           | 0          | 12             |
| S          | 9   | Kal.Bereich kurzzeit (gültig)  | 0          | 0              | 0          | 0              | 0           | 0            | 0          | 0              |
| S          | 10  | Kal.Bereich langzeit           | 0          | 0              | 0          | 0              | 0           | 0            | 0          | 0              |
| S          | 11  | ARE-AUSTALL (gultig)           | 0          | 365            | 0          | 0              | 0           | 0            | 0          | 370            |
| 0          | 14  | GW-U An-/Abranrbetrieb         |            | 0              |            |                |             |              |            |                |
| s          | 1 / | Ausser Betrieb                 | 0          | 136            | 0          | 136            | 0           | 136          | 0          | 136            |
| T          | 1   | $TW \leq 0.1 * TG$             | 0          | 0              | 0          | 0              | 1           | 113          | 0          | 1 1            |
| Т          | 2   | TW <= 0.2*TG                   | 0          | 0              | 0          | 0              | 0           | 1            | 1          | 72             |
| Т          | 3   | TW <= 0.3*TG                   | 1          | 72             | 0          | 1              | 0           | 0            | 0          | 41             |
| Т          | 4   | TW <= 0.4*TG                   | 0          | 8              | 1          | 72             | 0           | 0            | 0          | 0              |
| T          | 5   | TW <= 0.5*TG                   | 0          | 0              | 0          | 10             | 0           | 0            | 0          | 0              |
| T          | 6   | TW <= 0.6*TG                   | 0          | 0              | 0          | 30             | 0           | 0            | 0          | 0              |
| T          | 7   | TW <= 0.7*TG                   | 0          | 0              | 0          | 0              | 0           | 0            | 0          | 0              |
| T          | 8   | TW <= 0.8*TG                   | 0          | 0              | 0          | 0              | 0           | 0            | 0          | 0              |
| Ι <u>+</u> | 10  | TW <= 0.910<br>TW <= 1.0*TG    | 0          | 0              | 0          | 0              | 0           | 0            | 0          | 0              |
| TS         | 1   | Überschreitung TGW             | 0          | 34             | 0          | 1              | 0           | 0            | 0          | 1              |
| TS         | 2   | TMW-Bildung nicht möglich      | 0          | 3              | 0          | 3              | 0           | 3            | 0          | 2              |

Fig. 60: Print output of classifications - example page 2

#### TA-Luft

Druckdatum: 22.02.19 07:54:06 Seite: 4

Tagesprotokoll vom 27.04.2018 Letzte Änderung der Parametrierung 07.09.18 14:23:42, geändert durch Service 24:00 Std. Jahr 2712:17 Std. Betriebszeit

| Klasse |    | Bezeichnung                    | Mass S<br>Tag | taub<br>Jahr | RZ<br>Tag | Jahr  |
|--------|----|--------------------------------|---------------|--------------|-----------|-------|
|        |    | RG                             | 0,4           |              | 2         |       |
|        |    | TG                             | 0,2           | 2            | 1         |       |
|        |    | MG                             | ./.           |              | ./.       |       |
|        |    | Einheit                        | kg/           | h            | RZ        |       |
|        |    | Verfügbarkeit der AMS          | 100,0         | 100,0        | 100,0     | 100,0 |
| М      | 1  | RW <= 0,05 * RG                | 48            | 5405         | 0         | 0     |
| М      | 2  | RW <= 0,10 * RG                | 0             | 0            | 0         | 0     |
| М      | 3  | RW <= 0,15 * RG                | 0             | 0            | 0         | 0     |
| М      | 4  | RW <= 0,20 * RG                | 0             | 0            | 0         | 0     |
| М      | 5  | RW <= 0,25 * RG                | 0             | 0            | 480       | 54119 |
| М      | 6  | RW <= 0,30 * RG                | 0             | 2            | 0         | 0     |
| М      | 7  | RW <= 0,35 * RG                | 0             | 0            | 0         | 0     |
| М      | 8  | RW <= 0,40 * RG                | 0             | 0            | 0         | 0     |
| М      | 9  | RW <= 0,45 * RG                | 0             | 0            | 0         | 0     |
| М      | 10 | RW <= 0,50 * RG                | 0             | 0            | 0         | 0     |
| М      | 11 | RW <= 0,55 * RG                | 0             | 0            | 0         | 0     |
| М      | 12 | RW <= 0,60 * RG                | 0             | 0            | 0         | 0     |
| М      | 13 | RW <= 0,65 * RG                | 0             | 0            | 0         | 0     |
| М      | 14 | RW <= 0,70 * RG                | 0             | 0            | 0         | 0     |
| М      | 15 | RW <= 0,75 * RG                | 0             | 0            | 0         | 0     |
| М      | 16 | RW <= 0,80 * RG                | 0             | 0            | 0         | 0     |
| М      | 17 | RW <= 0,85 * RG                | 0             | 0            | 0         | 0     |
| М      | 18 | RW <= 0,90 * RG                | 0             | 0            | 0         | 0     |
| М      | 19 | RW <= 0,95 * RG                | 0             | 0            | 0         | 0     |
| М      | 20 | RW <= 1,00 * RG                | 0             | 0            | 0         | 0     |
| S      | 1  | GW-Überschreitung (gültig)     | 0             | 0            | 0         | 0     |
| S      | 2  | ungültig sonstig               | 0             | 1            | 0         | 0     |
| S      | 3  | Ersatzwert Bezug (gültig)      | 0             | 1921         |           |       |
| S      | 4  | ungültig Störung               | 0             | 0            | 0         | 0     |
| S      | 5  | ungültig Wartung               | 0             | 0            | 0         | 0     |
| S      | 6  | Betriebszeitzähler             | 48            | 5431         | 480       | 54252 |
| S      | 7  | ungültig anlagenbedingt        | 0             | 11           | 0         | 8     |
| S      | 8  | nicht beurt.pflicht./ unplaus. | 0             | 12           | 0         | 125   |
| S      | 9  | Kal.Bereich kurzzeit (gültig)  | 0             | 0            |           |       |
| S      | 10 | Kal.Bereich langzeit           | 0             | 0            |           |       |
| S      | 11 | ARE-Ausfall (gültig)           | 0             | 370          |           |       |
| S      | 14 | GW-Ü An-/Abfahrbetrieb         |               |              |           |       |
| S      | 17 | GW-Ü Anfahrbetrieb             |               |              |           |       |
| S      | 0  | Ausser Betrieb                 | 0             | 136          | 0         | 1409  |
| т      | 1  | TW <= 0.1*TG                   | 1             | 115          | 0         | 0     |
| Т      | 2  | TW <= 0.2*TG                   | 0             | 0            | 0         | 0     |
| Т      | 3  | TW <= 0.3*TG                   | 0             | 0            | 1         | 115   |
| Т      | 4  | TW <= 0.4*TG                   | 0             | 0            | 0         | 0     |
| Т      | 5  | TW <= 0.5*TG                   | 0             | 0            | 0         | 0     |
| Т      | 6  | TW <= 0.6*TG                   | 0             | 0            | 0         | 0     |
| Т      | 7  | TW <= 0.7*TG                   | 0             | 0            | 0         | 0     |
| Т      | 8  | TW <= 0.8*TG                   | 0             | 0            | 0         | 0     |
| Т      | 9  | TW <= 0.9*TG                   | 0             | 0            | 0         | 0     |
| Т      | 10 | TW <= 1.0*TG                   | 0             | 0            | 0         | 0     |
| TS     | 1  | Uberschreitung TGW             | 0             | 0            | 0         | 0     |
| TS     | 2  | TMW-Bildung nicht möglich      | 0             | 2            | 0         | 2     |

| Klasse |    | Bezeichnung                     | Staub<br>Tag | qal<br>Jahr    |
|--------|----|---------------------------------|--------------|----------------|
|        |    | RG                              | 10           |                |
|        |    | TG                              | ./           | .              |
|        |    | MG                              | ./           | .              |
|        |    | Einheit                         | mg/1         | n <sup>3</sup> |
|        |    | Verfügbarkeit der AMS           | 100,0        | 100,0          |
| F      | 1  | RG eingehalten f.alle MW(M1)    | 48           | 5404           |
| FS     | 1  | RG-Überschreitung min.1 MW (S1) | 0            | 3              |
| FS     | 2  | ungültig sonstig                | 0            | 1              |
| FS     | 4  | ungültig Störung                | 0            | 0              |
| FS     | 5  | ungültig Wartung                | 0            | 0              |
| FS     | 6  | Betriebszeitzähler              | 48           | 5431           |
| FS     | 7  | ungültig anlagenbedingt         | 0            | 11             |
| FS     | 8  | nicht beurt.pflicht./ unplaus.  | 0            | 12             |
| FS     | 11 | ARE-Ausfall (gültig)            | 0            | 370            |
| FS     | 0  | Ausser Betrieb                  | 0            | 136            |
| FS     | Ü  | Dauer Über. [h:mm:ss] Tag       | 0:00:00      |                |
|        |    | Dauer Über. [h:mm:ss] Jahr      | 1:30:00      |                |

Zählerstände : keine Daten vorhanden

Endress+Hauser

Fig. 61: Print output of classifications - example page 3

#### 13.BImschV

Druckdatum: 22.02.19 07:54:07 Seite: 11

Tagesprotokoll vom 27.04.2018 Letzte Ånderung der Parametrierung 07.09.18 14:23:42, geändert durch Service Betriebszeit 24:00 Std. Jahr 2712:17 Std.

| Klasse | Bezeichnung                   | NOx Raffi |                     | NOx gleiten |          | NOx   | MMW       | SO2 roh |           |
|--------|-------------------------------|-----------|---------------------|-------------|----------|-------|-----------|---------|-----------|
|        |                               |           | rag balli rag balli |             | Iay      | E00   |           | 0 AIII  |           |
|        | RG                            | varia     | ibel                | varia       | abei     | 500   |           | 20      | 00        |
|        | IG MC                         | · · /     | ./.                 |             | •        | ./.   |           | 2000    |           |
|        | Finhoit                       | ./<br>ma/ | m 3                 | ./          | m 3      |       |           | - /     | -<br>(m 3 |
|        | Verfügbarkeit der AMS         | 100.0     | 99.2                | 100.0       | 99.2     | 100 0 | 99.2      | 100.0   | 99.1      |
| M 1    | PW <= 0.05 * PG               | 100,0     | 3,2                 | 100,0       | 33,2     | 100,0 | 33,2      | 100,0   | ,1        |
| M 2    | RW <= 0.10 * RG               | 0         | 0                   | 0           | 0        | 0     | 5         | 0       | 6         |
| M 3    | RW <= 0,15 * PG               | 0         | 2                   | 0           | 2        | 0     | 150       | 0       | 61        |
| M 4    | RW <= 0.20 * RG               | 0         | 2                   | 0           | 2        | 0     | 20        | 0       | 01        |
| M 5    | PW <= 0.25 * PC               | 0         | 3                   | 0           | 3        | 0     | 1828      | 0       | 0         |
| M 6    | RW <= 0,25 RG                 | 0         | 14                  | 0           | 14       | 4.8   | 3006      | 0       | 0         |
| M 7    | PW <= 0.35 * PC               | 0         | 144                 | 0           | 144      |       | 3000      | 0       | 1         |
| M 8    | RW <= 0.40 * RG               | 0         | 4                   | 0           | 4        | 0     | 1         | 0       | 0         |
| M 9    | PW <= 0.45 * PC               | 0         | -<br>-              | 0           | -        | 0     | 3         | 0       | 0         |
| M 10   | RW <= 0,45 RG                 | 0         | 2                   | 0           | 3        | 0     | 4         | 4.8     | 3434      |
| M 11   | RW <= 0,50 RG                 | 0         | 436                 | 0           | 436      | 0     | 1         |         | 1         |
| M 12   | RW <= 0,55 RG                 | 0         | 1392                | 0           | 1392     | 0     | 3         | 0       |           |
| M 13   | RW <= 0.65 * RG               | 48        | 3006                | 48          | 3006     | 0     | 3         | 0       | 0         |
| M 14   | RW <= 0,05 RG                 |           | 1                   |             | 1        | 0     | 1         | 0       | 27        |
| M 15   | RW <= 0,70 RG                 | 0         | 2                   | 0           | 2        | 0     | 3         | 0       | 1823      |
| M 16   | RW <= 0,75 RG                 | 0         | 1                   | 0           | 1        | 0     | 9         | 0       | 1025      |
| M 17   | RW <= 0,80 * RG               |           | 1                   | 0           | 1        | 0     | 1         | 0       | 1         |
| M 10   | RW <= 0,05 RG                 |           | 4                   | 0           | 2        | 0     | = <u></u> | 0       | 1         |
| M 19   | RW <= 0,50 * RG               |           | 1                   | 0           | 1        | 0     | 50        | 0       | 1         |
| M 20   | RW <= 0,55 * RG               |           | 1                   | 0           | 1        | 0     | 10        | 0       | 0         |
| S 1    | GW-Überschreitung (gültig)    | 0         | 332                 | 0           | 334      | 0     | 216       | 0       | 0         |
| 0 1    | ungültig constig              |           | 1                   | 0           | 1        | 0     | 210       | 0       | 1         |
| 0 2    | Ergatgwort Bogug (gültig)     |           | 2                   | 0           | -<br>c   | 0     | 1076      | 0       |           |
| 3 3    | ungültig Störung              |           | 22                  | 0           | 22       | 0     | 10/0      | 0       | 10        |
| S 4    | ungültig Wartung              |           | 23                  | 0           | 23       | 0     | 23        | 0       | 40        |
| 0 0    | Botriobazoitzöhlor            | 10        | E 4 2 1             | 10          | E 4 2 1  | 4.0   | E 4 2 1   | 10      | E 4 2 1   |
| S 7    | ungültig anlagenbedingt       | 40        | 11                  | 40          | 11       | 40    | 11        | 40      | 11        |
| 3 /    | night hourt oflight / upplaug |           | 12                  | 0           | 12       | 0     | 12        | 0       | 12        |
| 3 0    | Kal Bereich kurzzeit (gültig) | 24.0      | 240                 | 24.0        | 24.0     | 0     | 12        | 0       | 12        |
| S 10   | Kal Bereich langzeit          | 240       | 240                 | 240         | 240      | 0     | 0         | 0       | 0         |
| S 11   | APE-Ausfall (gültig)          | 30        | 365                 | 50          | 365      | 0     | 365       | 0       | 0         |
| S 12   | aktueller APE-Ausfall         | 11        | 505                 | 11          | 505      | 11    | 505       | 0       |           |
| S 13   | APE-Ausfall gleitend          | 365       | 365                 | 365         | 365      | 365   | 365       | 0       | 0         |
| S 14   | GW-U An-/Abfahrbetrieb        | 505       | 305                 | 505         | 305      | 000   | 202       | 0       | 0         |
| S 0    | Ausser Betrieb                | 0         | 136                 | 0           | 136      | 0     | 136       | 0       | 136       |
| T 1    | $TW \leq 0.1 * TG$            | 0         | 150                 | 0           | 150      | 0     | 150       | 0       | 130       |
| T 2    | TW <= 0.2 * TG                | 0         | 0                   | 0           | 0        | 0     | 0         | 0       | 1         |
| T 3    | $TW \le 0.3 * TG$             | ő         | 0                   | 0           | 0        | 0     | ő         | 0       | 0         |
| T 4    | TW = 0.4 * TG                 | 0         | 0                   | 0           | 0        | 0     | 0         | 0       | 0         |
| T 5    | $TW \le 0.5 * TG$             | ő         | 0                   | 0           | 0        | 0     | ő         | 1       | 71        |
| T 6    | TW <= 0.6*TG                  | 0         | 0                   | 0           | 0        | 0     | 0         | -       | 1         |
| T 7    | TW <= 0.7 * TG                | 0         | 3                   | 0           | ,<br>J   | 0     | ő         | 0       | 1         |
| T 8    | TW <= 0.8 * TG                | 0         | 0                   | 0           | 0        | 0     | 25        | 0       | 39        |
| T 9    | TW <= 0.9 * TG                | 0         | 0                   | 0           | 0        | 1     | 3.8       | 0       | 0         |
| T 10   | TW <= 1.0 * TG                | 0         | 1                   | 0           | 1        | -     | 10        | 0       | 0         |
| TS 1   | Überschreitung TGW            | 1         | 110                 | 1           | 110      | 0     | 36        | 0       | 1         |
| TS 2   | TMW-Bildung nicht möglich     | 1         | 110                 | 0           | 110      | 0     | 8         | 0       | 3         |
| TS 3   | Verfügbark, nicht eingeb      | 0         | 4                   | 0           | 4        | 0     | Ĭ         | 0       | 1         |
| 10 5   | JG                            | l         | 1                   | 50          | 0.0      |       | 1.        |         | 1.        |
|        | JW 2018 (Anz. TW)             | ./        |                     | 147.        | 06 (114) | . /   |           | . /     | <i>.</i>  |
| ·      |                               |           |                     | ,           |          |       | 1         |         |           |
|        |                               |           |                     |             | -        |       |           |         |           |
|        |                               |           |                     |             |          |       |           |         |           |
|        |                               |           |                     |             |          |       |           |         |           |

Floating monthly values are currently counted as daily classes T1  $\dots$  T10 and TS1  $\dots$  TS2 (currently not yet stipulated in the current regulations).

#### Fig. 62: Print output of classifications - example page 4

#### 13.BImschV

Druckdatum: 22.02.19 07:54:07 Seite: 12

Tagesprotokoll vom 27.04.2018 Letzte Ånderung der Parametrierung 07.09.18 14:23:42, geändert durch Service Betriebszeit 24:00 Std. Jahr 2712:17 Std.

| Klasse |    | Bezeichnung                    | SO2 re<br>Tag                         | ein<br>Jahr | Cge<br>Tag | s<br>Jahr      | Staub<br>Tag Jahr |                | R2<br>Tag | Jahr  |
|--------|----|--------------------------------|---------------------------------------|-------------|------------|----------------|-------------------|----------------|-----------|-------|
|        |    | RG                             | 200                                   |             | 15         |                | 20                |                | 2         |       |
|        |    | TG                             | 100                                   |             | 10         |                | 10                |                | 1         |       |
|        |    | MG                             |                                       | ./.         |            |                | ./.               |                | ./        | •     |
|        |    | Einheit                        | mg/m                                  | 3           | mg/1       | n <sup>3</sup> | mg/r              | n <sup>3</sup> | R2        | 2     |
|        |    | Verfügbarkeit der AMS          | 100,0                                 | 99,2        | 100,0      | 99,2           | 100,0             | 100,0          | 100,0     | 100,0 |
| М      | 1  | RW <= 0,05 * RG                | 0                                     | 0           | 0          | 1              | 0                 | 67             | 0         | 0     |
| М      | 2  | RW <= 0,10 * RG                | 0                                     | 0           | 0          | 29             | 48                | 3435           | 0         | 0     |
| М      | 3  | RW <= 0,15 * RG                | 48                                    | 3487        | 48         | 3441           | 0                 | 1897           | 0         | 0     |
| M      | 4  | RW <= 0,20 * RG                | 0                                     | 281         | 0          | 1865           | 0                 | 1              | 0         | 0     |
| M      | 5  | RW <= 0,25 * RG                | 0                                     | 1           | 0          | 2              | 0                 | 1              | 480       | 54119 |
| M      | 6  | RW <= 0,30 * RG                | 0                                     | 2           | 0          | 2              | 0                 | 1              | 0         | 0     |
| M      | 7  | RW <= 0,35 * RG                | 0                                     | 1           | 0          | 2              | 0                 | 1              | 0         | 0     |
| M      | 8  | RW <= 0,40 * RG                | 0                                     | Ţ           | 0          | 2              | 0                 | 0              | 0         | 0     |
| M      | 9  | RW <= 0,45 * RG                | 0                                     | 0           | 0          | 1              | 0                 | 0              | 0         | 0     |
| M      | 10 | RW <= 0,50 * RG                | 0                                     | 1           | 0          | 1              | 0                 | 1              | 0         | 0     |
| M      | 10 | RW <= 0,55 ^ RG                |                                       | 1           | 0          | 2              | 0                 | 0              | 0         | 0     |
| M      | 12 | RW <= 0,60 * RG                | 0                                     | 0           | 0          | 1              | 0                 | 0              | 0         | 0     |
| M      | 14 | RW <= 0,65 * RG                |                                       | 4.0         | 0          | 1              | 0                 | 0              | 0         | 0     |
| M      | 14 | RW <= 0,70 * RG                | 0                                     | 48          | 0          | 1              | 0                 | 0              | 0         | 0     |
| M      | 10 | RW <= 0,75 * RG                |                                       | 2           | 0          | 1              | 0                 | 0              | 0         | 0     |
| M      | 17 | RW <= 0,80 * RG                |                                       | 0           | 0          | 1              | 0                 | 0              | 0         | 0     |
| M      | 10 | RW <= 0,00 * RG                |                                       | 0           | 0          | 1              | 0                 | 0              | 0         | 0     |
| M      | 19 | RW <= 0,50 * RG                |                                       | 96          | 0          | 1              | 0                 | 0              | 0         | 0     |
| M      | 20 | RW <= 0,55 RG                  | 0                                     | 0           | 0          | 1              | 0                 | 0              | 0         | 0     |
| S      | 1  | GW-Überschreitung (gültig)     | 0                                     | 1442        | 0          | 5              | 0                 | 3              | 0         | 0     |
| c      | 2  | ungültig constig               | 0                                     | 1 1 1       | 0          | 1              | 0                 | 1              | 0         | 0     |
| S      | 3  | Ersatzwert Bezug (gültig)      | 0                                     | 291         | 0          | 1872           | 0                 | 1916           | 0         | 0     |
| s      | 4  | ungültig Störung               | 0                                     | 23          | 0          | 23             | 0                 | 1910           | 0         | 0     |
| s      | 5  | ungültig Wartung               | ő                                     | 22          | 0          | 22             | 0                 | 0              | 0         | 0     |
| s      | 6  | Betriebszeitzähler             | 48                                    | 5431        | 4.8        | 5431           | 4.8               | 5431           | 480       | 54252 |
| S      | 7  | ungültig anlagenbedingt        | 0                                     | 11          | 0          | 11             | 0                 | 11             | 0         | 8     |
| S      | 8  | nicht beurt.pflicht./ unplaus. | 0                                     | 12          | 0          | 12             | 0                 | 12             | 0         | 125   |
| S      | 9  | Kal.Bereich kurzzeit (gültig)  | 0                                     | 0           | 0          | 0              | 0                 | 0              |           |       |
| S      | 10 | Kal.Bereich langzeit           | 31                                    | 31          | 1          | 1              | 0                 | 0              |           |       |
| S      | 11 | ARE-Ausfall (gültig)           | 0                                     | 365         | 0          | 0              | 0                 | 368            |           |       |
| S      | 12 | aktueller ARE-Ausfall          | 11                                    |             | 0          |                | 11                |                |           |       |
| S      | 13 | ARE-Ausfall gleitend           | 365                                   | 365         | 0          | 0              | 368               | 368            |           |       |
| S      | 14 | GW-Ü An-/Abfahrbetrieb         | 0                                     | 0           | 0          | 0              | 0                 | 0              | 0         | 0     |
| S      | 0  | Ausser Betrieb                 | 0                                     | 136         | 0          | 136            | 0                 | 136            | 0         | 1409  |
| т      | 1  | TW <= 0.1*TG                   | 0                                     | 0           | 0          | 1              | 0                 | 1              | 0         | 0     |
| т      | 2  | TW <= 0.2*TG                   | 0                                     | 0           | 1          | 82             | 1                 | 71             | 0         | 0     |
| Т      | 3  | TW <= 0.3*TG                   | 1                                     | 72          | 0          | 30             | 0                 | 42             | 1         | 115   |
| Т      | 4  | TW <= 0.4*TG                   | 0                                     | 8           | 0          | 0              | 0                 | 0              | 0         | 0     |
| т      | 5  | TW <= 0.5*TG                   | 0                                     | 0           | 0          | 0              | 0                 | 0              | 0         | 0     |
| Т      | 6  | TW <= 0.6*TG                   | 0                                     | 0           | 0          | 0              | 0                 | 0              | 0         | 0     |
| Т      | 7  | TW <= 0.7*TG                   | 0                                     | 0           | 0          | 0              | 0                 | 0              | 0         | 0     |
| T      | 8  | TW <= 0.8*TG                   | 0                                     | 0           | 0          | 0              | 0                 | 0              | 0         | 0     |
| T      | 9  | TW <= 0.9*TG                   | 0                                     | 0           | 0          | 0              | 0                 | 0              | 0         | 0     |
| T      | 10 | TW <= 1.0*TG                   | 0                                     | 0           | 0          | 0              | 0                 | 0              | 0         | 0     |
| TS     | Ť  | UDerschreitung TGW             |                                       | 54          | 0          | 1              | 0                 | 1              | 0         | 0     |
| TS     | 2  | Verfücherk nicht eingeb        |                                       | 3           | 0          | 3              | 0                 | 2              | 0         | 2     |
| 15     | 3  | re regulark. Hichic eingen.    | · · · · · · · · · · · · · · · · · · · | 4           | 0          | 4              |                   | , 0            |           | /     |
|        |    | JW 2018 (Anz TW)               |                                       | •           | •/         | •              | • /               | •              |           | / ·   |

#### Fig. 63: Print output of classifications - example page 5

#### 13.BImschV

Tagesprotokoll vom 27.04.2018 Letzte Ånderung der Parametrierung 07.09.18 14:23:42, geändert durch Service Betriebszeit 24:00 Std. Jahr 2712:17 Std.

| Klasse |    | Bezeichnung                   | SEG HI<br>Tag | MW<br>Jahr |
|--------|----|-------------------------------|---------------|------------|
|        |    | RG                            | 15            |            |
|        |    | TG                            | 15            |            |
|        |    | MG                            | ./.           |            |
|        |    | Einheit                       | dia.          |            |
|        |    | Verfügbarkeit der AMS         | 100,0         | 98,3       |
| М      | 1  | RW <= 0,05 * RG               | 0             | 0          |
| М      | 2  | RW <= 0,10 * RG               | 0             | 0          |
| M      | 3  | RW <= 0,15 * RG               | 0             | 2710       |
| M      | 4  | RW <= 0,20 * RG               | 48            | 3/18       |
| M      | 6  | RW = 0.20 + PC                | 0             | 1          |
| M      | 7  | RW <= 0.35 * RG               | 0             | <u>_</u>   |
| м      | 8  | RW <= 0.40 * RG               | 0             | 0          |
| M      | 9  | $RW \le 0.45 * RG$            | 0             | 0          |
| М      | 10 | RW <= 0,50 * RG               | 0             | 0          |
| М      | 11 | RW <= 0,55 * RG               | 0             | 0          |
| М      | 12 | RW <= 0,60 * RG               | 0             | 48         |
| М      | 13 | RW <= 0,65 * RG               | 0             | 46         |
| М      | 14 | RW <= 0,70 * RG               | 0             | 0          |
| М      | 15 | RW <= 0,75 * RG               | 0             | 0          |
| М      | 16 | RW <= 0,80 * RG               | 0             | 0          |
| М      | 17 | RW <= 0,85 * RG               | 0             | 96         |
| М      | 18 | RW <= 0,90 * RG               | 0             | 0          |
| М      | 19 | RW <= 0,95 * RG               | 0             | 1391       |
| М      | 20 | RW <= 1,00 * RG               | 0             | 6          |
| S      | 1  | GW-Uberschreitung (gültig)    | 0             | 4          |
| S      | 2  | ungültig sonstig              | 0             | 1          |
| S      | 3  | Ersatzwert Bezug (gultig)     | 0             | 0          |
| S      | 4  | ungultig Storung              | 0             | 71         |
| 5      | 0  | Detwichgenitzählen            | 10            | E 4 2 1    |
| 0      | 7  | ungültig anlagenhedingt       | 40            | 5431<br>11 |
| c      | 8  | nicht heurt nflicht / unnlaug | 0             | 12         |
| s      | 9  | Kal Bereich kurzzeit (gültig) | 0             | 12         |
| s      | 10 | Kal.Bereich langzeit          | 0             | 0          |
| s      | 11 | ARE-Ausfall (gültig)          | 0             | 365        |
| s      | 12 | aktueller ARE-Ausfall         | 11            |            |
| s      | 13 | ARE-Ausfall gleitend          | 365           | 365        |
| S      | 14 | GW-Ü An-/Abfahrbetrieb        | 0             | 0          |
| S      | 0  | Ausser Betrieb                | 0             | 136        |
| Т      | 1  | TW <= 0.1*TG                  | 0             | 0          |
| т      | 2  | TW <= 0.2*TG                  | 1             | 79         |
| т      | 3  | TW <= 0.3*TG                  | 0             | 0          |
| т      | 4  | TW <= 0.4*TG                  | 0             | 0          |
| Т      | 5  | TW <= 0.5*TG                  | 0             | 0          |
| Т      | 6  | TW <= 0.6*TG                  | 0             | 1          |
| T      | 7  | TW <= 0.7*TG                  | 0             | 0          |
| T      | 8  | TW <= 0.8*TG                  | 0             | 1          |
| T      | 9  | TW <= 0.9*TG                  | 0             | 2          |
| T      | 10 | TW <= 1.0*TG                  | 0             | 29         |
| 15     | 2  | TMW Bildung night möglich     |               | 1          |
| 10     | 2  | Verfügbark nicht eingeb       |               | 4          |
| 10     | د  | TC                            | /             |            |
|        |    | 50                            | •/ •          |            |

| Klasse | Bezeichnung               | SAC   | 3+   | SAG   |      |  |
|--------|---------------------------|-------|------|-------|------|--|
|        | _                         | Tag   | Jahr | Tag   | Jahr |  |
|        | RG                        | ./    |      | ./    |      |  |
|        | TG                        | 8 5   | 5    | 85    |      |  |
|        | MG                        | ./    |      | ./.   |      |  |
|        | Einheit                   | 8     |      | 8     |      |  |
|        | Verfügbarkeit der AMS     | 100,0 | 98,3 | 100,0 | 98,3 |  |
| TS 2   | TMW-Bildung nicht möglich | 0     | 4    | 0     | 4    |  |
| TS 3   | Verfügbark. nicht eingeh. | 0     | 5    | 0     | 5    |  |
| TS 4   | SAG eingehalten           | 1     | 113  | 1     | 112  |  |
| TS 5   | SAG unterschritten        | 0     | 0    | 0     | 1    |  |

Druckdatum: 22.02.19 07:54:07 Seite: 13

#### Fig. 64: Print output of classifications - example page 6

#### 13.BImschV

Druckdatum: 22.02.19 07:54:07 Seite: 14

Tagesprotokoll vom 27.04.2018 Letzte Ånderung der Parametrierung 07.09.18 14:23:42, geändert durch Service Betriebszeit 24:00 Std. Jahr 2712:17 Std.

| Kla | sse | Bezeichnung                            | SAG H<br>Tag | MW<br>Jahr | 1 -    |                           | 1     |       |
|-----|-----|----------------------------------------|--------------|------------|--------|---------------------------|-------|-------|
|     |     | PG                                     | 85           |            | Klasse | Bezeichnung               | SEG   | o h m |
|     |     | TG                                     | 85           |            |        |                           | Iag J | anı   |
|     |     | MG                                     | /            |            |        | RG                        | ./.   |       |
|     |     | Einheit                                | ./.          |            |        | TG                        | 15    |       |
|     |     | Verfügbarkeit der AMS                  | 100.0        | 98.3       |        | MG                        | ./.   |       |
| М   | 1   | $RW \ge 100\% - 0.05*(100\%-RG)$       | 0            | 0          |        | Einneit                   | 8     |       |
| м   | 2   | $RW \ge 100\% - 0.10*(100\% - RG)$     | 0            | 0          |        | Verfugbarkeit der AMS     | 100,0 | 98,3  |
| м   | 3   | $RW \ge 100\% - 0.15*(100\% - RG)$     | 0            | 1          | TS 2   | IMW-Bildung nicht möglich | 0     | 4     |
| м   | 4   | RW >= 100% - 0.20*(100% - RG)          | 4.8          | 3718       | TS 3   | Verfugbark. nicht eingen. | 0     | 5     |
| M   | 5   | RW >= 100% - 0.25*(100% - RG)          | 10           | 3710       | TS 4   | SEG eingenalten           | 1     | 112   |
| м   | 6   | PW >= 100% = 0.30*(100% - PG)          | 0            | 1          | TS 5   | SEG überschritten         | 0     | 1     |
| M   | 7   | PW >= 100% = 0.35*(100% - PG)          | 0            | <u>_</u>   |        |                           |       |       |
| M   | 8   | PW >= 100% - 0.40*(100% RG)            | 0            | 0          |        |                           |       |       |
| M   | a   | PW >= 100% = 0.45*(100% RG)            | 0            | 0          |        |                           |       |       |
| M   | 10  | RW >= 100% 0,45 (100% RG)              |              | 0          |        |                           |       |       |
| M   | 11  | RW >= 100% - 0,50*(100%-RG)            |              | 0          |        |                           |       |       |
| M   | 12  | RW >= 100% - 0,55*(100%-RG)            |              | 10         |        |                           |       |       |
| M   | 12  | RW >= 100% - 0,60*(100%-RG)            |              | 40         |        |                           |       |       |
| M   | 1.0 | RW >= 100% - 0,05*(100%-RG)            |              | 40         |        |                           |       |       |
| M   | 16  | $RW >= 1006 - 0,70^{\circ}(1006 - RG)$ |              | 0          |        |                           |       |       |
| M   | 10  | $RW >= 1006 - 0,75^{\circ}(1006-RG)$   |              | 0          |        |                           |       |       |
| M   | 17  | RW >= 100% - 0,80° (100%-RG)           |              | 0          |        |                           |       |       |
| M   | 10  | RW >= 100% - 0,85*(100%-RG)            | 0            | 96         |        |                           |       |       |
| M   | 18  | RW >= 100% - 0,90*(100%-RG)            | 0            | 1201       |        |                           |       |       |
| M   | 19  | RW >= 100% - 0,95*(100%-RG)            | 0            | 1391       |        |                           |       |       |
| M   | 20  | RW >= 100% - 1,00*(100% - RG)          | 0            | 6          |        |                           |       |       |
| S   | 1   | GW-Unterschreitung (guitig)            | 0            | 4          |        |                           |       |       |
| S   | 2   | Unguitig sonstig                       | 0            | 1          |        |                           |       |       |
| S   | 3   | Ersatzwert Bezug (guitig)              | 0            | 0          |        |                           |       |       |
| S   | 4   | unguitig storung                       | 0            | /1         |        |                           |       |       |
| S   | 5   | ungultig Wartung                       | 0            | 22         |        |                           |       |       |
| S   | 6   | Betriebszeitzahler                     | 48           | 5431       |        |                           |       |       |
| S   | 7   | ungultig anlagenbedingt                | 0            | 11         |        |                           |       |       |
| S   | 8   | nicht beurt.pflicht./ unplaus.         | 0            | 12         |        |                           |       |       |
| S   | 9   | Kal.Bereich kurzzeit (gultig)          | 0            | 0          |        |                           |       |       |
| S   | 10  | Kal.Bereich langzeit                   | 0            | 0          |        |                           |       |       |
| S   | 11  | ARE-Austall (gültig)                   | 0            | 365        |        |                           |       |       |
| S   | 12  | aktueller ARE-Austall                  | 0            |            |        |                           |       |       |
| S   | 13  | ARE-Austall gleitend                   | 365          | 365        |        |                           |       |       |
| S   | 14  | GW-Unterschreit. An-/Abianrbetr        | 0            | 0          |        |                           |       |       |
| S   | 0   | Ausser Betrieb                         | 0            | 136        |        |                           |       |       |
| T   | 1   | TW >= 100% - 0.1*(100%-TG)             | 0            | 0          |        |                           |       |       |
| T   | 2   | TW >= 100% - 0.2*(100% - TG)           | 1            | 79         |        |                           |       |       |
| T   | 3   | TW >= 100% - 0.3*(100%-TG)             | 0            | 0          |        |                           |       |       |
| Т   | 4   | TW >= 100% - 0.4*(100%-TG)             | 0            | 0          |        |                           |       |       |
| Т   | 5   | TW >= 100% - 0.5*(100%-TG)             | 0            | 0          |        |                           |       |       |
| т   | 6   | TW >= 100% - 0.6*(100%-TG)             | 0            | 1          |        |                           |       |       |
| Т   | 7   | TW >= 100% - 0.7*(100% - TG)           | 0            | 0          |        |                           |       |       |
| т   | 8   | TW >= 100% - 0.8*(100%-TG)             | 0            | 1          |        |                           |       |       |
| т   | 9   | TW >= 100% - 0.9*(100%-TG)             | 0            | 2          |        |                           |       |       |
| T   | 10  | TW >= 100% - 1.0*(100%-TG)             | 0            | 29         |        |                           |       |       |
| TS  | 1   | Unterschreitung TGW                    | 0            | 1          |        |                           |       |       |
| TS  | 2   | TMW Bildung nicht möglich              | 0            | 4          |        |                           |       |       |
| TS  | 3   | Vertügb. nicht eingehalt.              | 0            | 5          |        |                           |       |       |
|     |     | JG                                     | ./           |            |        |                           |       |       |
|     |     | JW 2018 (Anz. TW)                      | ./.          |            |        |                           |       |       |

Zählerstände

: keine Daten vorhanden

Emissionsereignisse

| Zeitstempel        | Komponente Wert Grenzwert Er |     |     | Ereignis                         |
|--------------------|------------------------------|-----|-----|----------------------------------|
| 27.04.2018 00:30 s | NOx Öl                       | 129 |     | nicht klassierungspflichtig (S8) |
| 27.04.2018 00:30 s | NOx Gas                      | 129 | 100 | Grenzwertüberschreitung (S1)     |
| 27.04.2018 00:30 s | NOx stufig                   | 135 | 30  | außerhalb Kalibrierbereich (S9)  |
| 27.04.2018 00:30 s | NOx stufig                   | 129 | 100 | Grenzwertüberschreitung (S1)     |
| 27.04.2018 00:30 s | NOx Raffi                    | 135 | 30  | außerhalb Kalibrierbereich (S9)  |
| 27.04.2018 00:30 s | NOx gleiten                  | 135 | 40  | außerhalb Kalibrierbereich (S9)  |
| 27.04.2018 01:00 s | NOx Öl                       | 129 |     | nicht klassierungspflichtig (S8) |
| 27.04.2018 01:00 s | NOx Gas                      | 129 | 100 | Grenzwertüberschreitung (S1)     |
| 27.04.2018 01:00 s | NOx stufig                   | 135 | 30  | außerhalb Kalibrierbereich (S9)  |

## Fig. 65: Print output of classifications - example page 7

#### 17.BImschV

Druckdatum: 22.02.19 07:54:09 Seite: 27

| Tagesprotokoll vom  | 27.04.2018              |           |                        |
|---------------------|-------------------------|-----------|------------------------|
| Letzte Änderung der | Parametrierung 07.09.18 | 14:23:42, | geändert durch Service |
| Betriebszeit        | 24:00 Std.              | Jahr      | 2712:17 Std.           |
| Verriegelungszeit   | 0:00 Std.               | Jahr      | 1025:15 Std.           |

| Klas     | Klasse Bezeichnung |                                | HCL<br>Tag | Jahr | HF<br>Tag | Jahr | Hg<br>Tag | Jahr | NH<br>Tag | 3<br>Jahr |
|----------|--------------------|--------------------------------|------------|------|-----------|------|-----------|------|-----------|-----------|
|          |                    | RG                             | 60         |      | 4         |      | 0,05      | i    | 15        | i         |
|          |                    | TG                             | 10         |      | 1         |      | 0,03      |      | 10        |           |
|          | MG                 |                                | ./.        |      | ./.       |      | ./.       |      | ./.       |           |
|          |                    | Einheit                        | mg/m³      |      | mg/m³     |      | mg/m      | 3    | mg/m³     |           |
|          |                    | Verfügbarkeit der AMS          | 100,0      | 99,2 | 100,0     | 99,2 | 100,0     | 99,2 | 100,0     | 99,2      |
| M        | 1                  | RW <= 0,05 * RG                | 0          | 0    | 0         | 0    | 0         | 0    | 48        | 5361      |
| M        | 2                  | RW <= 0,10 * RG                | 0          | 0    | 0         | 0    | 0         | 0    | 0         | 0         |
| M        | 3                  | RW <= 0,15 * RG                | 48         | 3492 | 0         | 493  | 48        | 3492 | 0         | 0         |
| M        | 4                  | RW <= 0,20 * RG                | 0          | 1864 | 0         | 1417 | 0         | 1864 | 0         | 0         |
| M        | 2                  | RW <= 0,25 * RG                | 0          | 2    | 0         | 2    | 0         | 2    |           | 0         |
| M        | 7                  | RW <= 0,50 * RG                | 0          | 1    | 4.0       | 2425 | 0         | 1    |           | 0         |
| M        | ,<br>,             | RW <= 0.35 * RG                | 0          | 1    | 40        | 12   | 0         | 1    |           | 0         |
| M        | a                  | RW <= 0,40 RG                  | 0          | 0    | 0         | 12   | 0         | 0    |           | 0         |
| M        | 10                 | RW <= 0.50 * RG                | 0          | 1    | 0         | 1    | 0         | 1    | 0         | 0         |
| M        | 11                 | RW <= 0.55 * RG                | 0          | 0    | 0         | 0    | 0         | 0    | Ő         | 0         |
| M        | 12                 | RW <= 0.60 * RG                | 0          | 0    | 0         | 0    | 0         | 0    | 0         | 0         |
| M        | 13                 | RW <= 0.65 * RG                | 0          | 0    | 0         | ő    | 0         | 0    | Ő         | 0         |
| M        | 14                 | $RW \le 0.70 * RG$             | 0          | 0    | 0         | 0    | 0         | 0    | Ő         | 0         |
| м        | 15                 | $RW \le 0.75 * RG$             | 0          | 0    | 0         | 0    | 0         | 0    | 0         | 0         |
| M        | 16                 | RW <= 0,80 * RG                | 0          | 0    | ō         | 0    | 0         | 0    | 0         | 0         |
| м        | 17                 | RW <= 0.85 * RG                | 0          | 0    | 0         | 0    | 0         | 0    | 0         | 0         |
| M        | 18                 | RW <= 0,90 * RG                | 0          | 0    | ō         | 0    | 0         | 0    | 0         | 0         |
| м        | 19                 | RW <= 0,95 * RG                | 0          | 0    | 0         | 0    | 0         | 0    | 0         | 0         |
| м        | 20                 | RW <= 1,00 * RG                | 0          | 0    | 0         | 0    | 0         | 0    | 0         | 0         |
| S        | 1                  | GW-Überschreitung (gültig)     | 0          | 1    | 0         | 1    | 0         | 1    | 0         | 1         |
| s        | 2                  | ungültig sonstig               | 0          | 1    | 0         | 1    | 0         | 1    | 0         | 1         |
| s        | 3                  | Ersatzwert Bezug (gültig)      | 0          | 1874 | 0         | 1859 | 0         | 1874 | 0         | 1875      |
| s        | 4                  | ungültig Störung               | 0          | 23   | 0         | 23   | 0         | 23   | 0         | 23        |
| s        | 5                  | ungültig Wartung               | 0          | 22   | 0         | 22   | 0         | 22   | 0         | 22        |
| s        | 6                  | Betriebszeitzähler             | 48         | 5431 | 48        | 5431 | 48        | 5431 | 48        | 5431      |
| S        | 7                  | ungültig anlagenbedingt        | 0          | 11   | 0         | 11   | 0         | 11   | 0         | 11        |
| S        | 8                  | nicht beurt.pflicht./ unplaus. | 0          | 12   | 0         | 12   | 0         | 12   | 0         | 12        |
| s        | 9                  | Kal.Bereich kurzzeit (gültig)  | 0          | 0    | 240       | 240  | 0         | 0    | 0         | 0         |
| S        | 10                 | Kal.Bereich langzeit           | 0          | 0    | 60        | 60   | 0         | 0    | 0         | 0         |
| S        | 11                 | ARE-Ausfall (gültig)           | 0          | 0    | 0         | 0    | 0         | 0    | 0         | 0         |
| s        | 12                 | aktueller ARE-Ausfall          | 0          |      | 0         |      | 0         |      | 0         |           |
| s        | 15                 | <=150 Staub bei ARE-Ausf.      | 0          | 0    | 0         | 0    | 0         | 0    | 0         | 0         |
| S        | 16                 | >150 Staub bei ARE-Ausf.       | 0          | 0    | 0         | 0    | 0         | 0    | 0         | 0         |
| s        | 17                 | GW-U Anfahrbetrieb             | 0          | 0    | 0         | 0    | 0         | 0    | 0         | 0         |
| S        | 0                  | Ausser Betrieb                 | 0          | 136  | 0         | 136  | 0         | 136  | 0         | 136       |
| T        | 1                  | TW <= 0.1*TG                   | 0          | 0    | 0         | 0    | 0         | 0    | 1         | 114       |
| T .      | 2                  | TW <= 0.2*TG                   | 0          | 0    | 0         | 0    | 0         | 0    | 0         | 0         |
| 1.1      | د                  | TW <= 0.3*TG                   | 0          | 0    | 0         | 0    | 1<br>L    | 83   | 0         | 0         |
| 11       | 4                  | TW <= 0.4*TG                   | 0          | 0    | 0         | 1    | 0         | 30   | 0         | 0         |
| 1        | 5                  | IW <= 0.5*IG                   | 0          | 0    | 0         | 10   | 0         | 0    |           | 0         |
| <u>ل</u> | 0<br>7             | TW <= 0.0°1G                   |            | 0    |           | 20   | 0         | 0    |           | 0         |
| Γ.       | 8                  | TW <= 0.8*TG                   | 1          | 73   | 0         | 50   | 0         | 0    | 0         | 0         |
| L.       | 9                  | TW <= 0.9*TG                   | <u> </u>   | , ,  | 0         | 0    | 0         | 0    | 0         | 0         |
| L.       | 10                 | TW = 1.0 TG                    |            | 10   | 1         | 72   | 0         | 0    |           | 0         |
| TS       | 1                  | Überschreitung TGW             | 0          | 31   | 0         | 1    | 0         | 1    | 0         | 0         |
| TS       | 2                  | TMW-Bildung nicht möglich      | ő          | 3    | ő         | 3    | 0         | 3    | 0         | 3         |
| TS       | 3                  | Verfügbark, nicht eingeh       | 0          | 4    | 0         | 4    | 0         | 4    | 0         | 4         |
|          |                    | JG                             | ./         |      |           | /.   | ./        |      |           | /.        |
|          |                    | JW 2018 (Anz. TW)              | ./.        |      | ./        |      | ./.       |      | ./        |           |
|          |                    |                                |            |      |           |      |           |      |           |           |

| Klass | е | Bezeichnung               | SAG   |      |
|-------|---|---------------------------|-------|------|
|       |   | 5                         | Tag   | Jahr |
|       |   | RG                        | . /   |      |
|       |   | TG                        | 85    | 5    |
|       |   | MG                        | ./    |      |
|       |   | Einheit                   | 8     |      |
|       |   | Verfügbarkeit der AMS     | 100,0 | 98,3 |
| TS    | 2 | TMW-Bildung nicht möglich | 0     | 4    |
| TS    | 3 | Verfügbark. nicht eingeh. | 0     | 5    |
| TS    | 4 | SAG eingehalten           | 1     | 81   |
| TS    | 5 | SAG unterschritten        | 0     | 32   |

## Fig. 66: Print output of classifications - example page 8

#### 17.BImschV

Druckdatum: 22.02.19 07:54:09 Seite: 28

| Tagesprotokoll vom  | 27.04.2018              |           |                        |  |
|---------------------|-------------------------|-----------|------------------------|--|
| Letzte Änderung der | Parametrierung 07.09.18 | 14:23:42, | geändert durch Service |  |
| Betriebszeit        | 24:00 Std.              | Jahr      | 2712:17 Std.           |  |
| Verriegelungszeit   | 0:00 Std.               | Jahr      | 1025:15 Std.           |  |
|                     |                         |           |                        |  |

| Klasse | Bezeichnung                        | SAG H | W     |        |                           |            |
|--------|------------------------------------|-------|-------|--------|---------------------------|------------|
|        |                                    | Tag   | Jahr  | Klasse | Bezeichnung               | SEG        |
|        | RG                                 | 85    |       |        | -                         | Tag Jahr   |
|        | TG                                 | 85    |       |        | RG                        | ./.        |
|        | MG                                 | ./.   |       |        | TG                        | 15         |
|        | Einneit<br>Verfücherkeit der AMC   | 100 0 | 0.0 2 |        | MG                        | ./.        |
| м      | PW >= 100% = 0.05*(100%-PG)        | 100,0 | 90,3  |        | Einheit                   | 8          |
| M      | RW >= 100% - 0.10*(100% RG)        | 0     | 0     |        | Verfügbarkeit der AMS     | 100,0 98,3 |
| м      | $RW \ge 100\% - 0.15*(100\% - RG)$ | 0     | 0     | TS 2   | TMW-Bildung nicht möglich | 0 4        |
| M      | $RW \ge 100\% - 0.20*(100\% - RG)$ | 48    | 3434  | TS 3   | Verfugbark. nicht eingen. | 0          |
| М      | 5 RW >= 100% - 0,25*(100%-RG)      | 0     | 256   | 15 4   | SEG eingenatten           |            |
| M (    | 5 RW >= 100% - 0,30*(100%-RG)      | 0     | 31    | 15 5   | SEG überschritten         | 0 52       |
| M      | 7 RW >= 100% - 0,35*(100%-RG)      | 0     | 1     |        |                           |            |
| M a    | 8 RW >= 100% - 0,40*(100%-RG)      | 0     | 0     |        |                           |            |
| M      | RW >= 100% - 0,45*(100%-RG)        | 0     | 1     |        |                           |            |
| M 10   | RW >= 100% - 0,50*(100%-RG)        | 0     | 0     |        |                           |            |
| M 1    | L RW >= 100% - 0,55*(100%-RG)      | 0     | 0     |        |                           |            |
| M 12   | 2 RW >= 100% - 0,60*(100%-RG)      | 0     | 0     |        |                           |            |
| M 13   | 3 RW >= 100% - 0,65*(100%-RG)      | 0     | 0     |        |                           |            |
| M 14   | 1 RW >= 100% - 0,70*(100%-RG)      | 0     | 0     |        |                           |            |
| M 15   | 5 RW >= 100% - 0,75*(100%-RG)      | 0     | 0     |        |                           |            |
| M 10   | 5 RW >= 100% - 0,80*(100%-RG)      | 0     | 0     |        |                           |            |
| M 1'   | 7 RW >= 100% - 0,85*(100%-RG)      | 0     | 0     |        |                           |            |
| M 18   | 3 RW >= 100% - 0,90*(100%-RG)      | 0     | 48    |        |                           |            |
| M 19   | 9 RW >= 100% - 0,95*(100%-RG)      | 0     | 0     |        |                           |            |
| M 20   | ) RW >= 100% - 1,00*(100%-RG)      | 0     | 52    |        |                           |            |
| 5      | GW-Unterschreitung (guitig)        | 0     | 1     |        |                           |            |
| 0      | Ergatzwort Borng (gültig)          | 0     | 1     |        |                           |            |
| 9      | ungültig Störung                   | 0     | 71    |        |                           |            |
| S I    | ungültig Wartung                   | 0     | 22    |        |                           |            |
| IS (   | Betriebszeitzähler                 | 48    | 5431  |        |                           |            |
| s ·    | / ungültig anlagenbedingt          | 0     | 11    |        |                           |            |
| S I    | nicht beurt.pflicht./ unplaus.     | 0     | 12    |        |                           |            |
| S S    | Kal.Bereich kurzzeit (gültig)      | 0     | 0     |        |                           |            |
| S 10   | Kal.Bereich langzeit               | 0     | 0     |        |                           |            |
| S 13   | L ARE-Ausfall (gültig)             | 0     | 365   |        |                           |            |
| S 12   | 2 aktueller ARE-Ausfall            | 0     |       |        |                           |            |
| S 1'   | 7 GW-Unterschreitung Anfahrbetr.   | 0     | 0     |        |                           |            |
| S (    | ) Ausser Betrieb                   | 0     | 136   |        |                           |            |
| Т :    | L TW >= 100% - 0.1*(100%-TG)       | 0     | 0     |        |                           |            |
| T      | 2 TW >= 100% - 0.2*(100%-TG)       | 1     | 72    |        |                           |            |
| T      | 3 TW >= 100% - 0.3*(100%-TG)       | 0     | 7     |        |                           |            |
| T 4    | 1 TW >= 100% - 0.4*(100%-TG)       | 0     | 0     |        |                           |            |
| T      | 5  TW >= 100% - 0.5*(100% - TG)    | 0     | 0     |        |                           |            |
| T C    | TW >= 100% - 0.6*(100%-TG)         | 0     | 0     |        |                           |            |
| T .    | 1  IW >= 100% - 0.7*(100% - TG)    |       | 0     |        |                           |            |
|        | TW >= 1008 - 0.8*(1008-TG)         |       | 1     |        |                           |            |
| T 10   | $TW >= 1008 - 0.9^{(1008-TG)}$     |       | 1     |        |                           |            |
| TS     | Unterschreitung TGW                |       | 30    |        |                           |            |
| TS     | 2 TMW Bildung nicht möglich        |       | 4     |        |                           |            |
| TS     | Verfügb, nicht eingehalt.          |       | 5     |        |                           |            |
|        | JG                                 | . / . |       |        |                           |            |
|        | JW 2018 (Anz. TW)                  | ./.   |       |        |                           |            |

## Fig. 67: Print output of classifications - example page 9

#### 17.BImschV

| Tagesprotokoll vom  | 27.04.2018              |           |                        |
|---------------------|-------------------------|-----------|------------------------|
| Letzte Änderung der | Parametrierung 07.09.18 | 14:23:42, | geändert durch Service |
| Betriebszeit        | 24:00 Std.              | Jahr      | 2712:17 Std.           |
| Verriegelungszeit   | 0:00 Std.               | Jahr      | 1025:15 Std.           |

| Klasse | Bezeichnung                    | TNBZ kls |       |  |
|--------|--------------------------------|----------|-------|--|
|        | -                              | Tag      | Jahr  |  |
|        | RG                             | 85       | 0     |  |
|        | TG                             | ./       |       |  |
|        | MG                             | ./       |       |  |
|        | Einheit                        | ° (      | :     |  |
|        | Verfügbarkeit der AMS          | 100,0    | 100,0 |  |
| TNBZ 1 | T >=GW+180                     | 0        | 10    |  |
| TNBZ 2 | GW+180> T >=GW+160             | 0        | 3     |  |
| TNBZ 3 | GW+160> T >=GW+140             | 0        | 4     |  |
| TNBZ 4 | GW+140> T >=GW+120             | 0        | 4     |  |
| TNBZ 5 | GW+120> T >=GW+100             | 0        | 4     |  |
| TNBZ 6 | GW+100> T >=GW +80             | 0        | 4     |  |
| TNBZ 7 | GW +80> T >=GW +60             | 0        | 4     |  |
| TNBZ 8 | GW +60> T >=GW +40             | 0        | 4     |  |
| TNBZ 9 | GW +40> T >=GW +20             | 0        | 100   |  |
| TNBZ10 | GW +20> T >=GW                 | 144      | 10363 |  |
| TNBZ11 | GW > T >=GW -20                | 0        | 5723  |  |
| TNBZ12 | GW -20> T >=GW -40             | 0        | 3     |  |
| TNBZ13 | GW -40> T >=GW -60             | 0        | 3     |  |
| TNBZ14 | GW -60> T >=GW -80             | 0        | 3     |  |
| TNBZ15 | GW -80> T >=GW-100             | 0        | 3     |  |
| TNBZ16 | GW-100> T >=GW-120             | 0        | 3     |  |
| TNBZ17 | GW-120> T >=GW-140             | 0        | 3     |  |
| TNBZ18 | GW-140> T >=GW-160             | 0        | 3     |  |
| TNBZ19 | GW-160> T >=GW-180             | 0        | 3     |  |
| TNBZ20 | GW-180> T                      | 0        | 0     |  |
| TNBZ21 | Störung/Wartung AMS            | 0        | 0     |  |
| S 2    | ungültig sonstig               | 0        | 0     |  |
| S 4    | ungültig Störung               | 0        | 0     |  |
| S 5    | ungültig Wartung               | 0        | 0     |  |
| S 6    | Betriebszeitzähler             | 144      | 16278 |  |
| S 7    | ungültig anlagenbedingt        | 0        | 8     |  |
| S 8    | nicht beurt.pflicht./ unplaus. | 0        | 23    |  |
| S 17   | GW-Unterschreitung Anfahrbetr. | 0        | 0     |  |
| S 0    | Ausser Betrieb                 | 0        | 421   |  |

Zählerstände

: keine Daten vorhanden

Emissionsereignisse

| Zeitstempel      | Ko | omponente | Wert  | Grenzwert | Ereignis                        |
|------------------|----|-----------|-------|-----------|---------------------------------|
| 27.04.2018 00:30 | s  | CO        | 18992 | 400       | Grenzwertüberschreitung (S1)    |
| 27.04.2018 00:30 | s  | NOx       | 135   | 30        | außerhalb Kalibrierbereich (S9) |
| 27.04.2018 00:30 | s  | NOx       | 129   | 100       | Grenzwertüberschreitung (S1)    |
| 27.04.2018 00:30 | s  | Staub     | 20    | 5         | außerhalb Kalibrierbereich (S9) |
| 27.04.2018 00:30 | s  | HF        | 1     | 1         | außerhalb Kalibrierbereich (S9) |
| 27.04.2018 01:00 | s  | CO        | 18992 | 400       | Grenzwertüberschreitung (S1)    |
| 27.04.2018 01:00 | s  | NOx       | 135   | 3 0       | außerhalb Kalibrierbereich (S9) |
| 27.04.2018 01:00 | s  | NOx       | 129   | 100       | Grenzwertüberschreitung (S1)    |
| 27.04.2018 01:00 | s  | Staub     | 20    | 5         | außerhalb Kalibrierbereich (S9) |
| 27.04.2018 01:00 | s  | HF        | 1     | 1         | außerhalb Kalibrierbereich (S9) |
| 27.04.2018 01:30 | s  | CO        | 18992 | 400       | Grenzwertüberschreitung (S1)    |
| 27.04.2018 01:30 | s  | NOx       | 135   | 3 0       | außerhalb Kalibrierbereich (S9) |
| 27.04.2018 01:30 | s  | NOx       | 129   | 100       | Grenzwertüberschreitung (S1)    |
| 27.04.2018 01:30 | s  | Staub     | 20    | 5         | außerhalb Kalibrierbereich (S9) |
| 27.04.2018 01:30 | s  | HF        | 1     | 1         | außerhalb Kalibrierbereich (S9) |
| 27.04.2018 02:00 | s  | CO        | 18992 | 400       | Grenzwertüberschreitung (S1)    |
| 27.04.2018 02:00 | s  | NOx       | 135   | 3 0       | außerhalb Kalibrierbereich (S9) |
| 27.04.2018 02:00 | s  | NOx       | 129   | 100       | Grenzwertüberschreitung (S1)    |
| 27.04.2018 02:00 | s  | Staub     | 20    | 5         | außerhalb Kalibrierbereich (S9) |
| 27.04.2018 02:00 | s  | HF        | 1     | 1         | außerhalb Kalibrierbereich (S9) |
| 27.04.2018 02:30 | s  | CO        | 18992 | 400       | Grenzwertüberschreitung (S1)    |
| 27.04.2018 02:30 | s  | NOx       | 135   | 30        | außerhalb Kalibrierbereich (S9) |
| 27.04.2018 02:30 | s  | NOx       | 129   | 100       | Grenzwertüberschreitung (S1)    |
| 27.04.2018 02:30 | s  | Staub     | 20    | 5         | außerhalb Kalibrierbereich (S9) |
| 27.04.2018 02:30 | s  | HF        | 1     | 1         | außerhalb Kalibrierbereich (S9) |
| 27.04.2018 03:00 | s  | CO        | 18992 | 400       | Grenzwertüberschreitung (S1)    |
| 27.04.2018 03:00 | s  | NOx       | 135   | 30        | außerhalb Kalibrierbereich (S9) |
| 27.04.2018 03:00 | s  | NOx       | 129   | 100       | Grenzwertüberschreitung (S1)    |
| 27.04.2018 03:00 | s  | Staub     | 20    | 5         | außerhalb Kalibrierbereich (S9) |
| 27.04.2018 03:00 | s  | HF        | 1     | 1         | außerhalb Kalibrierbereich (S9) |

#### Fig. 68: Print output of classifications - example page 10

#### 27.BImSchV

Druckdatum: 22.02.19 07:54:11 Seite: 38

| Tagesprotokoll vom  | 27.04.2018              |           |                |         |
|---------------------|-------------------------|-----------|----------------|---------|
| Letzte Änderung der | Parametrierung 07.09.18 | 14:23:42, | geändert durch | Service |
| Betriebszeit        | 24:00 Std.              | Jahr      | 2712:17 Std.   |         |
| Verriegelungszeit   | 0:00 Std.               | Jahr      | 1032:24 Std.   |         |
| Bypassbetrieb       | 0:00 Std.               | Jahr      | 207:44 Std.    |         |
|                     |                         |           |                |         |

| Klasse |    | Bezeichnung                    | 02             | . 1   | Tem   | ıp            | C     | D _            |
|--------|----|--------------------------------|----------------|-------|-------|---------------|-------|----------------|
|        |    |                                | Tag Jahr Tag J |       | Jahr  | Jahr Tag Jahr |       |                |
|        |    | RG                             | 21             |       | 20    | 0             | 10    | 0              |
|        |    | TG                             | ./.            | .     | ./    |               | ./    |                |
|        |    | MG                             | ./.            |       | ./    |               | ./    |                |
|        |    | Einheit                        | Vol            | eko ( | ° C   | 1             | mg/   | m <sup>3</sup> |
|        |    | Verfügbarkeit der AMS          | 100,0          | 99,8  | 100,0 | 100,0         | 100,0 | 99,1           |
| М      | 1  | RW <= 0,05 * RG                | 0              | 0     | 24    | 1755          | 0     | 0              |
| М      | 2  | RW <= 0,10 * RG                | 0              | 0     | 0     | 0             | 0     | 0              |
| М      | 3  | RW <= 0,15 * RG                | 0              | 0     | 0     | 1             | 0     | 867            |
| М      | 4  | RW <= 0,20 * RG                | 0              | 0     | 0     | 0             | 24    | 1678           |
| М      | 5  | RW <= 0,25 * RG                | 0              | 0     | 0     | 953           | 0     | 2              |
| М      | 6  | RW <= 0,30 * RG                | 24             | 1717  | 0     | 0             | 0     | 0              |
| М      | 7  | RW <= 0,35 * RG                | 0              | 0     | 0     | 0             | 0     | 1              |
| М      | 8  | RW <= 0,40 * RG                | 0              | 0     | 0     | 0             | 0     | 0              |
| М      | 9  | RW <= 0,45 * RG                | 0              | 0     | 0     | 0             | 0     | 24             |
| М      | 10 | RW <= 0,50 * RG                | 0              | 0     | 0     | 0             | 0     | 0              |
| М      | 11 | RW <= 0,55 * RG                | 0              | 982   | 0     | 0             | 0     | 88             |
| М      | 12 | RW <= 0,60 * RG                | 0              | 1     | 0     | 0             | 0     | 0              |
| М      | 13 | RW <= 0,65 * RG                | 0              | 0     | 0     | 0             | 0     | 0              |
| М      | 14 | RW <= 0,70 * RG                | 0              | 1     | 0     | 0             | 0     | 0              |
| М      | 15 | RW <= 0,75 * RG                | 0              | 1     | 0     | 0             | 0     | 0              |
| М      | 16 | RW <= 0,80 * RG                | 0              | 1     | 0     | 0             | 0     | 0              |
| М      | 17 | RW <= 0,85 * RG                | 0              | 0     | 0     | 0             | 0     | 0              |
| М      | 18 | RW <= 0,90 * RG                | 0              | 0     | 0     | 0             | 0     | 0              |
| М      | 19 | RW <= 0,95 * RG                | 0              | 0     | 0     | 0             | 0     | 0              |
| М      | 20 | RW <= 1,00 * RG                | 0              | 0     | 0     | 0             | 0     | 0              |
| S      | 1  | GW-Überschreitung (gültig)     | 0              | 0     | 0     | 0             | 0     | 24             |
| S      | 2  | ungültig sonstig               | 0              | 0     | 0     | 0             | 0     | 0              |
| S      | 3  | Ersatzwert Bezug (gültig)      | 0              | 0     | 0     | 0             | 0     | 6              |
| S      | 4  | ungültig Störung               | 0              | 4     | 0     | 0             | 0     | 14             |
| S      | 5  | ungültig Wartung               | 0              | 2     | 0     | 0             | 0     | 11             |
| S      | 6  | Betriebszeitzähler             | 24             | 2718  | 24    | 2718          | 24    | 2718           |
| S      | 7  | ungültig anlagenbedingt        | 0              | 9     | 0     | 9             | 0     | 9              |
| S      | 8  | nicht beurt.pflicht./ unplaus. | 0              | 0     | 0     | 0             | 0     | 0              |
| S      | 9  | Kal.Bereich kurzzeit (gültig)  | 0              | 0     | 0     | 0             | 0     | 0              |
| S      | 10 | Kal.Bereich langzeit           | 0              | 0     | 0     | 0             | 0     | 0              |
| S      | 11 | ARE-Ausfall (gültig)           | 0              | 0     | 0     | 0             | 0     | 0              |
| S      | 0  | Ausser Betrieb                 | 0              | 66    | 0     | 66            | 0     | 66             |

| Klasse |    | Bezeichnung                     | Staub<br>Tag | qual<br>Jahr   |
|--------|----|---------------------------------|--------------|----------------|
|        |    | RG                              | 10           | )              |
|        |    | TG                              | ./           |                |
|        |    | MG                              | ./           |                |
|        |    | Einheit                         | mg/          | m <sup>3</sup> |
|        |    | Verfügbarkeit der AMS           | 100,0        | 100,0          |
| F      | 1  | RG eingehalten f.alle MW(M1)    | 24           | 2708           |
| FS     | 1  | RG-Überschreitung min.1 MW (S1) | 0            | 1              |
| FS     | 2  | ungültig sonstig                | 0            | 0              |
| FS     | 4  | ungültig Störung                | 0            | 0              |
| FS     | 5  | ungültig Wartung                | 0            | 0              |
| FS     | 6  | Betriebszeitzähler              | 24           | 2718           |
| FS     | 7  | ungültig anlagenbedingt         | 0            | 9              |
| FS     | 8  | nicht beurt.pflicht./ unplaus.  | 0            | 0              |
| FS     | 11 | ARE-Ausfall (gültig)            | 0            | 187            |
| FS     | 0  | Ausser Betrieb                  | 0            | 66             |
| FS     | Ü  | Dauer Über. [h:mm:ss] Tag       | 0:00:00      |                |
|        |    | Dauer Über. [h:mm:ss] Jahr      | 1:00:00      |                |

| Klasse |    | Bezeichnung                    | Staub<br>Tag | quan<br>Jahr |
|--------|----|--------------------------------|--------------|--------------|
|        |    | RG                             | 1            | C            |
|        |    | TG                             | ./           |              |
|        |    | MG                             | ./           |              |
|        |    | Einheit                        | mg/          | m 3          |
|        |    | Verfügbarkeit der AMS          | 100,0        | 100,0        |
| F      | 1  | RG eingehalten (M1-M20)        | 24           | 2708         |
| FS     | 1  | GW-Überschreitung (gültig)S1   | 0            | 1            |
| FS     | 2  | ungültig sonstig               | 0            | 0            |
| FS     | 3  | Ersatzwert Bezug (gültig)      | 0            | 0            |
| FS     | 4  | ungültig Störung               | 0            | 0            |
| FS     | 5  | ungültig Wartung               | 0            | 0            |
| FS     | 6  | Betriebszeitzähler             | 24           | 2718         |
| FS     | 7  | ungültig anlagenbedingt        | 0            | 9            |
| FS     | 8  | nicht beurt.pflicht./ unplaus. | 0            | 0            |
| FS     | 11 | ARE-Ausfall (gültig)           | 0            | 187          |
| FS     | 0  | Ausser Betrieb                 | 0            | 66           |
| FS     | Ü  | Dauer Überschreit. [h]         | 0            | 1            |

Druckdatum: 22.02.19 07:54:11 Seite: 39

## Fig. 69: Print output of classifications - example page 11

#### 27.BImSchV

| Tagesprotokoll vom  | 27.04.2018              |           |                       |    |
|---------------------|-------------------------|-----------|-----------------------|----|
| Letzte Änderung der | Parametrierung 07.09.18 | 14:23:42, | geändert durch Servio | ce |
| Betriebszeit        | 24:00 Std.              | Jahr      | 2712:17 Std.          |    |
| Verriegelungszeit   | 0:00 Std.               | Jahr      | 1032:24 Std.          |    |
| Bypassbetrieb       | 0:00 Std.               | Jahr      | 207:44 Std.           |    |

| Klasse | Bezeichnung                    | TNBZ alterna<br>Tag Jahr |        |  |
|--------|--------------------------------|--------------------------|--------|--|
|        | RG                             | 85                       | 0      |  |
|        | TG                             | ./                       |        |  |
|        | MG                             | ./                       |        |  |
|        | Einheit                        | • (                      | 2      |  |
|        | Verfügbarkeit der AMS          | 100,0                    | 100,0  |  |
| TNBZ 1 | T >=GW+180                     | 0                        | 3      |  |
| TNBZ 2 | GW+180> T >=GW+160             | 0                        | 3      |  |
| TNBZ 3 | GW+160> T >=GW+140             | 0                        | 3      |  |
| TNBZ 4 | GW+140> T >=GW+120             | 0                        | 3      |  |
| TNBZ 5 | GW+120> T >=GW+100             | 0                        | 3      |  |
| TNBZ 6 | GW+100> T >=GW +80             | 0                        | 3      |  |
| TNBZ 7 | GW +80> T >=GW +60             | 0                        | 3      |  |
| TNBZ 8 | GW +60> T >=GW +40             | 0                        | 3      |  |
| TNBZ 9 | GW +40> T >=GW +20             | 0                        | 3      |  |
| TNBZ10 | GW +20> T >=GW                 | 144                      | 10472  |  |
| TNBZ11 | GW > T >=GW -20                | 0                        | 5742   |  |
| TNBZ12 | GW -20> T >=GW -40             | 0                        | 3      |  |
| TNBZ13 | GW -40> T >=GW -60             | 0                        | 3      |  |
| TNBZ14 | GW -60> T >=GW -80             | 0                        | 3      |  |
| TNBZ15 | GW -80> T >=GW-100             | 0                        | 3      |  |
| TNBZ16 | GW-100> T >=GW-120             | 0                        | 3      |  |
| TNBZ17 | GW-120> T >=GW-140             | 0                        | 4      |  |
| TNBZ18 | GW-140> T >=GW-160             | 0                        | 3      |  |
| TNBZ19 | GW-160> T >=GW-180             | 0                        | 3      |  |
| TNBZ20 | GW-180> T                      | 0                        | 4      |  |
| TNBZ21 | Störung/Wartung AMS            | 0                        | 0      |  |
| TNBZ U | Dauer Unterschreitung [h:mm]   | 0:00                     | 961:50 |  |
| S 2    | ungültig sonstig               | 0                        | 0      |  |
| S 4    | ungültig Störung               | 0                        | 0      |  |
| S 5    | ungültig Wartung               | 0                        | 0      |  |
| S 6    | Betriebszeitzähler             | 144                      | 16278  |  |
| S 7    | ungültig anlagenbedingt        | 0                        | 8      |  |
| S 8    | nicht beurt.pflicht./ unplaus. | 0                        | 0      |  |
| S 0    | Ausser Betrieb                 | 0                        | 421    |  |

| Klasse |      |   | Bezeichnung                    | TNE   | 3Z     |
|--------|------|---|--------------------------------|-------|--------|
|        |      |   | 5                              | Tag   | Jahr   |
|        |      |   | RG                             | 85    | 0      |
|        |      |   | TG                             | ./    |        |
|        |      |   | MG                             | ./    |        |
|        |      |   | Einheit                        | ۰ (   | 2      |
|        |      |   | Verfügbarkeit der AMS          | 100,0 | 100,0  |
|        | TNBZ | 1 | Min.Temp eingehalten           | 144   | 10499  |
|        | TNBZ | 2 | Min.Temp unterschritten        | 0     | 5771   |
|        | TNBZ | 3 | Störung/Wartung AMS            | 0     | 0      |
|        | TNBZ | U | Dauer Unterschreitung [h:mm]   | 0:00  | 961:50 |
|        | S    | 2 | ungültig sonstig               | 0     | 0      |
|        | S    | 4 | ungültig Störung               | 0     | 0      |
|        | S    | 5 | ungültig Wartung               | 0     | 0      |
|        | S    | 6 | Betriebszeitzähler             | 144   | 16278  |
|        | S    | 7 | ungültig anlagenbedingt        | 0     | 8      |
|        | S    | 8 | nicht beurt.pflicht./ unplaus. | 0     | 0      |
|        | S    | 0 | Ausser Betrieb                 | 0     | 421    |

Zählerstände

: keine Daten vorhanden

Emissionsereignisse : keine Daten vorhanden

#### Fig. 70: Print output of classifications - example page 12

#### 30.BImSchV

Druckdatum: 22.02.19 07:54:13 Seite: 44

Tagesprotokoll vom 27.04.2018 Letzte Ånderung der Parametrierung 07.09.18 14:23:42, geändert durch Service Betriebszeit 24:00 Std. Jahr 2712:17 Std.

| Klasse |    | Bezeichnung                    | Cg<br>Tag | es<br>Jahr | Sta<br>Tag | ub<br>Jahr | N2O<br>Tag Jahr |      |
|--------|----|--------------------------------|-----------|------------|------------|------------|-----------------|------|
|        |    | RG/MB-Ende                     | 4         | 0          | 3          | 0          | 200             |      |
|        |    | TG                             | 2         | 0          | 1          | 0          | ./.             |      |
|        |    | MG                             | ./        | ·.         | ./         | · -        | ./              |      |
|        |    | Einheit                        | mg/       | 'm 3       | mg/        | ′ m ³      | mg/             | m 3  |
|        |    | Verfügbarkeit der AMS          | 100,0     | 99,2       | 100,0      | 100,0      | 100,0           | 99,2 |
| м      | 1  | RW <= 0,05 * RG                | 0         | 0          | 0          | 0          | 0               | 2    |
| М      | 2  | RW <= 0,10 * RG                | 0         | 36         | 0          | 0          | 0               | 1    |
| М      | 3  | RW <= 0,15 * RG                | 48        | 5317       | 0          | 0          | 0               | 10   |
| М      | 4  | RW <= 0,20 * RG                | 0         | 2          | 0          | 0          | 0               | 0    |
| м      | 5  | RW <= 0,25 * RG                | 0         | 1          | 0          | 0          | 0               | 0    |
| M      | 6  | RW <= 0,30 * RG                | 0         | 1          | 0          | 0          | 0               | 31   |
| M      | 7  | RW <= 0,35 * RG                | 0         | 1          | 0          | 0          | 0               | 1    |
| M      | 8  | RW <= 0,40 * RG                | 0         | 1          | 0          | 29         | 0               | 1971 |
| M      | 10 | RW <= 0,45 * RG                |           | 1          | 0          | 0          | 0               | 1    |
| 141    | 11 | RW <= 0,50 ^ RG                |           | 1          | 0          | 0          | 0               | 1    |
| M      | 12 | RW <= 0,55 ^ RG                |           | 1          | 0          | 0          | 0               | 2    |
| M      | 12 | RW <= 0,00 * RG                |           | 1          | 10         | 2424       | 0               | 2    |
| M      | 14 | RW <= 0,05 * RG                |           | 1          | 40         | 3434       | 48              | 3005 |
| M      | 15 | RW <= 0,75 * PG                |           | 1          | 0          | 0          | 10              | 2003 |
| M      | 16 | $RW \le 0.80 * RG$             | 0         | 1          | 0          | 1579       | 0               | 1    |
| м      | 17 | $RW \le 0.85 * RG$             | 0         | 1          | 0          | 10,0       | 0               | 2    |
| M      | 18 | $RW \le 0.90 * RG$             | 0         | 1          | 0          | 0          | 0               | 2    |
| м      | 19 | RW <= 0.95 * RG                | 0         | 1          | 0          | 0          | 0               | 1    |
| M      | 20 | RW <= 1,00 * RG                | o o       | 1          | 0          | 0          | 0               | 2    |
| S      | 1  | GW-Überschreitung (gültig)     | 0         | 4          | 0          | 0          |                 |      |
| s      | 2  | ungültig sonstig               | 0         | 0          | 0          | 0          | 0               | 0    |
| S      | 3  | Ersatzwert Bezug (gültig)      | 0         | 1424       | 0          | 0          | 0               | 1876 |
| S      | 4  | ungültig Störung               | 0         | 23         | 0          | 0          | 0               | 23   |
| S      | 5  | ungültig Wartung               | 0         | 22         | 0          | 0          | 0               | 22   |
| S      | 6  | Betriebszeitzähler             | 48        | 5431       | 48         | 5431       | 48              | 5431 |
| S      | 7  | ungültig anlagenbedingt        | 0         | 11         | 0          | 11         | 0               | 11   |
| S      | 8  | nicht beurt.pflicht./ unplaus. | 0         | 0          | 0          | 0          | 0               | 0    |
| S      | 9  | Kal.Bereich kurzzeit (gültig)  | 0         | 0          | 240        | 240        | 0               | 0    |
| S      | 10 | Kal.Bereich langzeit           | 0         | 0          | 96         | 96         | 0               | 0    |
| S      | 11 | ARE-Ausfall (gültig)           | 0         | 0          | 0          | 378        | 0               | 0    |
| S      | 12 | ARE-Austall >zul.Dauer         | 0         | 0          | 0          | 0          | 0               | 0    |
| S      | 15 | <=150 Staub bei ARE-Aust.      | 0         | 0          | 0          | 377        | 0               | 0    |
| S      | 16 | >150 Staub bei ARE-Ausi.       | 0         | 0          | 0          | 1          | 0               | 0    |
| 5      | 1  | Ausser Betrieb                 | 0         | 136        | 0          | 136        | 0               | 136  |
| 1<br>m | 1  | IW <= 0.1*IG                   |           | 1          | 0          | 0          | 0               | 0    |
| T      | 2  | IW <= 0.2*IG                   |           | 112        | 0          | 0          | 0               | 0    |
| T      | 4  | TW <= 0.3*TG                   |           | 112        | 0          | 0          | 0               | 0    |
| Ť      | 5  | TW <= 0.5*TG                   |           | 0          | 0          | 0          | 0               | 0    |
| Ť      | 6  | TW <= 0.6*TG                   | 0         | n          | 0          | 0          | 0               | 0    |
| Ť      | 7  | TW <= 0.7 * TG                 | 0         | - n        | 0          | 0          | 0               | n    |
| T      | 8  | TW <= 0.8*TG                   | 0         | 1          | 0          | 0          | 0               | 0    |
| т      | 9  | TW <= 0.9*TG                   | 0         | Ō          | 0          | 0          | Ő               | 0    |
| т      | 10 | TW <= 1.0*TG                   | 0         | 0          | 0          | 0          | 0               | n    |
| TS     | 1  | Überschreitung TGW             | 0         | 0          | 1          | 115        | Ű               |      |
| TS     | 2  | TMW-Bildung nicht möglich      | 0         | 3          | 0          | 2          | 0               | 10   |

#### Fig. 71: Print output of classifications - example page 13

#### 30.BImSchV

Druckdatum: 22.02.19 07:54:13 Seite: 45

```
Tagesprotokoll vom 27.04.2018
Letzte Änderung der Parametrierung 07.09.18 14:23:42, geändert durch Service
Betriebszeit 24:00 Std. Jahr 2712:17 Std.
```

|                         | MQ            | N20          | MQ (          | Biomasse     |              |
|-------------------------|---------------|--------------|---------------|--------------|--------------|
|                         | Masse<br>[kg] | MV<br>[g/Mg] | Masse<br>[kg] | MV<br>[g/Mg] | Masse<br>[t] |
| 27.04.2018              | 32,40         |              | 1,50          |              | 10,00        |
| 01.01.2018 - 31.01.2018 | 465,03        | 1550,09      | 39,41         | 131,38       | 300,00       |
| 01.02.2018 - 28.02.2018 | 626,14        | 2236,23      | 34,88         | 124,56       | 280,00       |
| 01.03.2018 - 31.03.2018 | 1532,86       | 4944,70      | 46,45         | 149,83       | 310,00       |
| 01.04.2018 - 27.04.2018 | 874,80        | 3239,96      | 40,51         | 150,04       | 270,00       |

Zählerstände : keine Daten vorhanden

#### Emissionsereignisse

Zeitstempel Komponente Wert Grenzwert Ereignis

|        |           | -       | -       |      |      | 5                                       |
|--------|-----------|---------|---------|------|------|-----------------------------------------|
| 27     | .04.2018  | 00:30 s | Staub   | 20   | 5    | außerhalb Kalibrierbereich (S9)         |
| 27     | 1.04.2018 | 01:00 s | Staub   | 20   | 5    | außerhalb Kalibrierbereich (S9)         |
| 27     | 1.04.2018 | 01:30 s | Staub   | 20   | 5    | außerhalb Kalibrierbereich (S9)         |
| 27     | 1.04.2018 | 02:00 s | Staub   | 20   | 5    | außerhalb Kalibrierbereich (S9)         |
| 27     | 1.04.2018 | 02:30 s | Staub   | 20   | 5    | außerhalb Kalibrierbereich (S9)         |
| 27     | 1.04.2018 | 03:00 s | Staub   | 20   | 5    | außerhalb Kalibrierbereich (S9)         |
| 27     | 1.04.2018 | 03:30 s | Staub   | 20   | 5    | außerhalb Kalibrierbereich (S9)         |
| 27     | 1.04.2018 | 04:00 s | Staub   | 20   | 5    | außerhalb Kalibrierbereich (S9)         |
| 27     | .04.2018  | 04:30 s | Staub   | 20   | 5    | außerhalb Kalibrierbereich (S9)         |
| 27     | 1.04.2018 | 05:00 s | Staub   | 20   | 5    | außerhalb Kalibrierbereich (S9)         |
| 27     | .04.2018  | 05:30 s | Staub   | 20   | 5    | außerhalb Kalibrierbereich (S9)         |
| 27     | 1.04.2018 | 06:00 s | Staub   | 20   | 5    | außerhalb Kalibrierbereich (S9)         |
| 27     | .04.2018  | 06:30 s | Staub   | 20   | 5    | außerhalb Kalibrierbereich (S9)         |
| 27     | 1.04.2018 | 07:00 s | Staub   | 20   | 5    | außerhalb Kalibrierbereich (S9)         |
| 27     | .04.2018  | 07:30 s | Staub   | 20   | 5    | außerhalb Kalibrierbereich (S9)         |
| 27     | 1.04.2018 | 08:00 s | Staub   | 20   | 5    | außerhalb Kalibrierbereich (S9)         |
| 27     | .04.2018  | 08:30 s | Staub   | 20   | 5    | außerhalb Kalibrierbereich (S9)         |
| 27     | 1.04.2018 | 09:00 s | Staub   | 20   | 5    | außerhalb Kalibrierbereich (S9)         |
| 27     | .04.2018  | 09:30 s | Staub   | 20   | 5    | außerhalb Kalibrierbereich (S9)         |
| 27     | 1.04.2018 | 10:00 s | Staub   | 2.0  | 5    | außerhalb Kalibrierbereich (S9)         |
| 27     | 1.04.2018 | 10:30 s | Staub   | 20   | 5    | außerhalb Kalibrierbereich (S9)         |
| 27     | 1.04.2018 | 11:00 s | Staub   | 2.0  | 5    | außerhalb Kalibrierbereich (S9)         |
| 27     | 1.04.2018 | 11:30 s | Staub   | 20   | 5    | außerhalb Kalibrierbereich (S9)         |
| 27     | 1.04.2018 | 12:00 s | Staub   | 2.0  | 5    | außerhalb Kalibrierbereich (S9)         |
| 27     | 1.04.2018 | 12:30 s | Staub   | 20   | 5    | außerhalb Kalibrierbereich (S9)         |
| 27     | .04.2018  | 13:00 s | Staub   | 20   | 5    | außerhalb Kalibrierbereich (S9)         |
| 27     | 1.04.2018 | 13:30 s | Staub   | 2.0  | 5    | außerhalb Kalibrierbereich (S9)         |
| 27     | 1.04.2018 | 14:00 s | Staub   | 20   | 5    | außerhalb Kalibrierbereich (S9)         |
| 27     | 1.04.2018 | 14:30 s | Staub   | 2.0  | 5    | außerhalb Kalibrierbereich (S9)         |
| 27     | 1.04.2018 | 15:00 s | Staub   | 20   | 5    | außerhalb Kalibrierbereich (S9)         |
| 27     | .04.2018  | 15:30 s | Staub   | 20   | 5    | außerhalb Kalibrierbereich (S9)         |
| 27     | 1.04.2018 | 16:00 s | Staub   | 20   | 5    | außerhalb Kalibrierbereich (S9)         |
| 27     | .04.2018  | 16:30 s | Staub   | 20   | 5    | außerhalb Kalibrierbereich (S9)         |
| 27     | 1.04.2018 | 17:00 s | Staub   | 20   | 5    | außerhalb Kalibrierbereich (S9)         |
| 27     | .04.2018  | 17:30 s | Staub   | 20   | 5    | außerhalb Kalibrierbereich (S9)         |
| 27     | .04.2018  | 18:00 s | Staub   | 20   | 5    | außerhalb Kalibrierbereich (S9)         |
| 27     | .04.2018  | 18:30 s | Staub   | 20   | 5    | außerhalb Kalibrierbereich (S9)         |
| 27     | .04.2018  | 19:00 s | Staub   | 20   | 5    | außerhalb Kalibrierbereich (S9)         |
| 27     | .04.2018  | 19:30 s | Staub   | 20   | 5    | außerhalb Kalibrierbereich (S9)         |
| 27     | .04.2018  | 20:00 s | Staub   | 20   | 5    | außerhalb Kalibrierbereich (S9)         |
| 27     | 1.04.2018 | 20:30 s | Staub   | 20   | 5    | außerhalb Kalibrierbereich (S9)         |
| 27     | .04.2018  | 21:00 s | Staub   | 20   | 5    | außerhalb Kalibrierbereich (S9)         |
| 27     | 1.04.2018 | 21:30 5 | Staub   | 2.0  | 5    | außerhalb Kalibrierbereich (S9)         |
| 27     | 1.04.2018 | 22:00 s | Staub   | 20   | 5    | außerhalb Kalibrierbereich (S9)         |
| 27     | 1.04.2018 | 22:30 5 | Staub   | 2.0  | 5    | außerhalb Kalibrierbereich (S9)         |
| 27     | 1.04.2018 | 23:00 s | Staub   | 20   | 5    | außerhalb Kalibrierbereich (S9)         |
| 27     | .04.2018  | 23:30 5 | Staub   | 2.0  | 5    | außerhalb Kalibrierbereich (S9)         |
| 27     | .04.2018  | 24:00 s | Staub   | 20   | 5    | außerhalb Kalibrierbereich (S9)         |
| 27     | .04.2018  | 24:00 s | Staub   | 19   | 10   | Tagesgrenzwertüberschreitung (TS1)      |
| 27     | 1.04.2018 | 24:00 s | MQ N20  | 3240 | 100  | Grenzwertüberschreitung (aktuelles MMV) |
| 27     | 7.04.2018 | 24:00 5 | MO Caes | 150  | 55   | Grenzwertüberschreitung (aktuelles MMV) |
| 1.00 / |           |         |         | 100  | 1 33 | (and a                                  |

## 13.5 Print output of evaluation configuration

Fig. 72: Print output of evaluation configuration (example page)

| Anlagenmodell 13.BImschV                                                                                                    | Seite 21<br>31.01.2019<br>Softwareversion 4.1.34.17 |
|----------------------------------------------------------------------------------------------------|-----------------------------------------------------|
| Aktuelle Konfiguration 8.0, aktiviert am: 30.0                                                                                                    | 1.2019 20:31                                        |
| Anlagen-Id<br>Kurzbezeichnung<br>Bezeichnung                                                                                                    | A_2<br>13<br>13.BImschV                             |
| Richtlinie                                                                                                    | BEP 2017 13.BlmSchV                                 |
| Rasterwerte (RW)                                                                                                    |                                                     |
| gültig ab (%) gültiger und beurteilungs-<br>pflichtiger Momentanwerte<br>Max. ARE-Ausfallzeit im Jahr [Std]<br>Max. ARE-Ausfallzeit zusammenhängend [Std]                                                        | 66,67 % der Integrationszeit<br>120<br>24           |
| Langzeitmittelwerte (TW,MMW,JW)                                                                                                    |                                                     |
| gültig ab [%] gültiger RW bzw. TW<br>Max. Anzahl wegen Störung/Wartung ungültiger<br>RW zur Einhaltung der Verfügbarkeit am Tag<br>Max. Anzahl Tage im Jahr, an denen die<br>Verfügbarkeit nicht eingehalten war | 25,00 % der Integrationszeit<br>6                   |
| Anlagonatatug                                                                                                    | 10                                                  |
| überwachungspflichtiger Betrieb                                                                                                    | S 22 · 13 üherwachungspflichtig                     |
| Betriebsarten                                                                                                    | 5_22 . IS, aberwachungspritcherg                    |
| <pre>BA_1 Außer Betrieb<br/>BA_2 Gas-Betrieb<br/>BA_3 Anfahren<br/>BA_4 Anfahrbetrieb<br/>BA_5 Abfahrbetrieb<br/>BA_6 Abfahren<br/>BA_7 spezieller Betrieb<br/>BA_8 Öl-Betrieb<br/>BA_9 Misch-Betrieb</pre>      |                                                     |
| Emissions-Fernübertragung                                                                                                    |                                                     |
| Werte über EFÜ übertragen<br>EFÜ-Bezeichnung<br>PCX-Datei                                                                                                    | Ja<br>13<br>keine                                   |
| EFÜ-Aktionen                                                                                                    |                                                     |
| Anruf an das G-System<br>Aufnahme in das Archiv                                                                                                    | falls RV > RG<br>falls RV > RG                      |

## **13.6** Data output of raw values (intermediate state)

Fig. 73: Data output of raw values: CSV data (example, extract)

| ;"17";;"17' | ';;"17";;"17";                                 |
|-------------|------------------------------------------------|
| ;"CO";;"NO  | <";;"HCL";;"NH3";                              |
| 27.04.2018  | 00:00:05;15,00;"G";75,00;"G";9,00;"G";0,25;"G" |
| 27.04.2018  | 00:00:10;15,00;"G";75,00;"G";9,00;"G";0,25;"G" |
| 27.04.2018  | 00:00:15;15,00;"G";75,00;"G";9,00;"G";0,25;"G" |
| 27.04.2018  | 00:00:20;15,00;"G";75,00;"G";9,00;"G";0,25;"G" |
| 27.04.2018  | 00:00:25;15,00;"G";75,00;"G";9,00;"G";0,25;"G" |
| 27.04.2018  | 00:00:30;15,00;"G";75,00;"G";9,00;"G";0,25;"G" |
| 27.04.2018  | 00:00:35;15,00;"G";75,00;"G";9,00;"G";0,25;"G" |
| 27.04.2018  | 00:00:40;15,00;"G";75,00;"G";9,00;"G";0,25;"G" |
| 27.04.2018  | 00:00:45;15,00;"G";75,00;"G";9,00;"G";0,25;"G" |
| 27.04.2018  | 00:00:50;15,00;"G";75,00;"G";9,00;"G";0,25;"G" |
| 27.04.2018  | 00:00:55;15,00;"G";75,00;"G";9,00;"G";0,25;"G" |
| 27.04.2018  | 00:01:00;15,00;"G";75,00;"G";9,00;"G";0,25;"G" |
| 27.04.2018  | 00:01:05;15,00;"G";75,00;"G";9,00;"G";0,25;"G" |
| 27.04.2018  | 00:01:10;15,00;"G";75,00;"G";9,00;"G";0,25;"G" |
| 27.04.2018  | 00:01:15;15,00;"G";75,00;"G";9,00;"G";0,25;"G" |
| 27.04.2018  | 00:01:20;15,00;"G";75,00;"G";9,00;"G";0,25;"G" |
| 27.04.2018  | 00:01:25;15,00;"G";75,00;"G";9,00;"G";0,25;"G" |
| 27.04.2018  | 00:01:30;15,00;"G";75,00;"G";9,00;"G";0,25;"G" |
| 27.04.2018  | 00:01:35;15,00;"G";75,00;"G";9,00;"G";0,25;"G" |
| 27.04.2018  | 00:01:40;15,00;"G";75,00;"G";9,00;"G";0,25;"G" |
| 27.04.2018  | 00:01:45;15,00;"G";75,00;"G";9,00;"G";0,25;"G" |
| 27.04.2018  | 00:01:50;15,00;"G";75,00;"G";9,00;"G";0,25;"G" |

Fig. 74: Data output of raw values: Shown in an editor (example, extract)

|    | A                   | В    | C   | D     | E   | F     | G   | н     | 1   | J |
|----|---------------------|------|-----|-------|-----|-------|-----|-------|-----|---|
| 1  |                     | "17" |     | "17"  |     | "17"  |     | "17"  |     |   |
| 2  |                     | "CO" |     | "NOx" |     | "HCL" |     | "NH3" |     |   |
| 3  | 27.04.2018 00:00:05 | 15   | "G" | 75    | "G" | 9     | "G" | 0,25  | "G" |   |
| 4  | 27.04.2018 00:00:10 | 15   | "G" | 75    | "G" | 9     | "G" | 0,25  | "G" |   |
| 5  | 27.04.2018 00:00:15 | 15   | "G" | 75    | "G" | 9     | "G" | 0,25  | "G" |   |
| 6  | 27.04.2018 00:00:20 | 15   | "G" | 75    | "G" | 9     | "G" | 0,25  | "G" |   |
| 7  | 27.04.2018 00:00:25 | 15   | "G" | 75    | "G" | 9     | "G" | 0,25  | "G" |   |
| 8  | 27.04.2018 00:00:30 | 15   | "G" | 75    | "G" | 9     | "G" | 0,25  | "G" |   |
| 9  | 27.04.2018 00:00:35 | 15   | "G" | 75    | "G" | 9     | "G" | 0,25  | "G" |   |
| 10 | 27.04.2018 00:00:40 | 15   | "G" | 75    | "G" | 9     | "G" | 0,25  | "G" |   |
| 11 | 27.04.2018 00:00:45 | 15   | "G" | 75    | "G" | 9     | "G" | 0,25  | "G" |   |
| 12 | 27.04.2018 00:00:50 | 15   | "G" | 75    | "G" | 9     | "G" | 0,25  | "G" |   |
| 13 | 27.04.2018 00:00:55 | 15   | "G" | 75    | "G" | 9     | "G" | 0,25  | "G" |   |
| 14 | 27.04.2018 00:01:00 | 15   | "G" | 75    | "G" | 9     | "G" | 0,25  | "G" |   |
| 15 | 27.04.2018 00:01:05 | 15   | "G" | 75    | "G" | 9     | "G" | 0,25  | "G" |   |
| 16 | 27.04.2018 00:01:10 | 15   | "G" | 75    | "G" | 9     | "G" | 0,25  | "G" |   |
| 17 | 27.04.2018 00:01:15 | 15   | "G" | 75    | "G" | 9     | "G" | 0,25  | "G" |   |
| 18 | 27.04.2018 00:01:20 | 15   | "G" | 75    | "G" | 9     | "G" | 0,25  | "G" |   |
| 19 | 27.04.2018 00:01:25 | 15   | "G" | 75    | "G" | 9     | "G" | 0,25  | "G" |   |
| 20 | 27.04.2018 00:01:30 | 15   | "G" | 75    | "G" | 9     | "G" | 0,25  | "G" |   |
| 21 | 27.04.2018 00:01:35 | 15   | "G" | 75    | "G" | 9     | "G" | 0,25  | "G" |   |
| 22 | 27.04.2018 00:01:40 | 15   | "G" | 75    | "G" | 9     | "G" | 0,25  | "G" |   |
| 23 | 27.04.2018 00:01:45 | 15   | "G" | 75    | "G" | 9     | "G" | 0,25  | "G" |   |
| 24 | 27.04.2018 00:01:50 | 15   | "G" | 75    | "G" | 9     | "G" | 0.25  | "G" |   |

# 14 Annex 2: Software license contract

The customer (hereinafter "Licensee") shall receive the right to use MEAC Software upon acknowledgment of the License Agreement below.

| Licensor:                       |
|---------------------------------|
| Endress+Hauser SICK GmbH+Co. KG |
| Bergener Ring 27                |
| 01458 Ottendorf-Okrilla         |
| Germany                         |

1. The subject of the License Agreement is MEAC Software and, if the Licensee has acquired it, all optional MEAC Software modules and the accompanying Operating Instructions.

The License Agreement shall relate to MEAC Software from delivery of the product (hereinafter "Agreement Product") to the Licensee in connection with the purchase agreement.

More precisely, the Licensee shall have the following number of single-workstation licenses set in the purchase agreement transferred to him:

- a) MEAC300 Evaluation Software
- b) MEAC300Workstation Software

(a and b shall hereinafter be referred to as "MEAC Software")

The source code of MEAC Software is not included in the License.

MEAC Software shall either be delivered as a CD and/or already installed on a PC delivered.

- 2. Upon initial commissioning of MEAC Software or release of the access code, the Licensee shall acknowledge the License Agreement. Should the Licensee not agree to the License Agreement, the Licensee shall return the MEAC Software including all devices and device parts under the above cited agreement to Endress+Hauser SICK GmbH+Co. KG. The purchase sum shall then either be refunded, partially refunded or credited.
- 3. The Licensor hereby grants the Licensee the temporally and spatially unrestricted, simple, non-transferable and non-sublicensable right to use MEAC Software. The right to replicate MEAC Software shall be limited to installation of MEAC Software on a PC for use of MEAC Software as well as the right to have a person duly authorized in accordance with sec 69d, par 2 of the German Copyright Act produce a backup copy of MEAC Software. The right to process MEAC Software shall be limited to obtaining or restoration of the agreed functionality of MEAC Software. The Licensee shall not be granted usage and commercialization rights going beyond that.
- 4. The Licensee shall not be entitled
  - to copy MEAC Software or the documentation supplied with MEAC Software,
  - to fully or partially lend, rent, sublicense or transfer MEAC Software onwards to third parties,
  - to reverse-engineer MEAC Software (reverse engineering), or decompile or dissemble it or in any other way attempt to make MEAC Software source code accessible, to modify or translate MEAC Software or to produce products derived from it,
  - to use the previously obtained copy or use the previous version of MEAC Software upon receipt of a replacement data set or an upgraded version as replacement of an earlier version.
- Any usage on additional PCs shall not be allowed. The License Agreement shall permit the Licensee to produce a backup copy. That backup copy must be marked with a copyright notation of Endress+Hauser SICK GmbH+Co. KG.
- MEAC Software shall be secured with a registration code. The registration code shall be made known to the Licensee by Endress+Hauser SICK GmbH+Co. KG as soon as the Licensee has installed MEAC Software on a PC (applies only to German MEAC2012 Evaluation Software, version 3.0).
- By acquiring MEAC Software the Licensee is only receiving title to the data medium acquired. MEAC Software acquired with that license shall remain the property of Endress+Hauser SICK GmbH+Co. KG and shall be protected by copyright.
- Endress+Hauser SICK GmbH+Co. KG shall be at liberty to further develop MEAC Software and to produce new software versions. There shall be no obligation of the part of Endress+Hauser SICK GmbH+Co. KG to inform the Licensee of any new MEAC Software versions.
- 9. The Licensor shall guarantee that MEAC Software it is providing essentially corresponds to the product description. There shall be no defect claims for any insignificant deviation from the agreed or assumed condition and with merely minor impairment of its suitability for use. Product description shall not be deemed to be a guarantee without a separate written agreement. With delivery of updates, upgrades and new versions the guarantee shall be limited to innovations on the delivery of the update, upgrade or new version as compared with the previous version.

- 10. Should the Licensee demand subsequent fulfillment due to a defect the Licensor shall be entitled to choose between subsequent improvement or supply of a replacement. If the Licensee has set a second appropriate deadline for the Licensor after the first one passed to no avail, and if the second one also passes to no avail or if an appropriate number of subsequent improvements, replacements or attempts at replacement service have passed to no avail, the Licensee may under the statutory prerequisites and at its option either withdraw from the Agreement or demand a reduction. The subsequent fulfillment may also be accomplished by surrender or installation of a new program version or a work-around. Should the defect not impair the functionality, or do so only to a limited extent, then the Licensor shall be entitled, with the barring of any further guarantees, to remedy the defect by delivering a new version or an update in connection with its version, update and upgrade planning.
- 11. The Licensee shall examine the delivered items without delay for any eventual shipping damages or other outer defects, shall secure the corresponding evidence and shall cede any eventual recourse claims to the Licensor while surrendering the documents.
- 12. If the defect is due to the defective condition of the product of a subsupplier and if the latter is not acting as an agent of the Licensor, but instead the Licensor is merely passing a third-party product on the Licensee, then the Licensor's guarantee shall initially be limited to the assignment of its guarantee claims on the subsupplier. This shall not apply if the defect is due to any improper handling by the Licensee of the subsupplier's product. Should the Licensee not be able to assert its guarantee claims against the subsupplier out of court then the subsidiary guarantee by the Licensor shall not be affected.
- 13. The Licensor shall provide guarantee that the MEAC Software it supplies or assigns is free of third-party rights preventing usage in accordance with the Agreement. This shall not include retained title reservations customary in the trade.
- 14. The statute of limitations for guarantee claims shall be 12 months. The statute of limitations shall commence upon delivery of the first replication item of MEAC software including the user's manual. In case of delivery of updates, upgrades and new versions the guarantee for those parts shall commence again upon delivery.
- 15. Should third parties be entitled to rights and should they assert them, the Licensor must do everything in its power in order to defend the MEAC Software, at its own expense, against the thirdparty rights asserted. The Licensee shall immediately inform the Licensor in writing that such third-party rights have been asserted and shall grant the Licensor all powers of attorney and authority required to protect MEAC Software against the third-party rights asserted.
- 16. To the extent that legal defects obtain, the Licensor shall (a) at its option be entitled to remedy (i) by legitimate means the third-party rights impairing contractual use of MEAC Software, or (ii) their assertion, or (iii) to modify or replace MEAC Software in such a way that third-party rights are no longer infringed, if and to the extent that in that way MEAC Software functionality owed is not significantly impaired, and (b) shall be obliged to reimburse the necessary refundable costs of legal enforcement incurred by the Licensee.
- 17. Should relief in accordance with numeral 16 fail within an appropriate subsequent deadline set by the Licensee then the Licensee may under the statutory prerequisites and at its option withdraw from the Agreement or demand a reduction and damage compensation.

- 18. The Licensor shall be liable for damage compensation, for whatever legal reasons, only:
  - in case of deliberate intent,
  - in case of gross negligence by corporate governance bodies or top executives,
  - in case of culpable injury to life, limb or health,
  - in case of defects which the Licensor has maliciously concealed,
  - if the Licensor has assumed a guarantee for a specific condition of MEAC Software,
  - if the Licensor has assumed a guarantee that MEAC Software would maintain a specific condition for a specific period of time, and
  - if under the German Product Liability Act there is liability for personal injuries or property damage to privately used items.

In case of culpable breach of essential contractual obligations, the Licensor shall also be liable in case of gross negligence of employees who are not top executives and in case of slight negligence, in the latter case however limited to the contractually typical and reasonably predictable damages. Essential contractual obligations are such obligations as protect the buyer's contractually essential legal position which the Agreement must precisely provide it with according to its contents and purpose; essential shall furthermore be such contractual obligations, the fulfillment of which make proper execution of the Agreement possible at all and compliance with which the buyer regularly relies upon and may rely upon. Claims for damage compensation going beyond that shall be barred.

- 19. All claims for guarantee and damage compensation shall lapse as soon as the Licensee has, on its own and without the consent of Endress+Hauser SICK GmbH+Co. KG, added to, deleted or in any way modified the parameter settings or the configuration or files in the file directory.
- 20. Any further liability by the Licensor shall be barred in principle.
- 21. General provisions
  - 21.1 Written form
    - Written form applies to this Agreement. Ancillary verbal understandings have not been reached.
  - 21.2 Amendments to the Agreement Amendments or supplements to as well any mutually agreed cancellation of this Agreement must be in written form to have legal force.
  - 21.3 Partial invalidity Should any provision of this Agreement be or become void or without legal force the validity of the remaining provisions shall not be impaired thereby. In such a case, the void provision or the provision without legal force shall be interpreted, re-interpreted or replaced in such way that the economic purpose intended is achieved.
  - 21.4 Transfer of rights The Licensee may only transfer rights under this Agreement to third parties with the written consent of the Licensor.
  - 21.5 Legal succession The Parties shall be obliged to impose the obligations of this Agreement on any eventual legal successors.
  - 21.6 Choice of law German law shall apply, in particular the provisions of the German Civil Code (BGB) and the German Commercial Code (HGB).
  - 21.7 Force majeure Where fulfillment of the Agreement fails due to force majeure the fulfillment of the corresponding contractual obligations shall be suspended as long as the conditions of force majeure persist. The other Party must be notified immediately.

8029829/12PD/V1-5/2019-11

www.addresses.endress.com

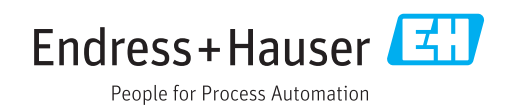